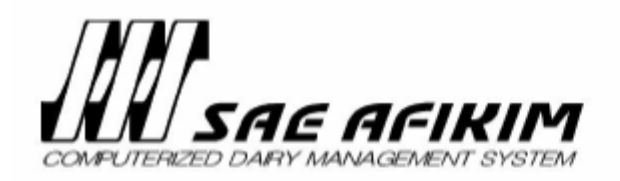

# AfiLite Plus™

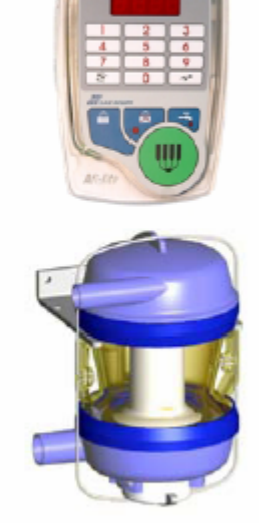

# Milk Meter

# Installation Manual

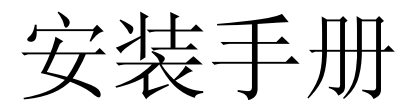

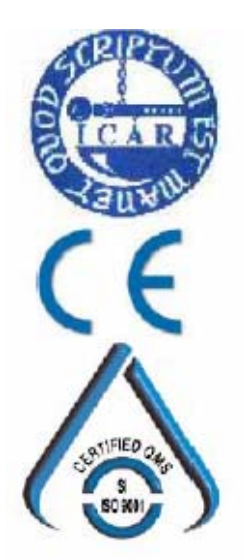

Kibbutz Afikim, 15148, ISRAEL

) +972-4-675-4811

+972-4-675-1862

e market@afimilk.co.il

http:// www.afimilk.co.il

Version 02 Product number: 4098999 September 1, 2005 This manual, P/N 9040320

# 目录 List of Content

| 第1章:介绍 Introduction                             | 1  |
|-------------------------------------------------|----|
| 系统要求 System Requirement                         | 1  |
| 第2章:系统组成Overview of Component                   | 3  |
| AfiLite 控制面板 Control Panel                      | 3  |
| AfiFlo计量器体 Milk Meter Body                      | 4  |
| 第3章:操作顺序Operation Sequence                      | 7  |
| 第4章:安装 Mounting Components                      | 9  |
| 安装AfiLite控制面板 Installing AfiLite Control Panel  | 9  |
| 安装计量器 Mounting the AfiFlo Milk Meter Body       | 12 |
| 第5章: 安装供电线路 Installing the Power Supply         | 21 |
| 变压器 The Transformers                            | 21 |
| 变压器和线路的规格Transformer and Cable Specifications   | 21 |
| 第6章:布线 Laying Cables                            | 23 |
| AfiLite的线缆 AfiLite Milk Meter Cables            | 23 |
| 接线 Connecting Wires                             | 23 |
| 与控制面板线缆接线 Connecting Wires to the AfiLite Cable | 25 |
| 在AfiLite和电脑之间设置通信                               |    |
| Setting up Communication between AfiLite and PC |    |
| 设置通信协议Set the Communication Protocol            |    |
| 第7章:初次运行 First Time Operation                   |    |
| AfiLite启动顺序AfiLite Start-up Sequence            |    |
| 加载默认参数 Load Default Parameters                  |    |
| 设置挤奶位编号 Set Milking Point ID                    |    |
| 校正电极 Calibrating Electrodes                     |    |
| 检查电极精确度 Checking Electrodes Accuracy            |    |
| 查找电路故障 Searching for an Electrical Problem      |    |
| 设置挤奶功能参数Set Parameters of Milk Functions        | 40 |
| 回残奶功能 Milk Sweep                                | 43 |
| 脉动控制 Pulsation Control                          | 44 |
| 断电和存储数据Power Failures and Restoring Data        | 46 |
| 第8章: 校准计量器 Calibration of the Meter             | 49 |
| 校准前检查 Checks Before Calibration                 | 49 |
| 其他检查Additional Checks                           | 50 |
| 校准牛奶计量 Calibration of Milk Measurements         | 50 |
| 第9章: 清洗 Cleaning Routine                        | 53 |
| 总说明 General Instructions                        | 54 |
| 清洗过程 Cleaning Cycle                             | 54 |
| 清洗计量器表面 Cleaning Milk Meter Body                | 55 |
| 清洗模式下的操作 Operation in Cleaning Mode             | 56 |

| 第10章: 配件 Accessories                                   | 57   |
|--------------------------------------------------------|------|
| 取样瓶                                                    | . 57 |
| 真空关闭阀 Vacuum Shut-off Valve                            | . 58 |
| 附录A: 零件列表 Parts List                                   | 61   |
| 附录B: 维修 Troubleshooting                                | 63   |
| 维修指南                                                   | 63   |
| 测试#1: 查找故障PCB Test #1: Identifying a defective PCB     | 68   |
| 测试#2:测试电极腔体 Test #2: Testing Electrode Housing         | 68   |
| 测试#3: 探测漏电情况 Test #3: Detecting Volt Leakage to Ground | 69   |
| 测试#4: 检查通信线缆电阻                                         |      |
| Test #4 Checking the Communication Line Resistance     | 71   |
| 日常维护 Daily Maintanance                                 | . 71 |
| 附录C:测量挤奶杯进气量 Cluster Air-Admission Measurement         | 73   |
| 用空气流量计测量进气量                                            | 73   |
| 使用奶桶和真空表计量进气量                                          | 74   |
| 附录D: 在箱体上安装控制面板 Installation in a Cabinet              | 77   |
| 附录 E: 略(omited)                                        |      |
| 附录 F: 接线盒 The Connection Box                           | 83   |
| 附录G 计量器软件版本 19.33 Milk Meter S/W v19.33                | 87   |

# 图表列表 List of Figures

| 图表 1: AfiLite 计量器组成                                                  |     |
|----------------------------------------------------------------------|-----|
| Figure1: Component Overview Diagram                                  | 3   |
| 图表 2: 计量器体一内部结构                                                      |     |
| Figure2: Milk Meter Body – Internal Structure                        | 4   |
| 图表 3: 计量器外部结构                                                        |     |
| Figure3: Milk Meter Body- External Structure                         | 5   |
| 图表 4: 挤奶操作顺序                                                         |     |
| Figure 4: Milking a Cow- Sequence of Events                          | 7   |
| 图表 5: 计量器内部事件顺序                                                      | _   |
| Figure 5:Sequence of Events within the Milk Meter                    | 8   |
| 图表 6: 具空供应图                                                          |     |
| Figure 6: Vacuum Supply Drawing                                      | 13  |
| 图表 7: 具空管道安装示意图                                                      |     |
| Figure 7: Vacuum Line Installation Schematics                        | 14  |
| 图表 8: 具全官坦安袋示例 1                                                     | 1.6 |
| Figure1: Vacuum Line Installation Example 1                          | 16  |
| 图衣 9: 具全官坦女袋亦例 2<br>Figure 0. Massaury Ling Installation Fragments 2 | 17  |
| Figure 9: vacuum Line Installation Example 2                         | 1/  |
| 图衣 IU: 你在反直按这                                                        | 24  |
| Figure 10: Standard Configuration wiring Diagram                     | 24  |
| 宮衣 II: D 至油口<br>Figure 11: Connector Din Socket Arrangement          | 26  |
| 「Igure II. Connector Fin Socket Analgement<br>図表 12. 线缆布局 第1部分       | 20  |
| 国农 12. 线现作用 另 1 印刀<br>Figure 12: Cable Layout Drawing Part 1         | 27  |
| 网表 13: 线缆布局 箪 2 部分                                                   |     |
| Figure 13: Cable Layout Drawing Part 2                               | 28  |
| 图表 14. 通信线布局类型                                                       |     |
| Figure 14: Communication Lines Formation Options                     | 30  |
| 图表 15: P1 D 型插口图示                                                    |     |
| Figure 15: P1 D-Type Connector Diagram.                              | 31  |
| 图表 16: 通信电缆分支连接                                                      |     |
| Figure 16: Connecting Multiple Communication Cables                  |     |
| 图表 17: 奶台布局和编号                                                       |     |
| Figure 17: Parlor Layout and Milk Meter ID Numbers                   |     |
| 图表 18: 计量器电极                                                         |     |
| Figure 18: Milk Meter Body Electrodes                                |     |
| 图表 19: 回残奶参数时间                                                       |     |
| Figure 19: Milk Sweep Parameter Timing                               | 43  |
| 图表 20: 脉动比率 60:40 示意图                                                |     |
| Figure 20: 60:40 Pulsation Ration Drawing                            | 44  |
| 图表 21:反向脉动比率 60:40 示意图                                               |     |
| Figure 21: Reversed 60:40 Pulsation Ration Drawing                   | 45  |

| 图表 22: 安装取样瓶                                                  |     |
|---------------------------------------------------------------|-----|
| Figure 22: Mounting the Fat Sampler                           | 58  |
| 图表 23: 安装关闭阀                                                  |     |
| Figure 23: Mounting a Shut-Off Valve                          | 59  |
| 图表 24: 计量器分解图                                                 |     |
| Figure 24: Milk Meter Body Exploded View                      | 62  |
| 图表 25: 检查漏电                                                   |     |
| Figure 25: Checking for Volt Leakage                          | 70  |
| 图表 26: 检查通信线缆电阻                                               |     |
| Figure 26: Checking Communication Line Resistance             | 71  |
| 图表 27: 按照空气流量器                                                |     |
| Figure 27: Air Gauge Installation                             | 73  |
| 图表 28: 进气量测试的准备                                               |     |
| Figure 28: Air Admission Test Preparation                     | 74  |
| 图表 29: 安装到箱体                                                  |     |
| Figure 29: Cabinet Installation                               | 77  |
| 图表 30: 箱体安装图                                                  |     |
| Figure 30: Cabinet Cutting Measurements for Control Box       | 78  |
| 图表 31: AfiLite 接线盒 P/N 4093840                                |     |
| Figure 31:AfiLite Connection Box                              | 83  |
| 图表 32: 接线盒外设连接                                                |     |
| Figure 32: Connection Box Peripheral Wiring                   | 84  |
| 图表 33: 接线盒内部接线                                                |     |
| Figure 33: Connection Box Internal Wiring                     | 85  |
| 图表 34: 接线盒连接示意图                                               |     |
| Figure 34: Connection Box Wiring Diagram                      | 86  |
| 图表 35: 回冲和回残奶时间表                                              |     |
| Figure 35: Backflush and Sweep Timing Chart                   | 91  |
| 图表 36: 上(A)和卜(B)阀门组合                                          |     |
| Figure 36: Upper (A) and Lower (B) Valve Sets                 | 93  |
| 图表 37: 挤净和脉动时间表                                               |     |
| Figure 37: Strip and Pulsation Timing Chart                   | 94  |
| 图表 38: 回冲和挤净功能时间表                                             | ~ - |
| Figure 38: Combined Backfluse and Strip Timing Chart          | 97  |
| 图表 39: 分流和挤净时间表                                               | 100 |
| Figure 39: Milk Diversion and Strip Timing Chart              | 100 |
| 图表 40: 分流和脉动控制时间表                                             |     |
| Figure 40: Milk Diversion and Pulsation Timing Chart          | 101 |
| 图衣 41: 分流和凹伊时间衣                                               | 100 |
| Figure 41: Combined Milk Diversion and Backflush Timing Chart | 102 |
| 图表 42: 挤奶参数窗口                                                 | 105 |
| Figure 42: Milk Parameter Screen                              | 105 |

# 第1章: 介绍 Introduction

AfiLite计量器系统由Afilite控制面板和AfiFlo计量器体组成。

### 系统要求

- 系统必须由专业的电工安装;
- 每个计量器要由24 -1/+3 VAC电源提供75VA电力;
- 每个IDeal控制器要由24 -1/+3 VAC电源提供75VA电力;
- 为计量器及其各种输出提供独立的变压器;
  - ◆ 变压器必须装备合适的保护电路开关(protective circuit breakers);
  - ◆ 不要将次级线圈和任何负载接地(Do *not* connect either the secondary winding of the transformer or any of the loads to the ground)。
- 电源线规格要合适,到最后一个计量器不能有电力损失。

# 第2章:系统组成Overview of Component

AfiLite计量器由AfiLite控制面板和AfiFlo计量器体组成。

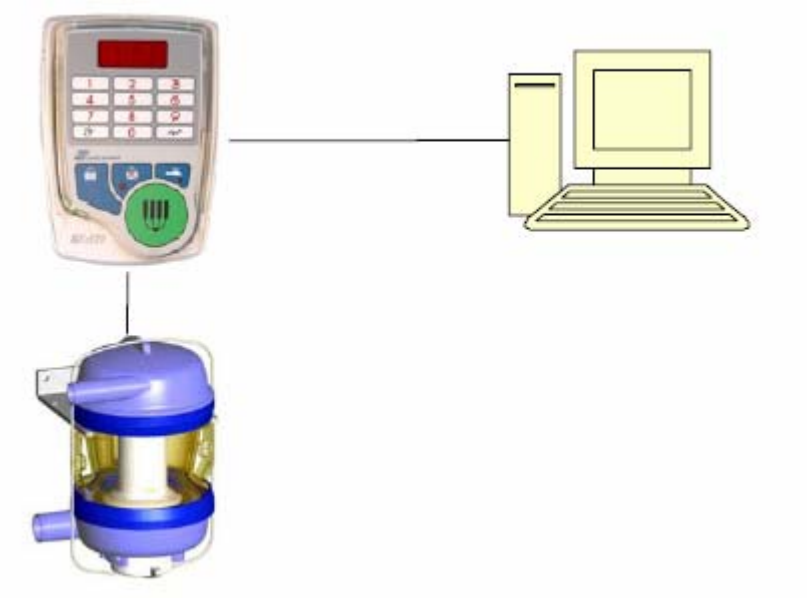

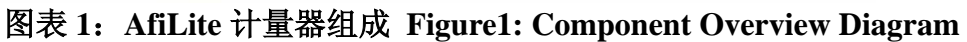

## AfiLite 控制面板

控制面板有如下功能:

- 控制挤奶操作;
- 显示数据,如牛号,产量,通信代码等;
- 用于输入数据(如牛号)和设置参数。

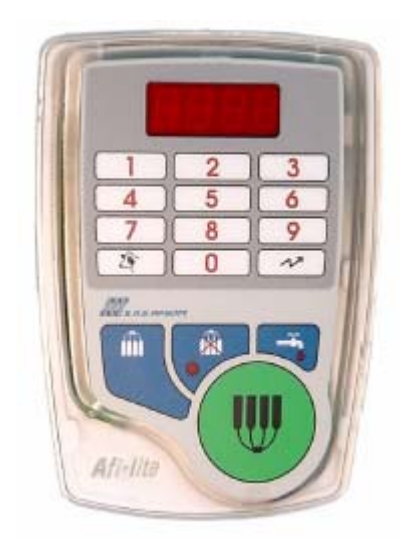

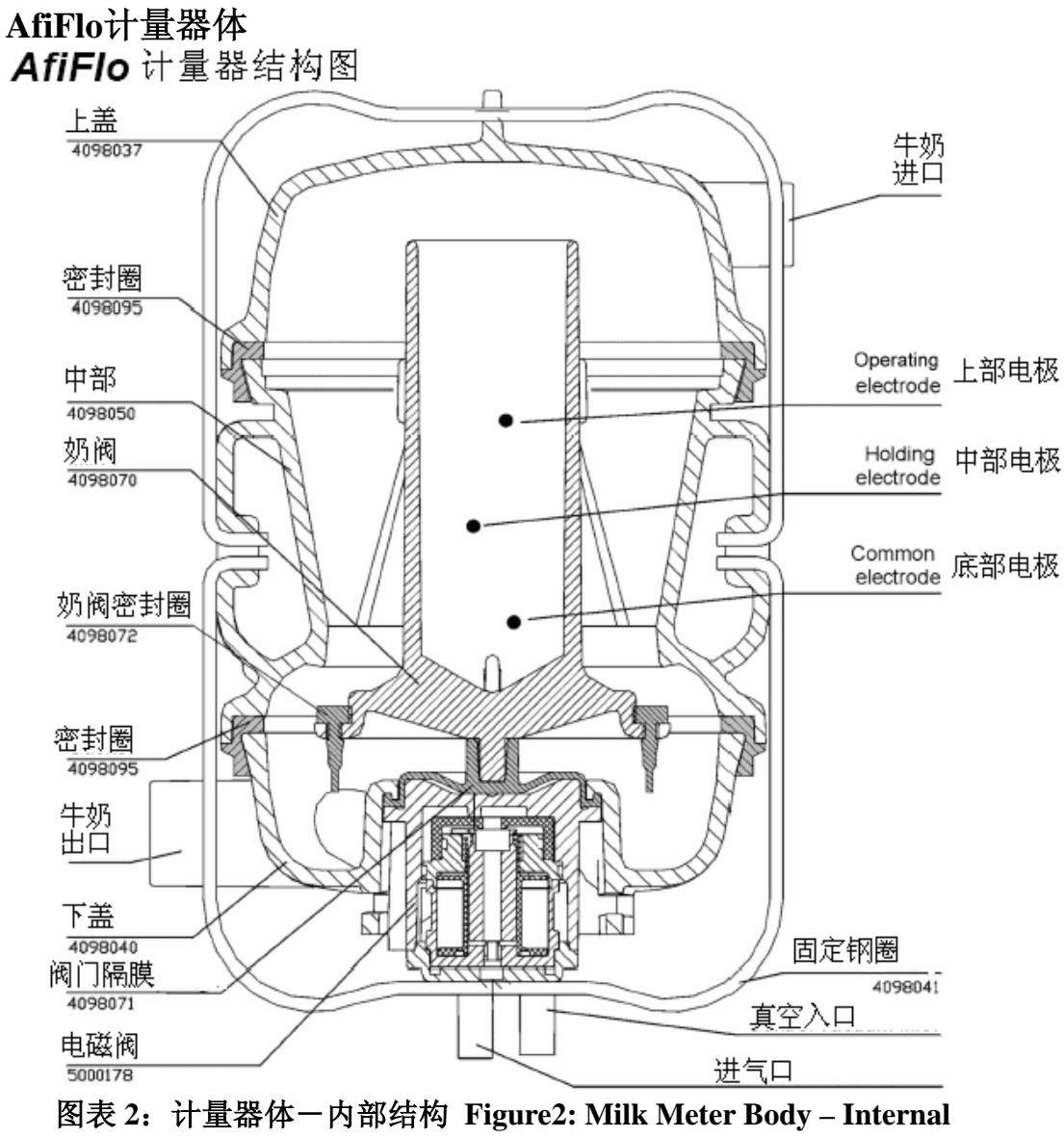

Structure

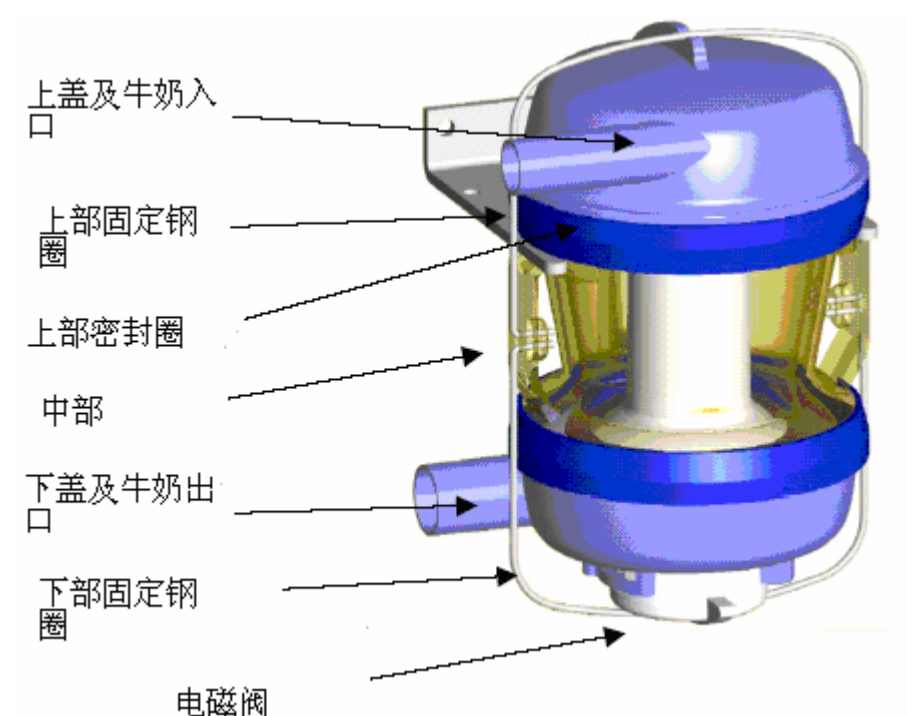

### 图表 3: 计量器外部结构 Figure3: Milk Meter Body- External Structure

计量器由三个主要部分组成:

- ◆ 上盖及牛奶入口:牛奶从入口进入计量器腔体。
- ◆ 中部: 在奶阀关闭时(上位)牛奶填充中部腔体。
- ◆ 下盖及牛奶出口:当电磁阀启动时,奶阀打开(下位)释放牛奶。牛奶 通过出口进入主奶管。

在计量器腔体中有:

- ◆ 三个电极
- ◆ 一个圆柱形奶阀(如果奶阀持续关闭,牛奶可以从其顶部溢出)
- ◆ 硅制隔膜

三个电极用于探测牛奶高度,当牛奶充满中部时(达到上部电极),电磁 阀启动打开奶阀,牛奶排空。电极还用于检测牛奶电导率。每次排空牛奶 的量在200到330cc之间。

当电磁阀启动时,真空从下部真空入口进入,将隔膜拉下,中部的牛奶排 空进入主管道。

# 第3章:操作顺序Operation Sequence

在任何类型的挤奶台中,AfiLite计量器按下面的顺序进行工作:

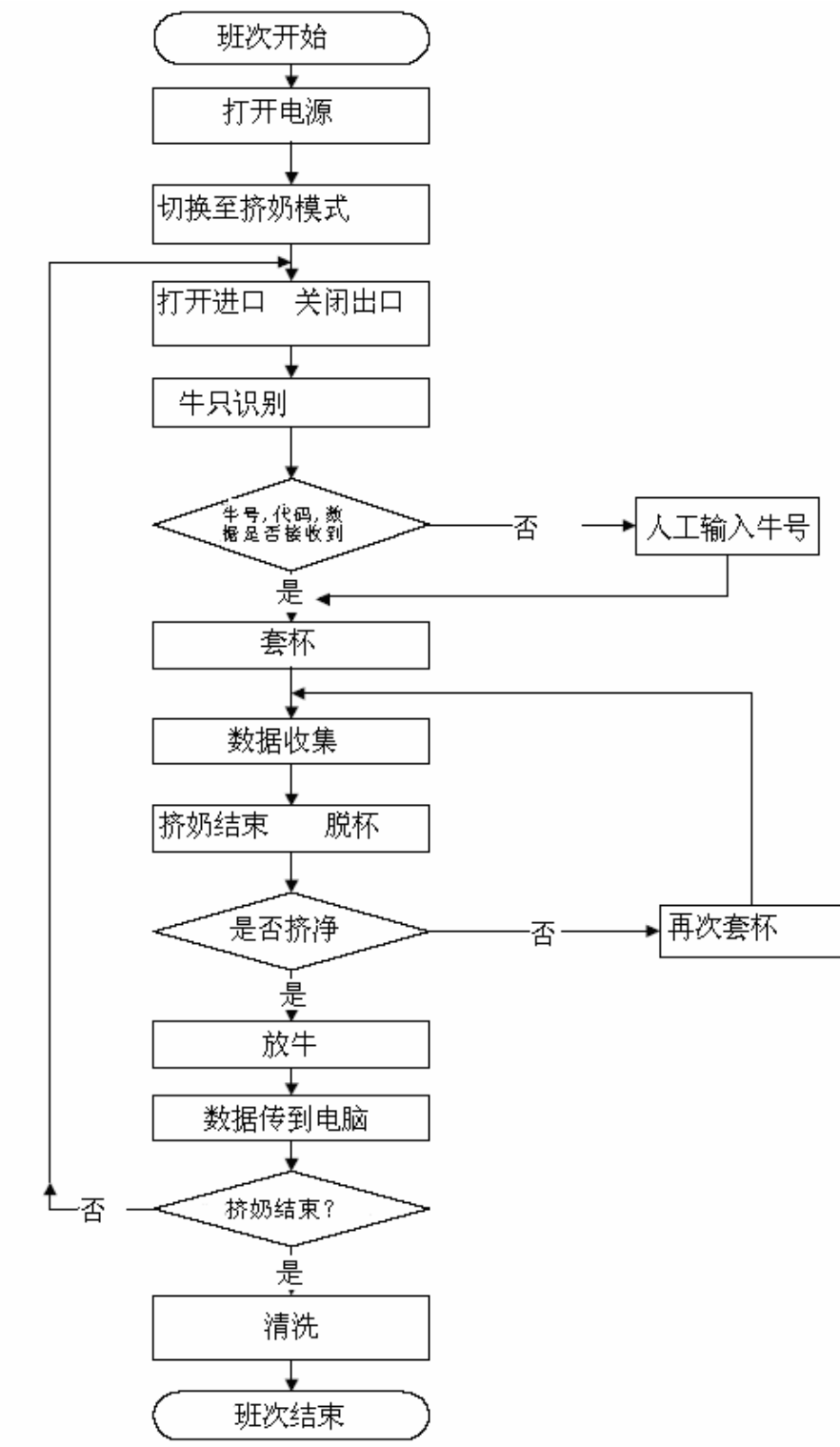

图表 4: 挤奶操作顺序 Figure 4: Milking a Cow- Sequence of Events

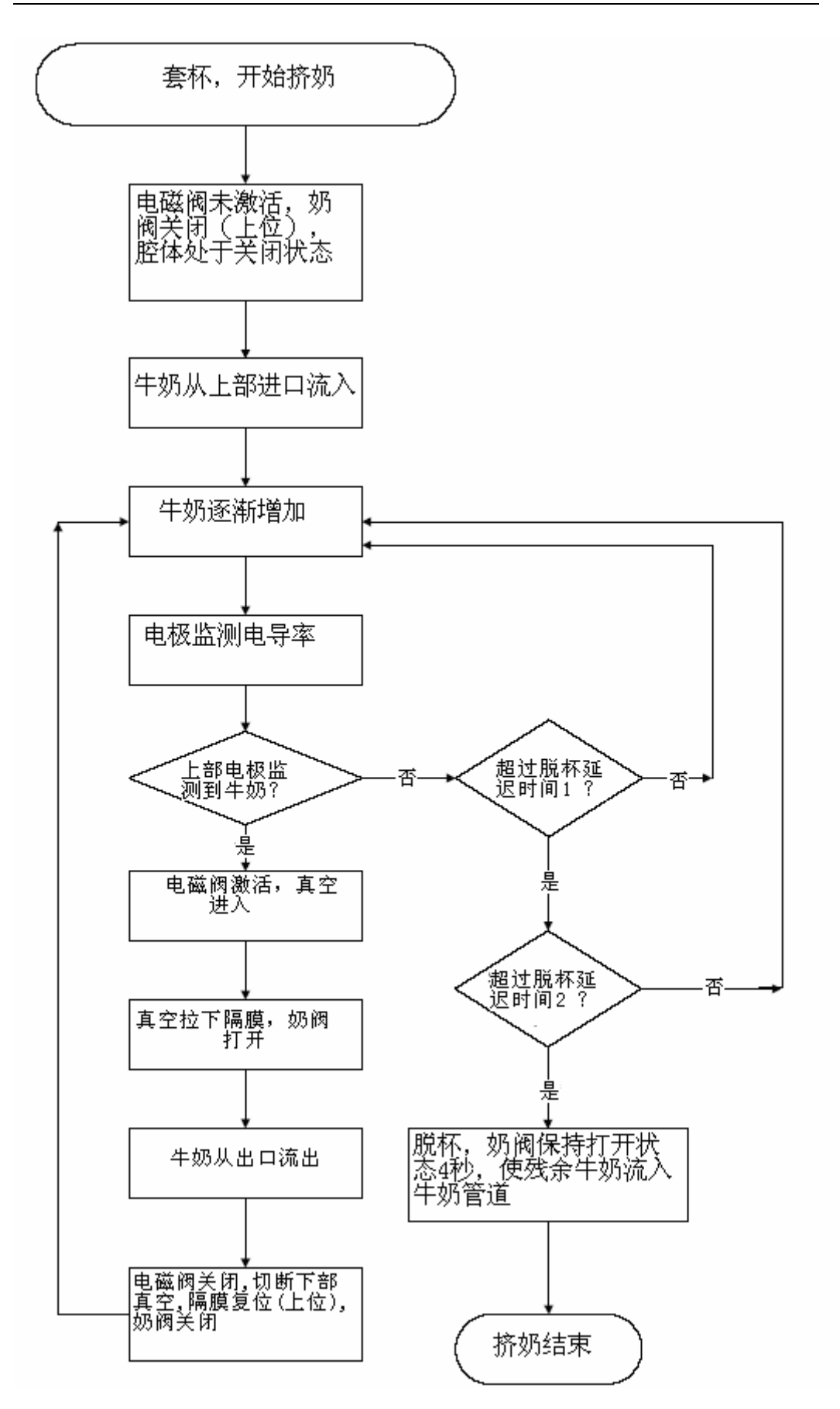

图表 5: 计量器内部事件顺序 Figure 5:Sequence of Events within the Milk Meter

# 第4章:安装 Mounting Components

本章介绍:

- ◆ 安装控制面板
- ◆ 安装计量器
- ◆ 安装真空管道

#### 安装AfiLite控制面板

将控制面板安装到底座上。每个控制面板的安装方法如下:

- 1. 布线
  - 1) 将 D 型插头放置在底座位置上;
  - 2) 将线缆的另一端延伸到线槽。
- 2. 将 AfiLite 的底座固定坚固,比如:
  - ◆ 固定到坚实物体上;
  - ◆ 平面
  - ◆ 立柱
  - ◆ 横柱

控制面板同样可以固定到箱体上,见附录 D。 安装准则:

- ◆ 与眼齐平, 或略高;
- ◆ 方便操作,并能避免牛的碰触,以及防止污物及水。
- 3. 将 D 型插头插到控制面板上,并拧紧螺丝。如果紧固合适,插头处能防水溅。

警告! 插入D型插口时,一定要注意正确的上下位置,并对其针 孔。

将控制面板滑入底座。
 安装好控制面板后,按12页介绍,安装计量器体。

AfiLite 底座托架(编号 5001720) 能够用于安装控制面板,这个组合 单独定购。

AfiLite 底座(编号 5001731)用于 固定到底座托架上。

底座可以固定到平面上。

底座可以固定到横柱或立柱上。采 用此方法时要注意,确保螺丝钉不 会损坏线缆。

控制面板可以安装到箱体上

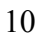

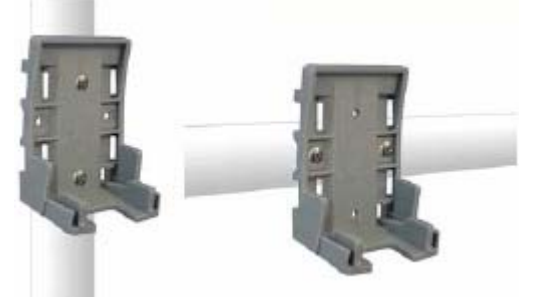

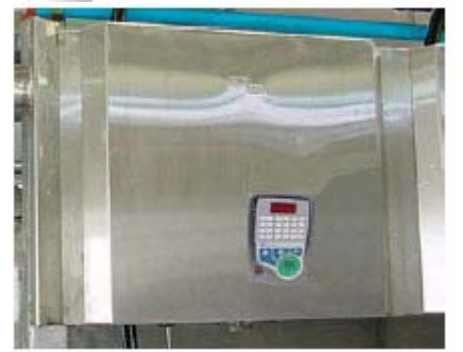

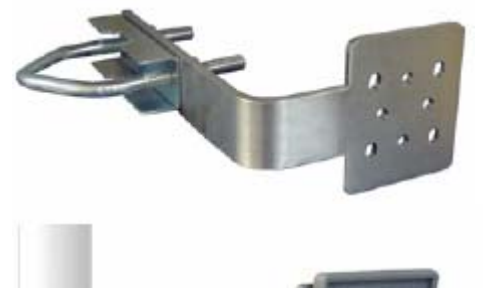

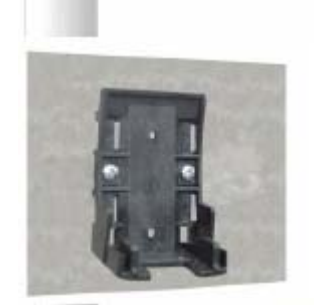

固定插头 插入插头时,确保针眼对齐。

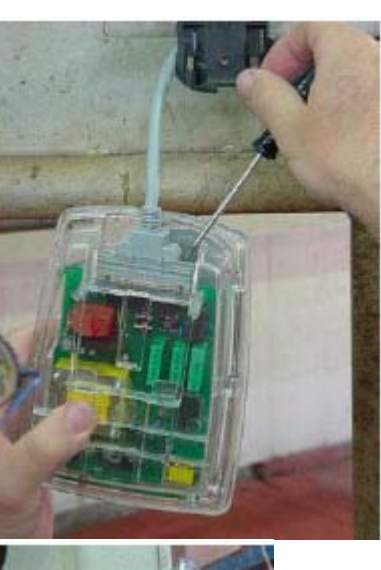

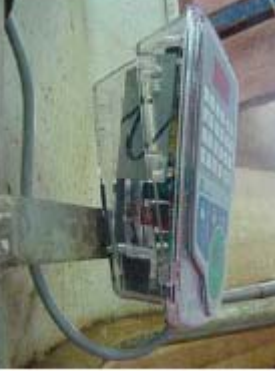

安装到横柱上的控制面板的侧视 图

安装有 AfiLite 控制面板的挤奶台

### 安装计量器 Mounting the AfiFlo Milk Meter Body

安装计量器:

- ◆ 位于挤奶位下方;
- ◆ 位于牛奶主管道上方,从而使牛奶在重力的作用下从挤奶杯流到主管道;
- ◆ 连接计量器出口和主奶管的橡胶管,要保持向下倾斜的角度,从而可以 保证牛奶依靠重力自由流入主奶管;
- ♦ 计量器要水平;
- ◆ 不能被牛踢到;
- ◆ 连接到计量器的橡胶管:
  各个连接部位要紧固;
  奶管不要太松弛。

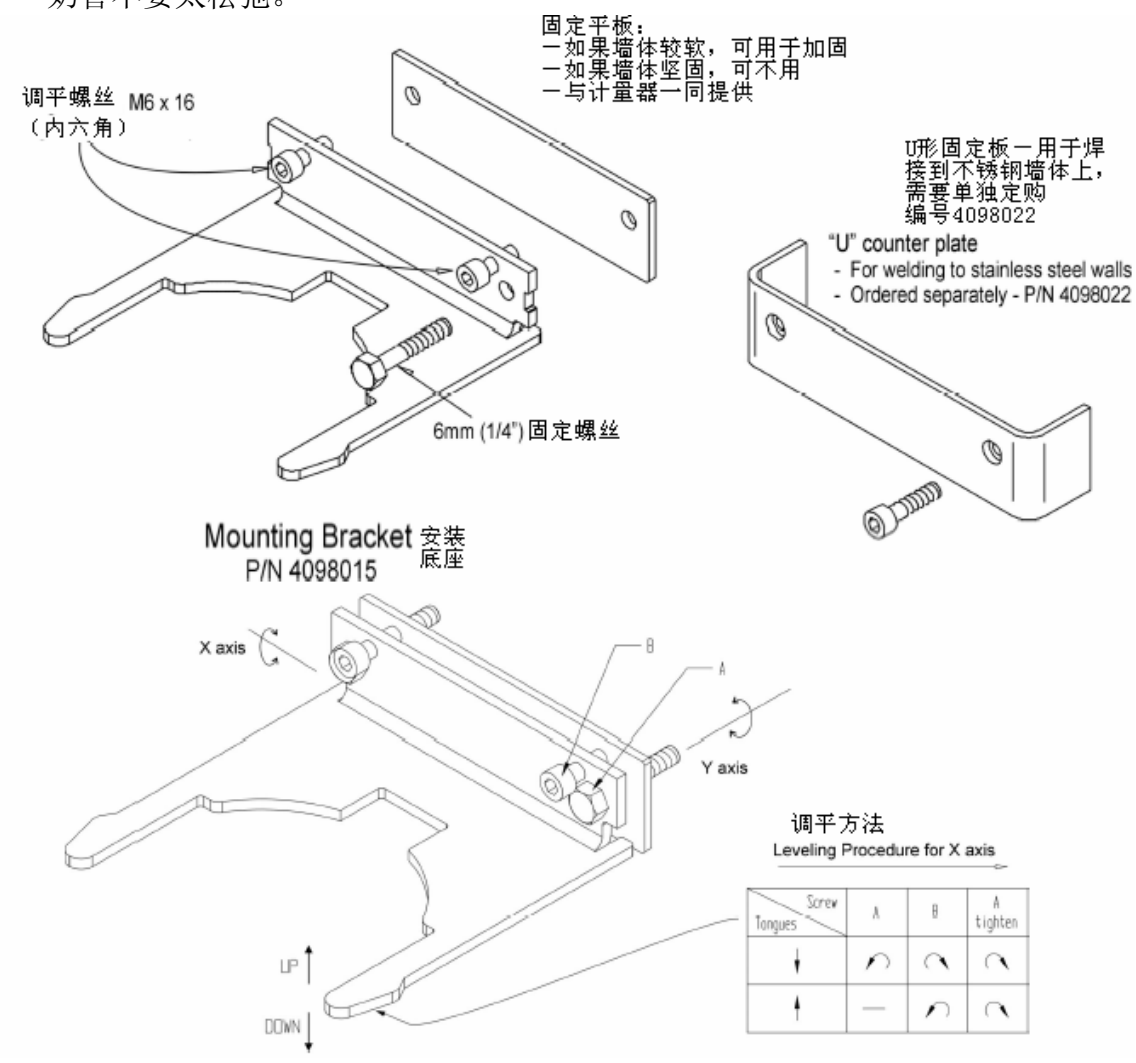

#### 用水平仪调平:

调平Y轴方向,松开固定螺丝调整,在螺丝孔内调整水平位置; 按上图下方说明调整X轴水平。

#### 安装计量器真空管道 Installing the Vacuum Line

挤奶台中需要有一条单独的真空管道为计量器上的电磁阀提供真空。正确 安装此真空管道对于保证计量器正常工作非常重要。 阿菲金公司建议:

真空管安装在计量器下方,靠近主奶管;

大小:

对于挤奶位数小于或等于 20 的挤奶台,真空管道外径应为 25 毫米;

对于挤奶位数大于 20 的挤奶台,真空管道外径应为 50 毫米。

连接电磁阀和真空管道的分支真空管的长度不能大于 50 厘米;

稳定的真空对于电磁阀的正常工作非常重要。

将计量器真空管道连接到距离稳定真空源最近的地方,比如稳压罐。如 果没有稳压罐,将真空管道直接连接到主真空管道上。**不要**将计量器真空 管道连接到脉动真空管道上;

在有稳压罐的挤奶台,将真空管道连接到稳压罐的一个主要分支上,并 尽可能离稳压罐近一些。见下图:

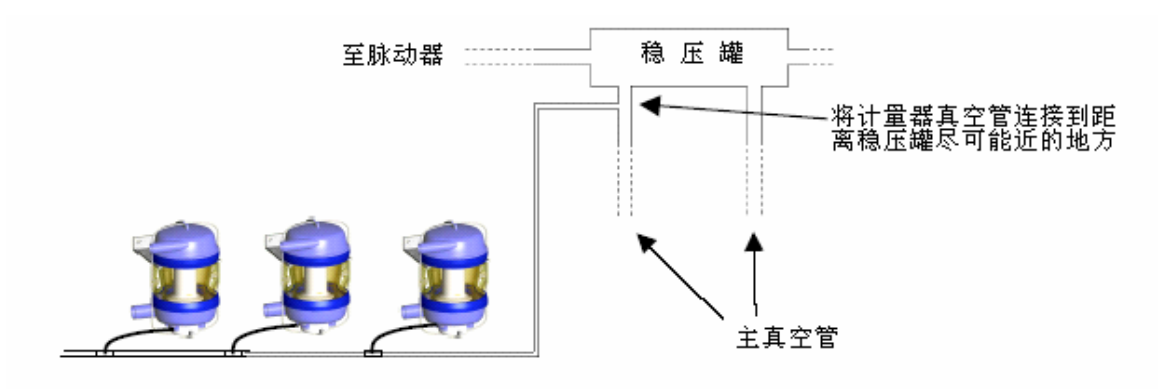

图表 6: 真空供应图 Figure 6: Vacuum Supply Drawing

| 注意 | 不要将计量器真空管连接到脉动器真空管道上。 |
|----|-----------------------|
|----|-----------------------|

下图介绍安装真空管道和计量器的方法:

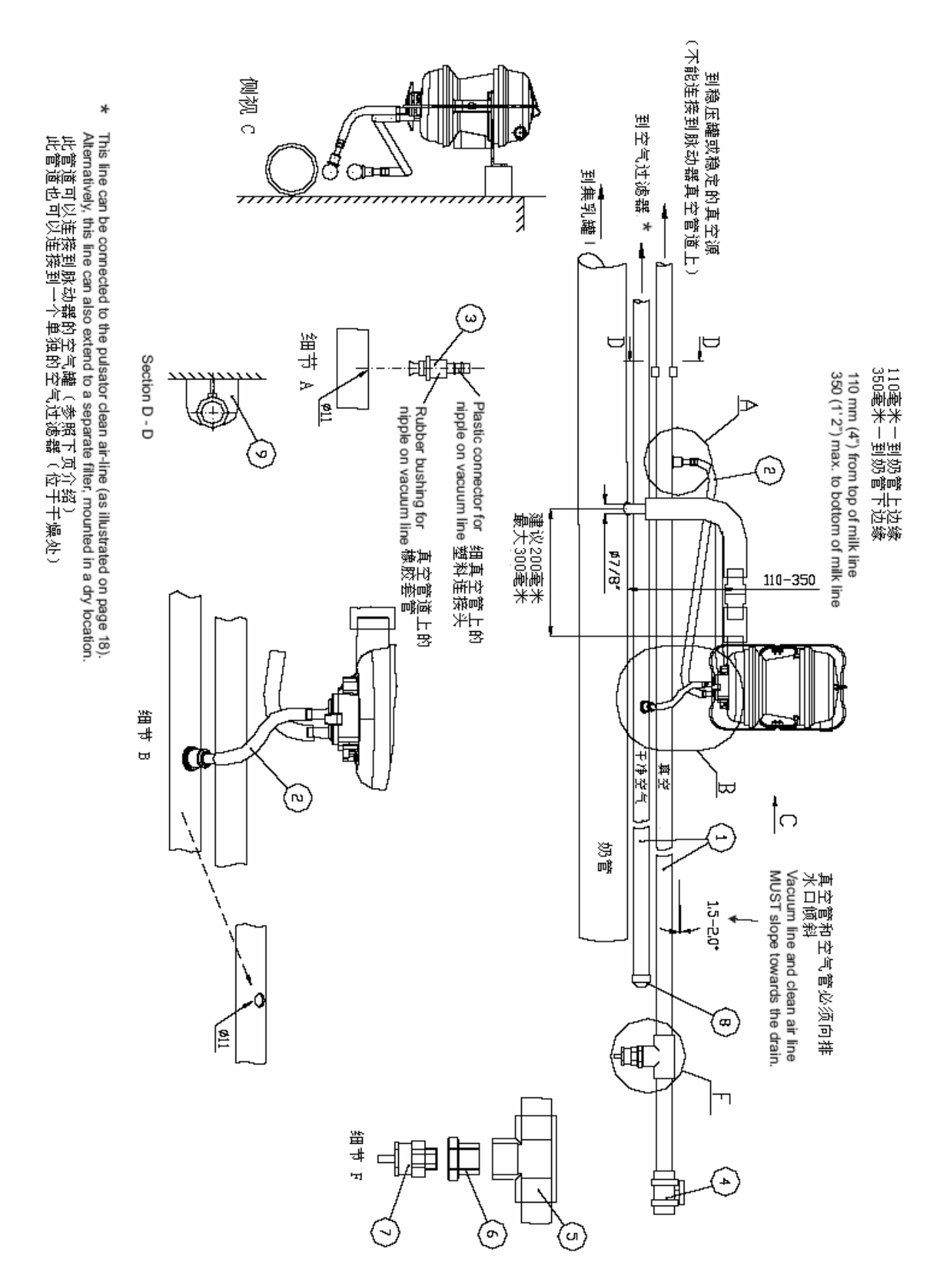

图表 7: 真空管道安装示意图 Figure 7: Vacuum Line Installation Schematics

- 1) 外径25毫米PVC管 Ø25 O.D. PVC pipe P/N 5000484
- 2) 真空管 Vacuum tube ¼" X ½" (Single pulsation hose) P/N 5100001
- 3) 分支真空管上的连接头 Nipple on vacuum distributer line P/N 5200027
- 4) 两向球形阀门 2-way ball valve P/N 5001253
- 5) T形接头 T fitting, 25 x 3/4" x 25 adhesive-thread P/N 5001233
- 6) 插槽 Reducing bushing 3/4 x 3/8" P/N 9020036
- 7) 真空管释放阀门Vacuum releaser P/N 500216
- 8) 密封盖Plug cap, interior, Ø25 P/N 5300029
- 9) 固定座Saddle clamp for Ø25 O.D. pipe P/N 5000402

#### 连接电磁阀:安装方法

Lines to Solenoids: General Assembly Instructions

真空管 Vacuum line

- 1) 将真空管安装在主奶管上方,分支真空管的最大长度为 50 厘米。
- 2) 将真空管固定到墙上(或固定到主奶管支架上)。在每一个挤奶位固定一次,防止松弛,固定的部位尽可能接近连接头。管道朝向排水口有1.5-2.0°的倾斜角度,见上图细节F。
- 3) 将真空管连接到主真空源,不要连接到脉动真空管。用相同外径的管连接到主真空源,参照下图。
- 4) 在真空管上钻 11 毫米大的小孔 (稍微偏离计量器正下方);每个计量器 下方钻一个孔,并保证这些孔的相对位置相同。
- 5) 安装连接头
  - ▶ 将连接头插入小孔中;
  - ▶ 向外拔连接头,直到卡住。

6) 用一细真空管连接电磁阀的真空孔(孔旁标有 Vac.)和真空管道。建议先把连接头安装在细真空管上,然后再连接到主真空管道上。

#### 空气管 Clean-air line

- 1) 用一外径 25 毫米的 PVC 管做为真空管道;
- 2) 将空气管安装在真空管附近,固定方法参照上面的步骤2;
- 将一端连接到脉动器的空气管,如果没有脉动器空气管,则可以将空气 管一端向上延伸到较高处,并安装一个空气过滤器(采用和空气压缩机 相同的过滤器即可);
- 4) 将电磁阀的另一个口(没有标注 Vac.)连接到空气管(采用¼" X ½" 真 空管 vacuum tube),在离计量器最近的地方钻直径 11 毫米的孔;
- 5) 按上面步骤5的方法连接到空气管。

| 计音 | 清洗脉动器真空管道的同时, | 清洗电磁阀真空管道, | 并采用相 |
|----|---------------|------------|------|
| 任息 | 同的方法。         |            |      |

#### 真空管道连接示意图和电磁阀空气管连接示意图

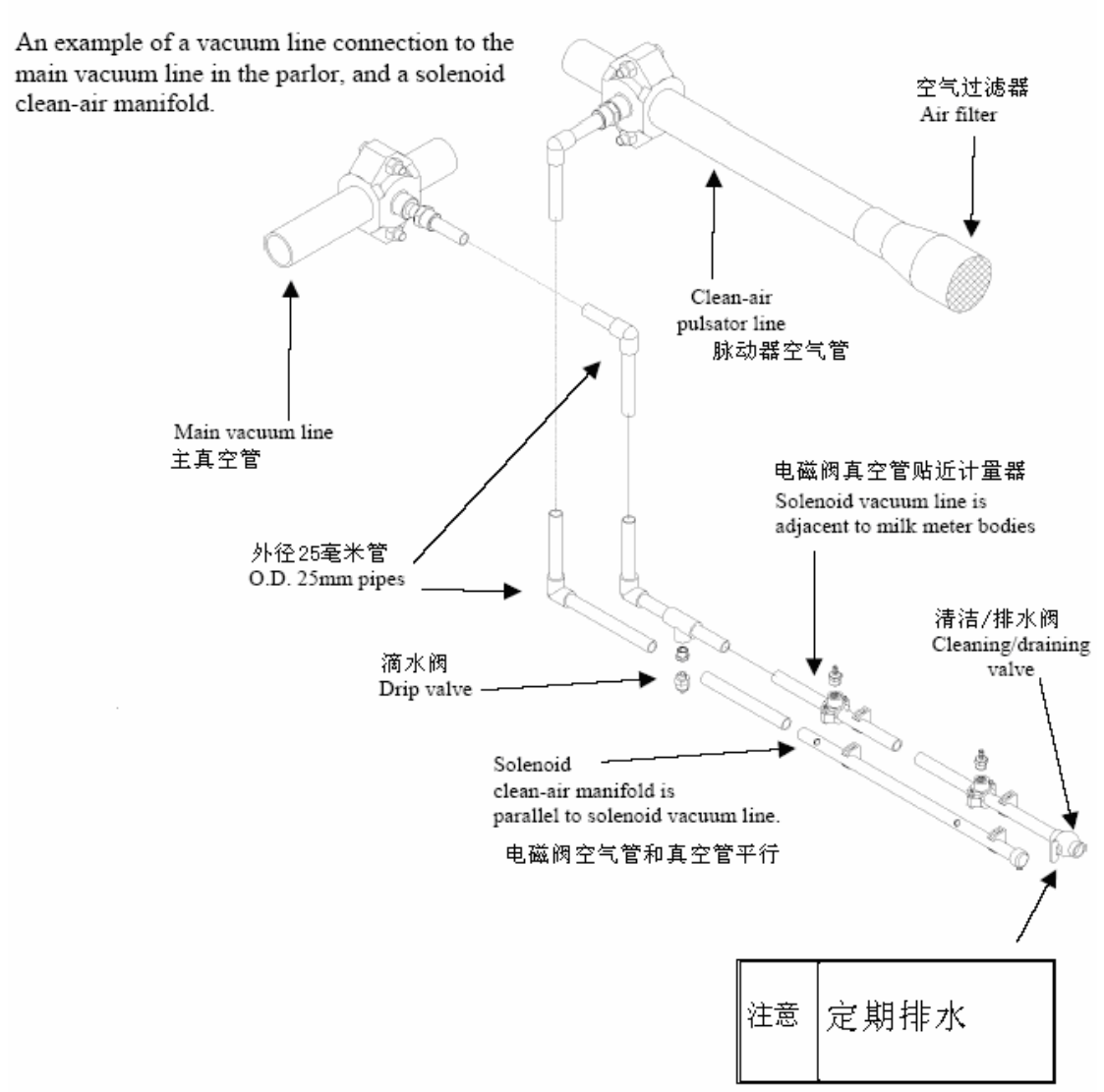

图表 8: 真空管道安装示例 1 Figure 1: Vacuum Line Installation Example 1

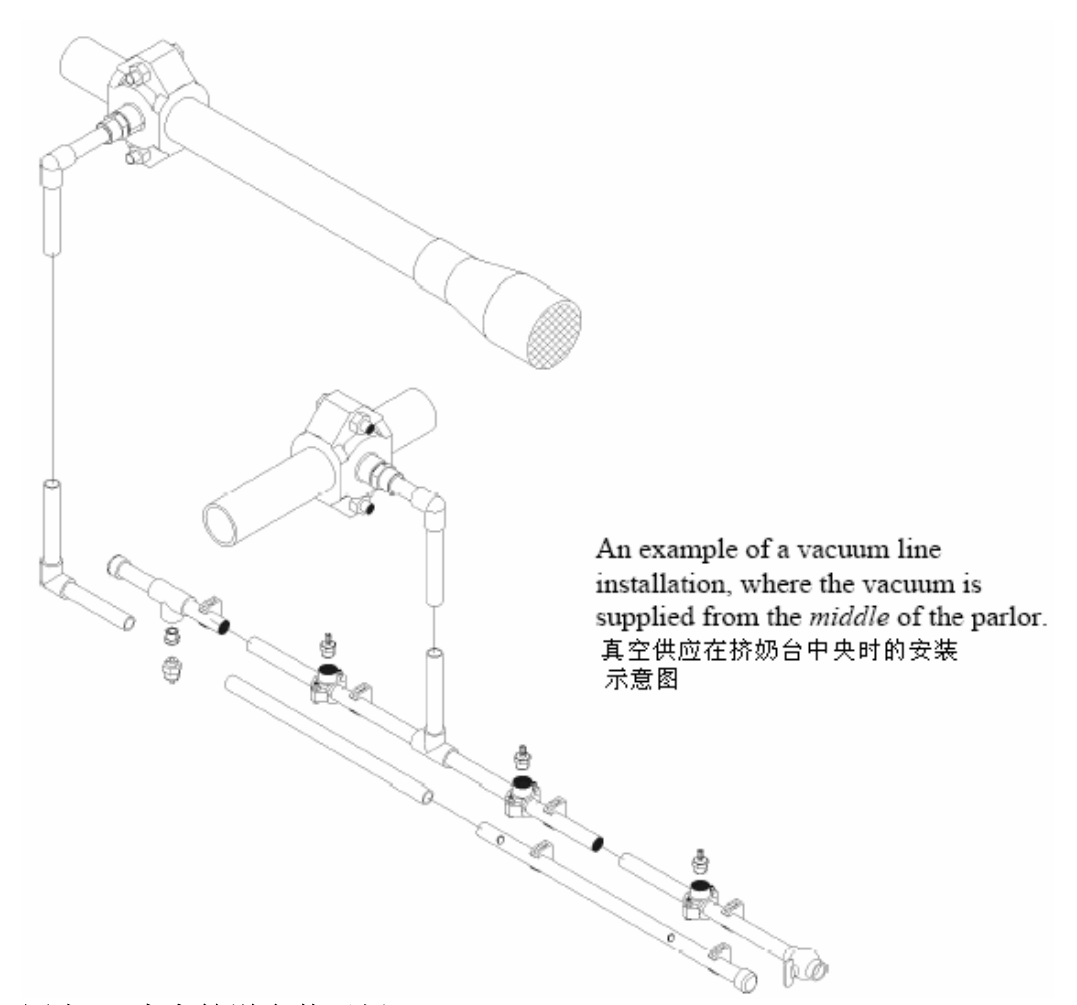

图表 9: 真空管道安装示例 2 Figure 9: Vacuum Line Installation Example 2

# 第5章: 安装供电线路 Installing the Power Supply

电源供应由变压器和电缆组成。每个计量器需要24 -1/+3Vac的电源供应 75VA。

阿菲金推荐的电磁阀的最大功率为10W,所以挤奶台中5个电磁阀的供电要求不会超过50VA。

本章介绍:

- 变压器的类型
- 变压器和线路的规格

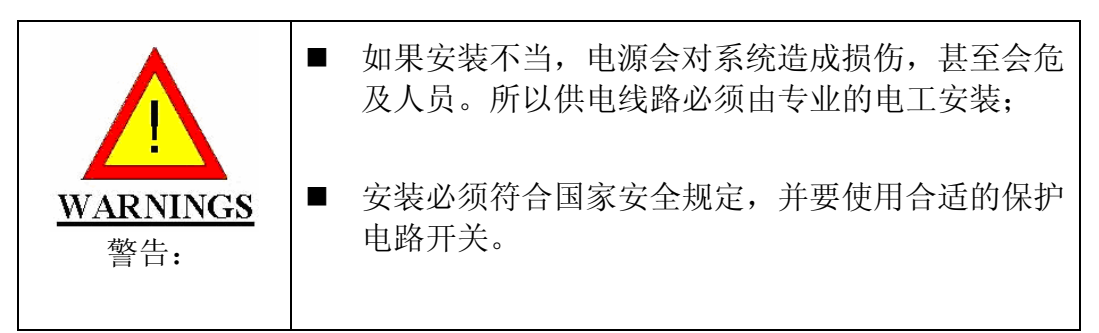

### 变压器 The Transformers

供电的变压器:

- 必须隔离,并装备合适的保护电路开关(protective circuit breakers);
- 必须为AfiLite系统独用。

不要将次级线圈和任何负载接地(Do *not* connect either the secondary winding of the transformer or any of the loads to the ground.)

### 变压器和线路的规格Transformer and Cable Specifications

阿菲金公司建议为挤奶台的每侧使用独立的变压器和独立的 24V 交流电线路。

因为:

如果一个变压器出现故障,另一侧可以不受影响,继续工作。也有利于故障的解决。

| 计量器数目   | 电力要求(V/A) | 推荐变压器    | 线缆 (awg) | 线缆(mm2)   |
|---------|-----------|----------|----------|-----------|
|         |           |          |          |           |
| 4 + 4   | 600       | 600      | 13 + 13  | 2.5 + 2.5 |
| 6+6     | 900       | 2 x 450  | 10 + 10  | 4 + 4     |
| 8 + 8   | 1200      | 2 x 750  | 10 + 10  | 6+6       |
| 10 + 10 | 1500      | 2 x 750  | 10 + 10  | 10 + 10   |
| 12 + 12 | 1800      | 2 x 1000 | 8 + 8    | 10 + 10   |
| 14 + 14 | 2000      | 2 x 1000 | 8 + 8    | 16 + 16   |
| 16 + 16 | 2400      | 2 x 1200 | 6+6      | 16 + 16   |
| 20 + 20 | 3000      | 2 x 1500 | 6+6      | 16 + 16   |

下表详细列出了不同挤奶台对变压器和电源线路的要求。前提是安装 AfiLite 系统和自动脱杯气缸的挤奶台。

# 第6章:布线 Laying Cables

安装好电源后,可以开始布线。本章介绍布线的方法,线缆连接由系统的 设置决定。

### AfiLite的线缆 AfiLite Milk Meter Cables

- 计量器线缆: 一条双线电缆连接电磁阀(2 X 22 AWG)和一条三线 电缆连接电极(3 X 0.75mm<sup>2</sup>) 将这些电缆通过奶台棚架钢管延伸 到线槽,或延伸到与AfiLite控制面板线缆的连接处。
- 控制面板线缆:在电脑和最近的控制面板之间铺一条二线通信电缆。在每两个计量器之间有一条连接线。
- 电源线:从电源处铺设供电线缆为每一个计量器供电。

### 接线 Connecting Wires

根据系统设置,将控制面板线缆连接到计量器线缆、电源线、通信电缆和 电磁阀。

阿菲金公司提供一个接线盒(编号 4093840),见附录 A。

在标准设置中,控制面板控制脉动、自动脱杯和回残奶。下面介绍的是标 准设置的安装方法。

在标准设置之外,还可以安装一些其他功能。另外 3 种功能的安装请参照 第 88 页。

- 回冲:挤完奶脱杯后,用水和空气冲洗挤奶杯组。此功能不能和脉动控制功能一起使用;
- ◆ 挤净功能:在挤奶结束前,挤奶杯组稍微倾斜并稍微下降,可能会使流速增加。挤净功能和回残奶功能不能同时使用;
- ◆ 牛奶分流: 在一些特殊情况下,具有某些代码的牛的奶能被分流到主奶 管道之外的另一条管道。

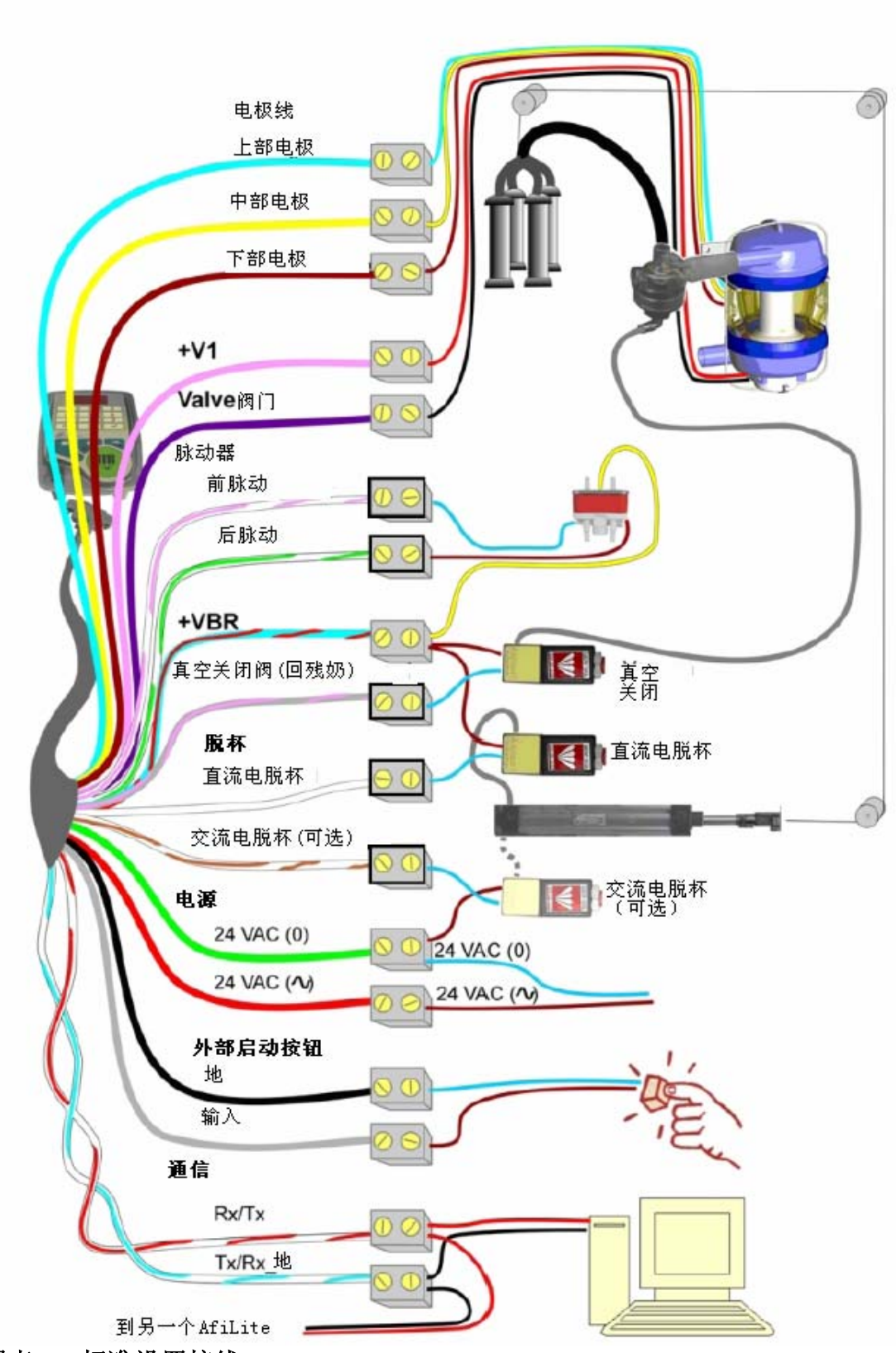

图表 10: 标准设置接线 Figure 10: Standard Configuration Wiring Diagram

| 与控制面板线缆接线 | <b>Connecting Wires to the AfiLite C</b> | Cable |
|-----------|------------------------------------------|-------|
|-----------|------------------------------------------|-------|

| 在标准设置时(1000). | 按下面介绍接线,       |           |  |  |
|---------------|----------------|-----------|--|--|
| 控制面板线缆颜色      | 功能             |           |  |  |
|               | AfiFlo 计量器电极线缆 |           |  |  |
| <br>蓝         | 上部电极           | 蓝         |  |  |
| 黄             | 中部电极           | 黄         |  |  |
| 棕             | 下部电极           | 棕         |  |  |
|               | AfiFlo 计量器     | 器电磁阀线缆    |  |  |
| 紫             | 阀门             | 红         |  |  |
| 粉红            | +V1            | 黑         |  |  |
|               | 直流电脱           | 杯电磁阀      |  |  |
| 白             | 直流电脱杯输出        |           |  |  |
| 蓝/红           | +VBR           |           |  |  |
|               | 回残奶真空          | 关闭电磁阀     |  |  |
| 灰/粉红          | 回残奶真空          | 关闭电磁阀     |  |  |
| 蓝/红           | +/             | /BR       |  |  |
|               | 前脉动            |           |  |  |
| 白/粉红          | 前脉动            |           |  |  |
| 蓝/红           | +VBR           |           |  |  |
|               | 后脉动            |           |  |  |
| 白/绿           | 后脉动            |           |  |  |
| 蓝/红           |                |           |  |  |
| · · ·         | 通信             | 线缆        |  |  |
| 自/红           | Rx             | /Tx       |  |  |
| 白/蓝           | Tx/Rx_地        |           |  |  |
|               | 24VA           | C 输入      |  |  |
| 绿             | 24VA           | AC(0)     |  |  |
| 红             | 24VAC(1)       |           |  |  |
|               | 交流电脱科          | 电磁阀(可选)   |  |  |
| 日/碂           | 交流电机           | 见朴输出      |  |  |
| 绿             | 24VA           | AC(0)     |  |  |
| +-            | 外部启            | 动按钮       |  |  |
| 火             | 输              | $\Lambda$ |  |  |
| 黑             | 1              | 也         |  |  |

D型插口连接方式如下:

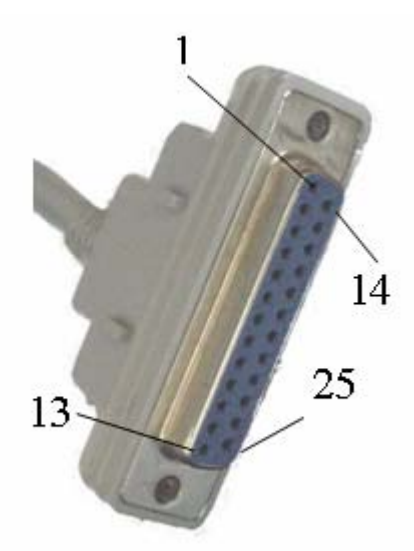

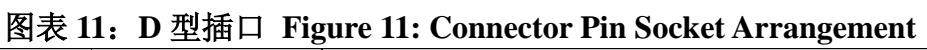

| 编号 | 线    | 功能         |
|----|------|------------|
| 2  | 白/棕  | 交流电脱杯      |
| 3  | 棕    | 下部电极       |
| 5  | 紫    | 阀门         |
| 6  | 白    | 脱杯         |
| 7  | 灰/粉红 | 回残奶阀门关闭    |
| 8  | 黑    | 外部启动按钮输入接地 |
| 9  | 白/绿  | 后脉动        |
| 11 | 红    | 24V AC (~) |
| 12 | 绿    | 24V AC (O) |
| 14 | 粉红   | +V1        |
| 15 | 黄    | 中部电极       |
| 16 | 蓝    | 上部电极       |
| 17 | 灰    | 外部启动按钮:输入  |
| 18 | 白/粉红 | 前脉动        |
| 19 | 白/蓝  | Tx/Rx 地    |

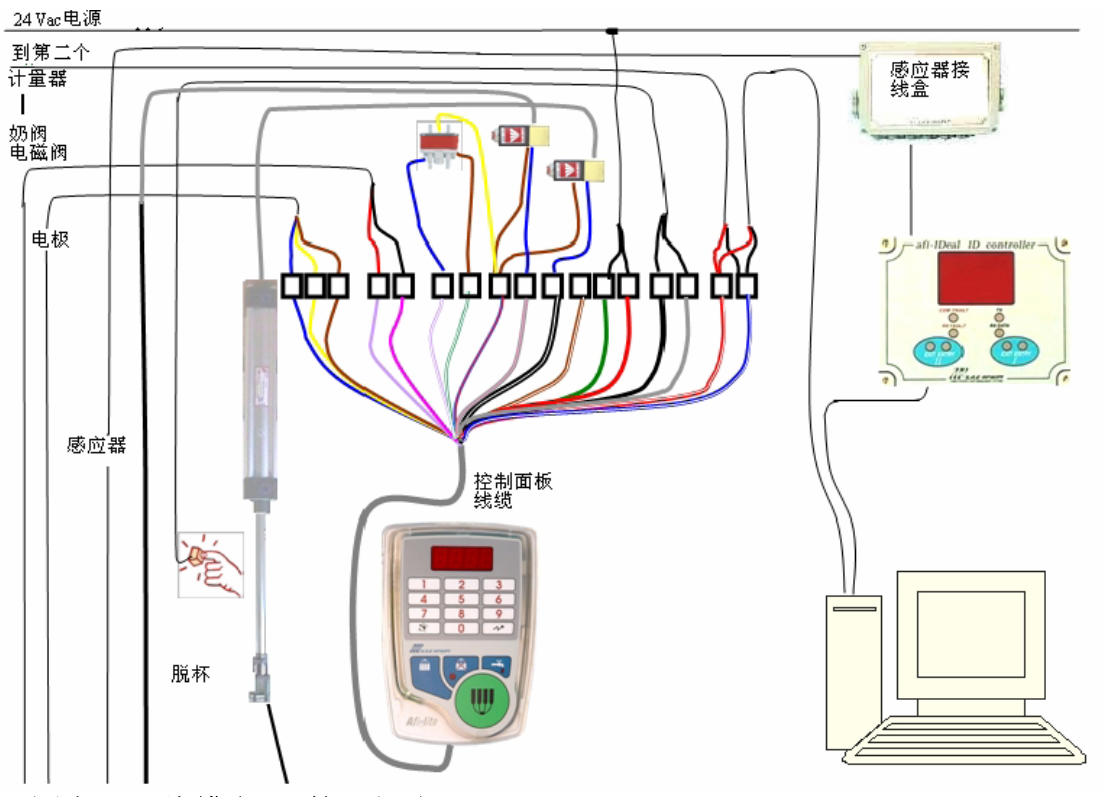

图表 12: 线缆布局 第1部分 Figure 12: Cable Layout Drawing Part 1

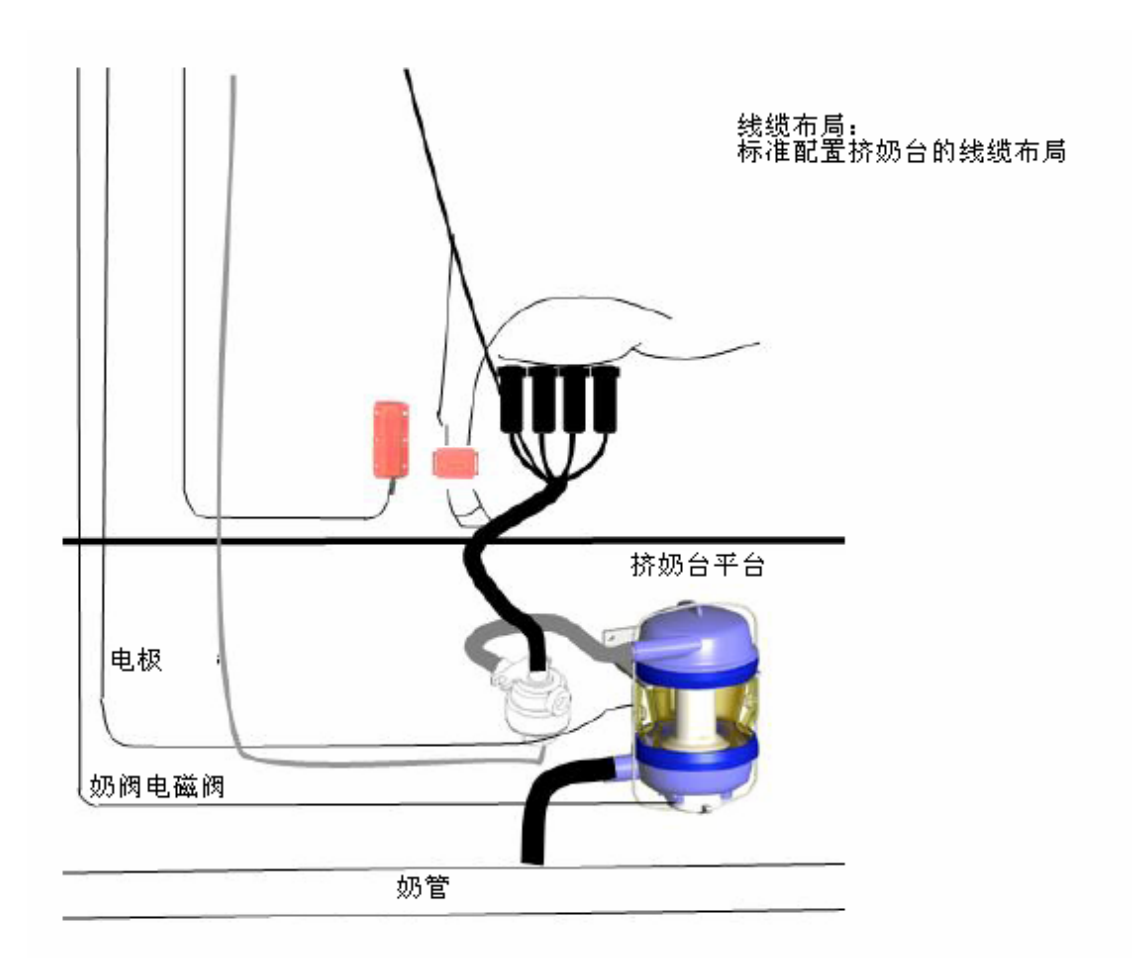

图表 13: 线缆布局 第 2 部分 Figure 13: Cable Layout Drawing Part 2

### 在AfiLite和电脑之间设置通信 Setting up Communication between AfiLite and PC

通信设置分为三步:

- 1. 在 AfiCom1 卡上设置通信信号类型;
- 2. 连接通信线路;
- 3. 设置通信协议。

注意: 默认的通信协议是 C2000,应用这个协议和阿菲牧 2.05B 或以上, 允许在电脑上设置 AfiLite 参数。

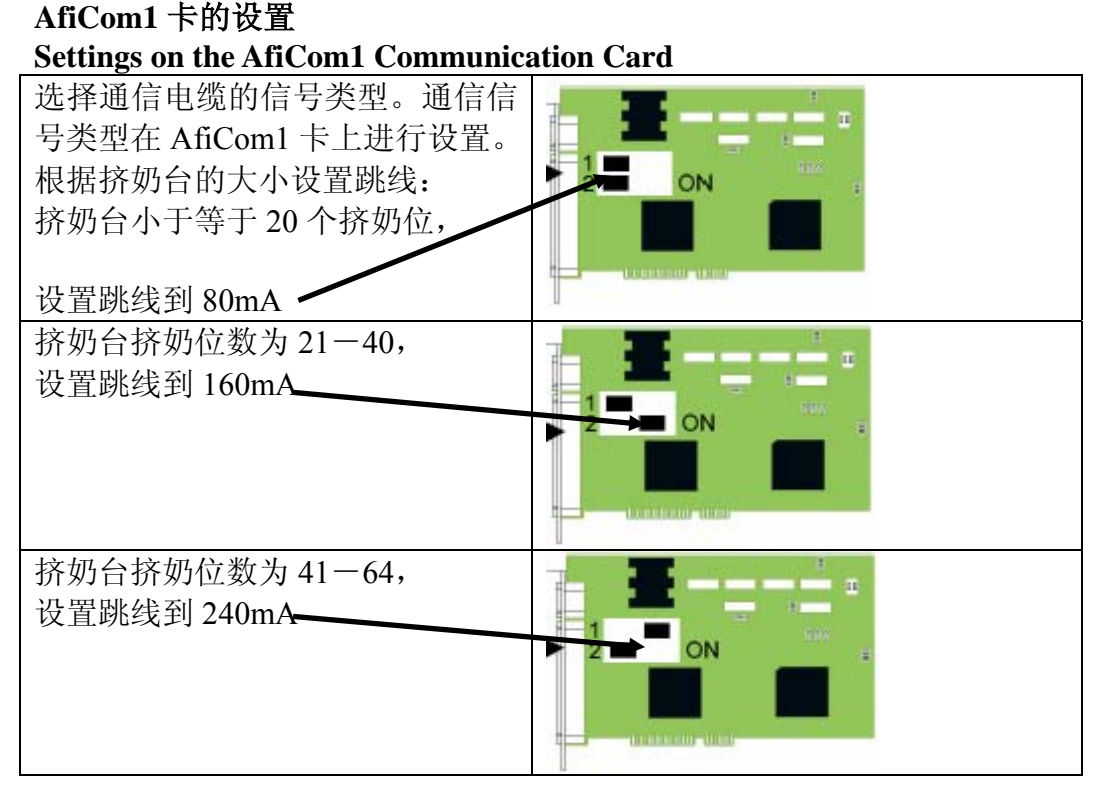

#### 连接通信线路 Wiring the Communication Line

1. 有两种布线结构: Y 形和串连。在协议 C2000 下,建议采用 Y 形布线 结构。采用这种结构可以使电缆延伸更远的距离,并对线缆 AWG 规格 的要求较小。

下图中,一个 64 位挤奶台采用 18AWG 的线缆连接。

从电脑到电缆最远处的最大距离是180米

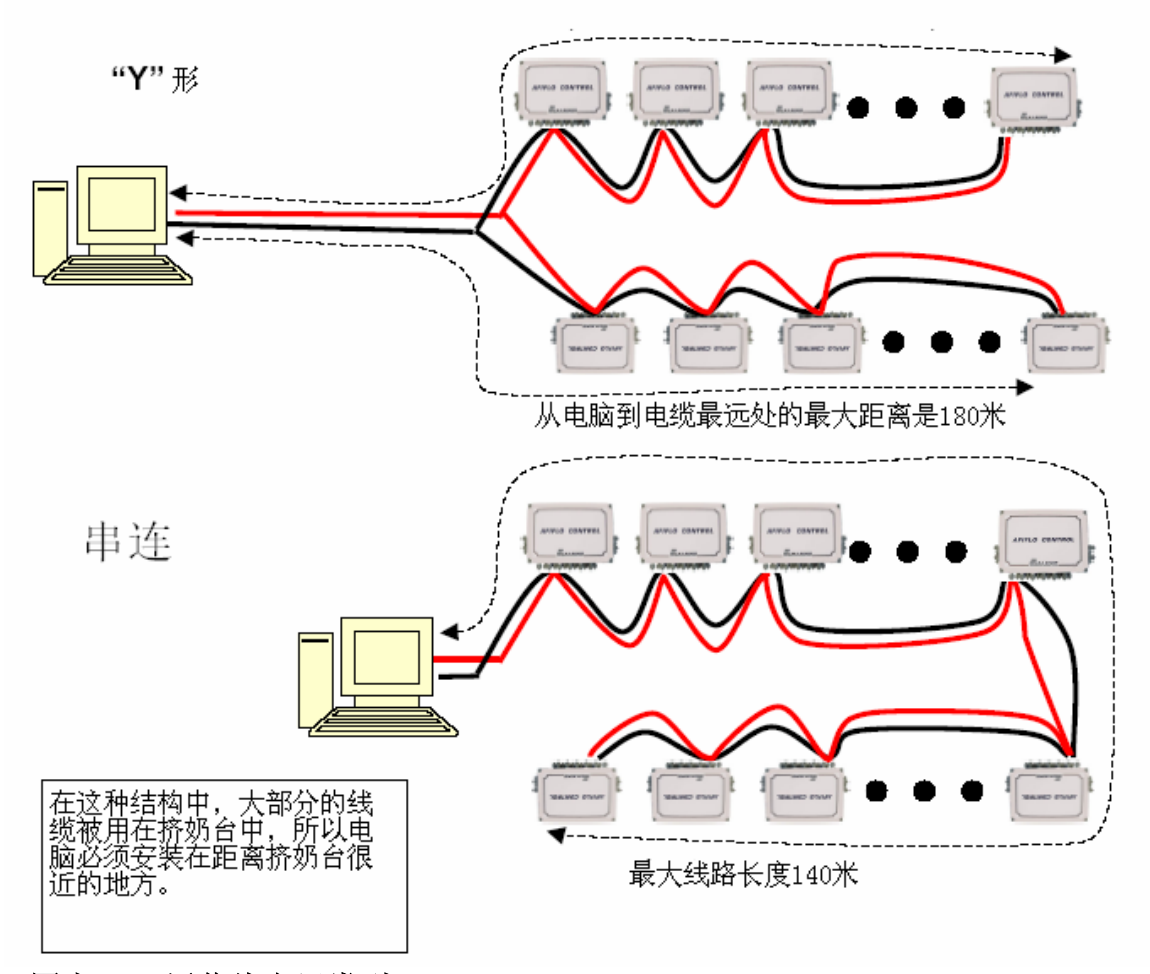

图表 14: 通信线布局类型 Figure 14: Communication Lines Formation Options

2. 计量从电脑到线缆最远端的距离。在Y形结构中,只需要计算其中一个 分支即可。

| 计量器数<br>目 | 22 AWG通信电缆允 18 AWG 通<br>许的最大距离(米) 许的最大距 |     | 2 18 AWG 通信电缆允<br>) 许的最大距离(米) |      | 16 AWG 道<br>许的最大量 | 通信电缆允<br>钜离(米) |
|-----------|-----------------------------------------|-----|-------------------------------|------|-------------------|----------------|
|           | Y 形                                     | 串连  | Y 形                           | 串连   | Y 形               | 串连             |
| 1 – 20    |                                         | 400 |                               | 1000 |                   | 1500           |
| 21 - 40   | 180                                     | 160 | 450                           | 420  | 680               | 600            |
| 41 - 64   | 70                                      |     | 180                           | 140  | 270               | 190            |

3. 根据下面表格选择合适的线缆直径。

因为在Y形结构中,连接较少,所以相同AWG能够达到更远的距离。

4. 连接通信线缆。AfiCom1 卡自带一条 P1 通信线缆;

1) 将 P1 通信线缆的 D 型插口插入 AfiCom1 的插槽

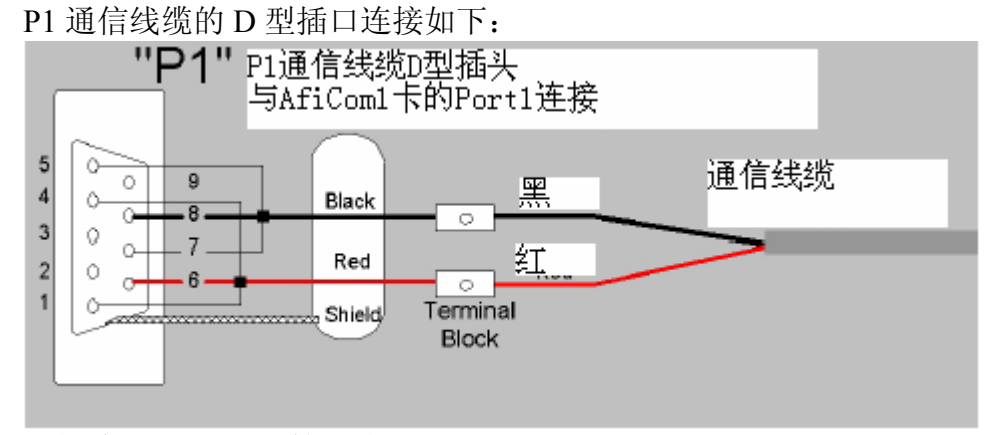

图表 15: P1 D 型插口图示 Figure 15: P1 D-Type Connector Diagram

 按图 16 的介绍,将控制面板线缆与通信线缆连接。如果采用阿菲 金的接线盒(编号 4093840),将红线连接到终端 13,将黑线连接 到终端 14。

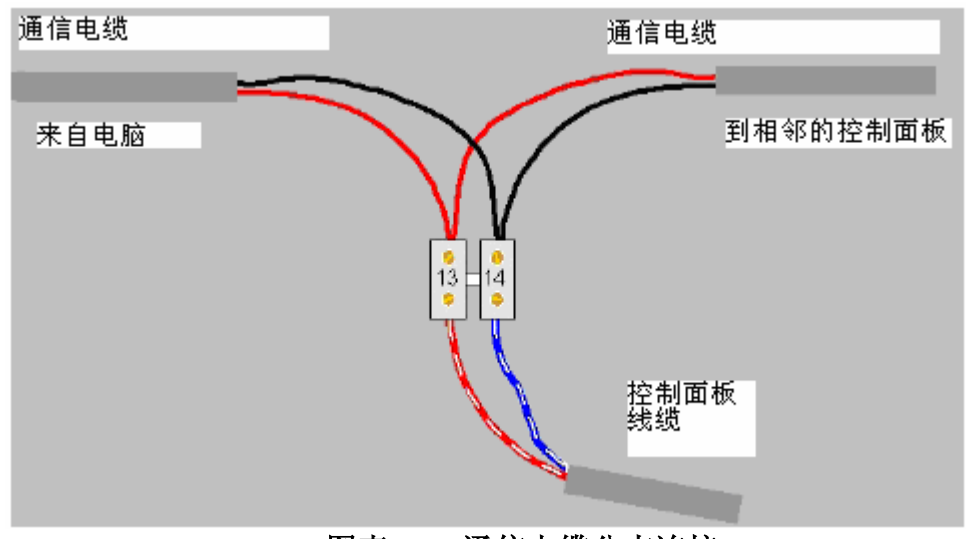

#### 图表 16:通信电缆分支连接 Figure 16: Connecting Multiple Communication Cables 角信协议

### 设置通信协议

通信协议 C2000 是 AfiLite Plus 计量器和阿菲牧 Config 程序的默认设置。 更改通信协议涉及到更改计量器参数和 Config 程序。

接线后,执行初次启动操作,见下章。
# 第7章:初次运行

## First Time Operation

当所有的线缆连接完毕,接通计量器和真空泵的电源,并输入挤奶位编号。 如果要用区域参数,则向计量器加载。

## AfiLite启动顺序AfiLite Start-up Sequence

计量器接通电源后,会出现:

- AfiLite计量器启动后直接进入清洗模式,清洗模式键上的红色指示灯亮 起表明计量器处于清洗模式。在该模式下,奶阀按固定的频率打开和关 闭,与计量器内液体量没有关系。
- 2. 挤奶位编号(比如1466)在牛号显示区显示几秒;
- 3. 然后
  - ◆ 如果接通电源时,班次(在阿菲牧中设定)已经开始,会显示两个 闪烁的□□□;
  - ◆ 如果接通电源的时间不在班次内,或者计量器没有和电脑连接: 显示□□□□□,然后脉动指示灯亮起,取代4个0的显示:□□□□□

按与可在挤奶模式和清洗模式之间切换。

当清洗模式键上的指示灯亮起,并且脉动指示灯闪烁,表明计量器处于清洗模式。

#### 加载默认参数

AfiLite 内存有默认参数,在某些地区需要区域参数。参数 L 用于加载默 认参数。

- ◆ 计量器内默认的参数是标准参数值,如果您用的是标准设置,请参照 35页的说明设置挤奶位编号;
- ◆ 如果需要加载区域参数,请参照附加的说明:特殊加载。

#### 加载方法

有两种方法加载默认参数值:

- ◆ 使用方法一会删除所有当前参数值,称作**全部加载**,
- ◆ 使用方法二保存计量器编号和电极精确度参数(**□**H 和**□**A),称作**部分** 加载。

加载参数前*取消自动脱杯键* F 指示灯是否亮起决定是全部加载还是部分加载:

- ◆ 指示灯亮起,将执行全部加载;
- ◆ 指示灯熄灭,将执行部分加载。

然后执行下面操作:

- 2. 同时按下 → 和 , 5 L u P 显示数秒然后显示 1 d b b (第一 个参数);
- 3. 当与上山P显示时,按快捷方式键 2 进入参数 d; 也可以通过上 翻键 1 和下翻键 1 找到参数 d;
- 4. 如果您加载的是标准的默认值,显示**LdOO**,进入下一步; 如果您加载的是区域特定值,请参见附加说明。
- 5. 按**5**,然后同时按下**2**。保存新值,并退出。或按**2** 不保存并退出。

## 设置挤奶位编号

计量器编号显示为 4 位, 前两位是 1 , 后面紧接两个数字。比如, 1 3 5 5 个计量器的编号。给每个计量器设置不同的编号。在鱼骨式挤奶台中, 编号的顺序如下图所示。

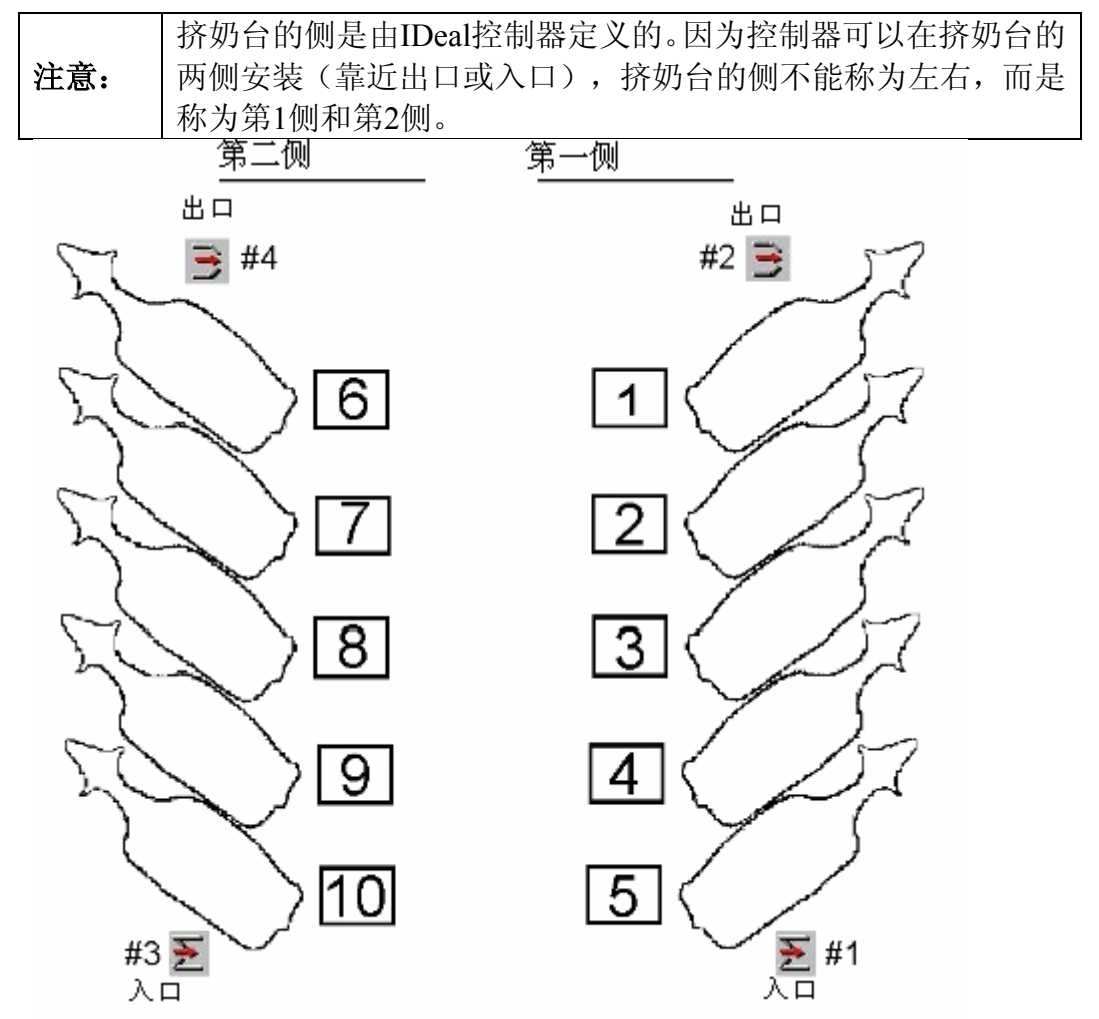

图表 17: 奶台布局和编号 Figure 17: Parlor Layout and Milk Meter ID Numbers

按如下操作挤奶位编号:

| 1. 进入编程模式:同时按下 | 塗, <b>0</b> 和 ~ , /                 | 800和8888交替显示。                                                                          |
|----------------|-------------------------------------|----------------------------------------------------------------------------------------|
| 2. 同时按下        | 3.显示 <b>1466</b> 时,输入<br>编号即可(比如3)。 | <ul> <li>4. 同时按下 和</li> <li>4. 同时按下 和</li> <li>4. 同时按下 和</li> <li>4. 同时按下 和</li> </ul> |
|                |                                     |                                                                                        |

此时计量器编号已经输入。

在任何时候,都可以同时按下 和 ~ ~ 注意: 查看计量器编号。

## 校正电极

电极是计量器的计量装置。虽然电极的精确度在工厂里已经校正过,但由 于线缆和接口的电阻大小会影响计量精度,因此,有必要在安装后检查并 校准电极。

步骤包括校正电极,并检查点击精度。

在测试和校准时,需要将一个100 Ω的电阻连接到电极之间。电极的位置 见下图:

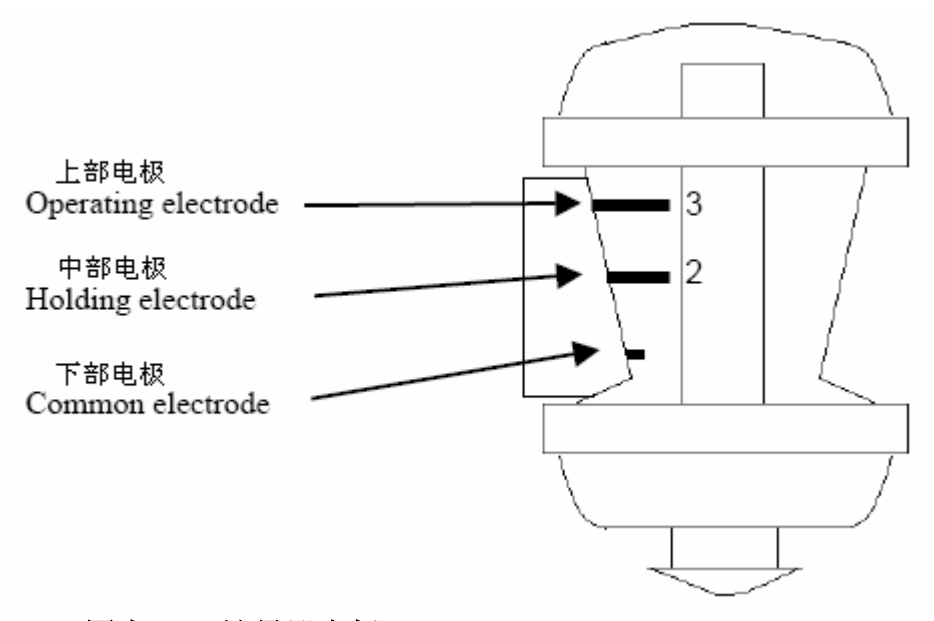

#### 图表 18: 计量器电极 Figure 18: Milk Meter Body Electrodes

当执行这些步骤时,计量器计量100Ω电阻的电阻值,并抵消线缆和接头的 电阻。

认真按下面的介绍操作:

- ◆ 校正步骤;
- ◆ 检查精度;
- ◆ 查找问题原因。

第7章:初次运行 First Time Operation

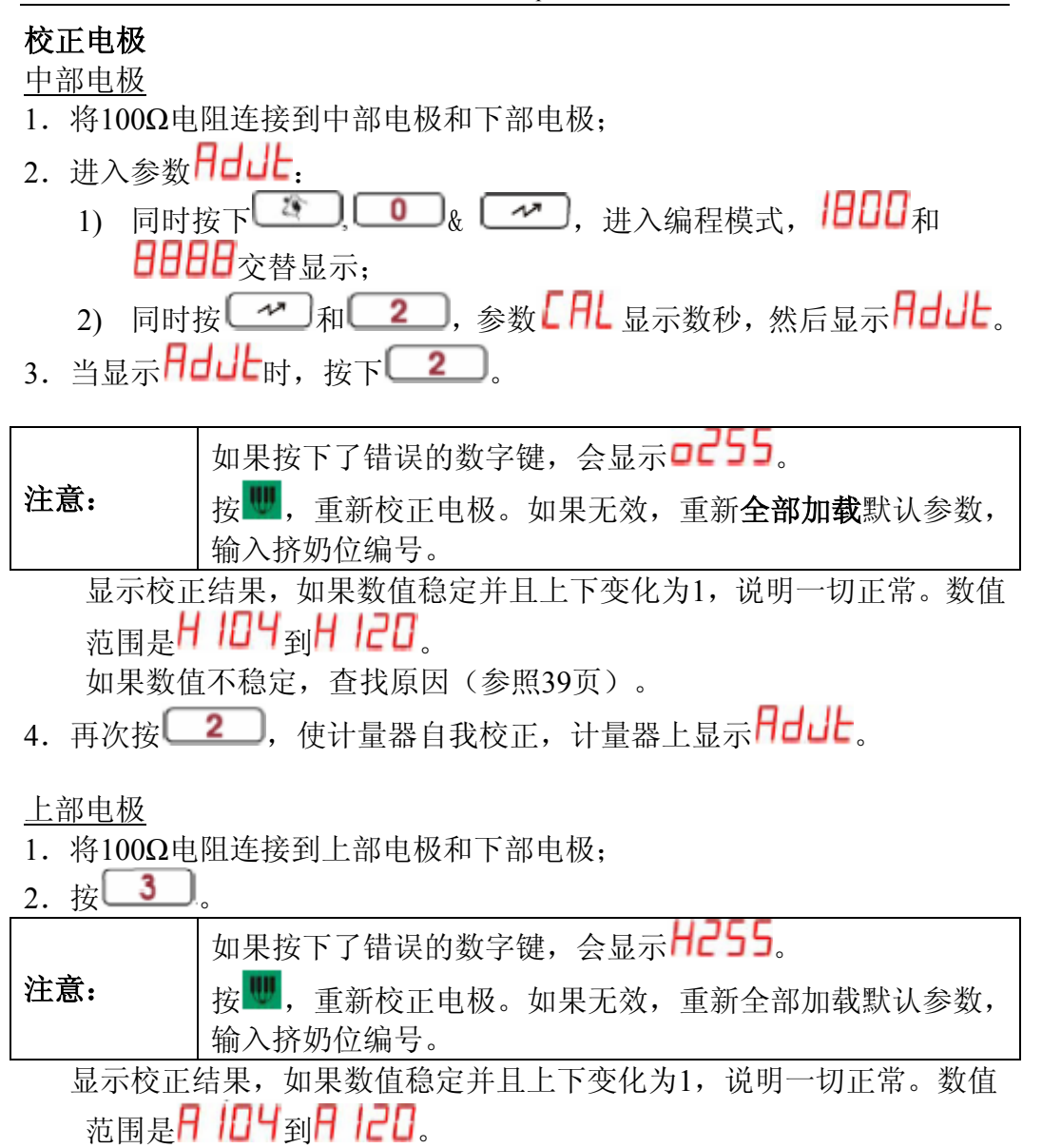

如果数值不稳定,查找原因(参照39页)。

- 3. 再次按**3**,使计量器自我校正,计量器上显示**Hdule**。
- 4. 按 🔜,保存校正值,并推出编程模式。

校正结果被转化并储存在参数**一**(中部电极)和**一**(上部电极),通 过下面的方法查看参数值:

- 2. 同时按 和 2, 参数 AL 显示数秒, 然后显示 Addk;
- 3. 当**用dul**显示时,按**1**查看**oH**,按**2**查看**oR**。也可以通过上翻键**2**和下翻键**2**查找参数;
- 4. 按₩退出编程模式。

如果此参数的数值小于17和大于33,说明存在校准错误。重新校准!如果结果仍然错误,查找问题原因(见P83)。

## 检查电极精确度

按下面介绍的步骤检查电极的精确度。如果电极不准确,需要校准电极,并通过检查电路查找问题的原因。

检查中部电极精确度

- 1. 将100 Ω电阻连接到中部电极和下部电极;
- 2. 确保控制面板处于挤奶模式(清洗模式键上的灯熄灭,并且显示
- 3. 同时按下 3. 同时按下 4. 10 & 2. , 进入编程模式;
- 4. 同时按下 1 和 2 ,参数 [AL 显示数秒,然后显示 Adde.
- 5. 当显示用**出**时,按下**3**进入参数**H**<sup>1</sup><sup>1</sup><sup>2</sup>,也可以通过上翻键 和下翻键<sup>2</sup>7</sup>找到参数。
- 注意显示的数值。 数值应为102±2。如果超出了该范围,需要重新校正。

按如下方法检查上部电极。

#### 检查上部电极精确度

- 1. 将100 Ω电阻连接到上部电极和下部电极;
- 2. 通过上翻键 和下翻键 找到参数 ? ///?:
- 注意显示的数值。 数值应为102±2。如果超出了该范围,需要重新校正。

正常情况下,中部电极和上部电极读数应该相同。如果两个读数相差大于2, **注意:** 则需要对电极进行校准。(比如,一个电极的读数是100,另一个读数是104, 此时电极需要校准。)

结束步骤

- 1. 如果无需再次校正,按₩退出编程模式;
- 2. 如果需要再次校正,参照37页,继续校正。

### 查找电路故障 Searching for an Electrical Problem

- 1. 检查与控制面板线缆的各个连接;
  - 1) 检查线缆颜色和连接;
  - 2) 检查不良连接;
- 2. 检查控制面板上D型插口的密封情况;
- 3. 与相邻挤奶位控制面板更换,检查两个计量器的电极精度;
- 4. 更换新的控制面板。

电路问题解决后,再次检查电极精度。

### 设置挤奶功能参数

在挤奶过程中, AfiLite 计量器可以执行各种各样的功能。在标准设置 ( 10 [ ]) 下有如下功能:

- 自动脱杯: ۲
- 回残奶(将挤奶杯组和奶管中的残余奶收集到主奶管); •
- 脉动控制: ٠
- ◆ 停电恢复数据。

关于其他功能(回冲,挤净和分流),请参照88页。 本章介绍上述功能的参数设置。

#### 查找参数

AfiLite 的参数分为不同的类别,非常容易查找。 参数被分为不同的组,关于脱杯,回残奶和脉动控制的参数高亮显示。 如果应用协议 C2000 和阿菲牧 2.05B 或以上,这些挤奶参数可以在电脑里 设置。如果应用以前的协议或安装独立系统奶台(没有电脑),参数需要在 每个控制面板进行设置。

关于在电脑里设置参数, 请参照阿菲牧使用说明。

#### 自动脱杯

当奶流速下降到一定的水平,控制面板激发自动脱杯。 执行此功能需要一些其他零件:

一个气缸和一个真空关闭阀,如右图所示。用于控制挤奶杯组 的真空供应。当这个阀门关闭,挤奶杯组的真空供应被切断, 所以此阀门叫做真空关闭阀。它由一个电磁阀控制,该电磁阀 通过一个空气管与之相连。参照 58 页。

#### 自动脱杯设备安装

脱杯设备和真空关闭阀的安装请参照 24 页的图表 10

- 脱杯电磁阀:
  - ◆ 如果采用直流电磁阀,连接到控制面板线缆的白线和+VBR电源 供应(蓝/红线);
  - ◆ 如果采用交流电磁阀,连接到控制面板线缆的白/棕线和24VAC(绿 线):
- 真空关闭阀电磁阀连接到灰/粉红线和+VBR电源供应(蓝/红线)。

#### 自动脱杯参数

AfiLite计量器实时监测牛奶流速,当流速下降到一定数值时激发自动脱杯。

有4个参数和自动脱杯有关: F1, F2, F3和 [E]。

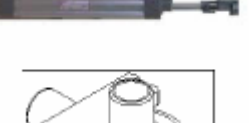

第7章: 初次运行 First Time Operation

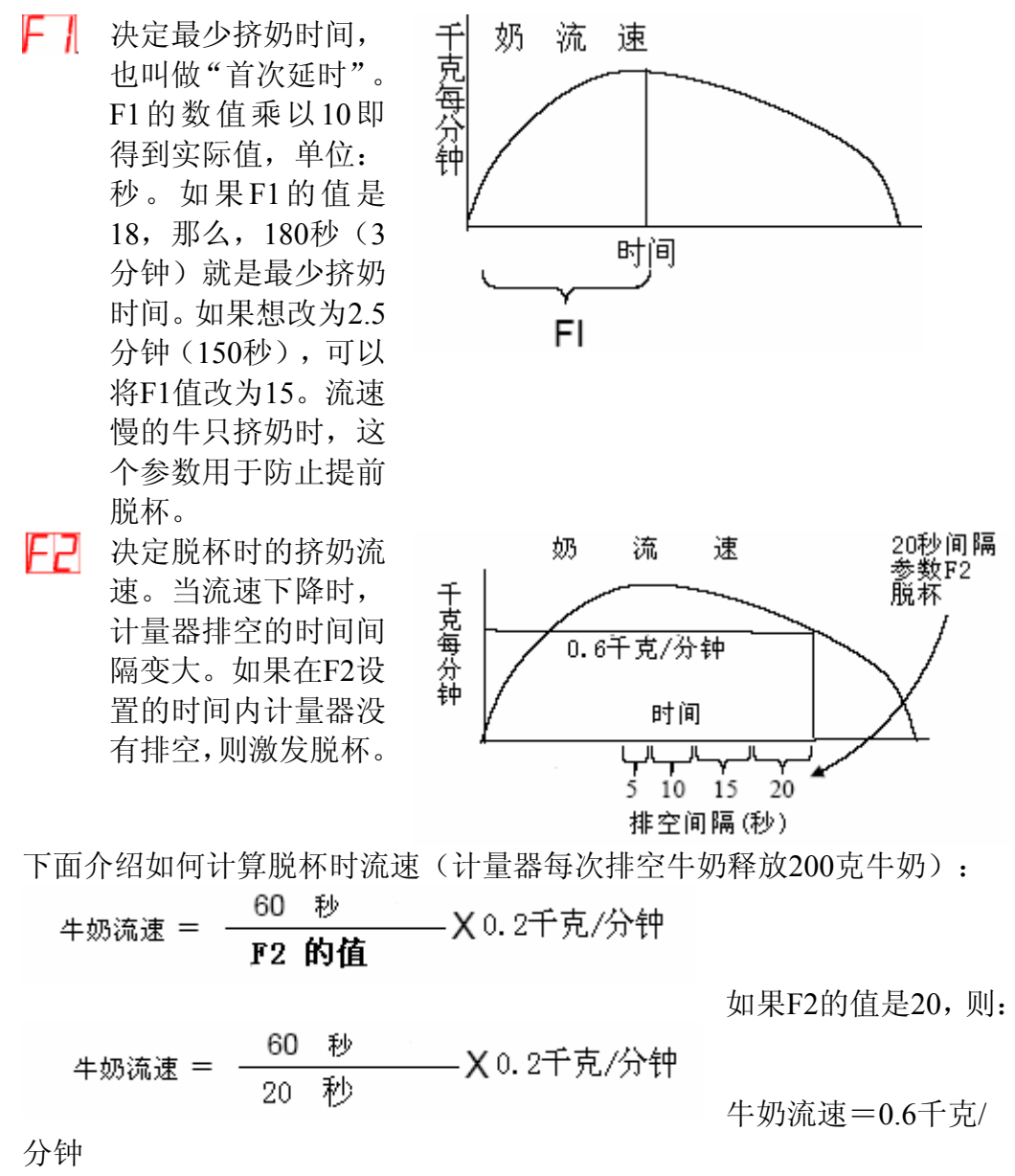

因此,如果F2的值是20,当奶流速下降到0.6千克/分钟时挤奶停止。

为了使脱杯时减小对乳头损伤,系统在脱杯前关闭真空。默认数值是1秒。
 "最长挤奶时间"参数限定挤奶的最长时间(单位:0.5分钟)。比如,如果
 Ct设定为7分钟(值为14),那么在按开始挤奶键7分钟后,无论流速多大,挤奶都会停止。

更改自动脱杯参数

更改自动脱杯参数,请按下表操作:

| 1. 进入编程模式:                     |           |                |                       |  |
|--------------------------------|-----------|----------------|-----------------------|--|
| 同时按下 🚺 🚺 和 🛹 , 🛯 🗤 和 🕄 和 交替显示。 |           |                |                       |  |
| 2. 找到相应的参数                     | 3. 杏找参数   | 4. 输入新的参数      | 5.保存并退出程              |  |
| 类别                             |           | 值              | 序                     |  |
| 同时按下                           | 当5上6月显示时, | 比如:            |                       |  |
| &6 可                           | 输入相应的快捷   | F2: 30 (秒);    |                       |  |
| 以进入参数F1,F2                     | 键*:       | Ct: 14 (1/2分); |                       |  |
| 和Ct。SLOP显示数                    | F2: 快捷键   | F1:15(×10秒)    |                       |  |
| 秒,然后 61 日显示                    | 2,        |                | EH#Z                  |  |
| (该类别中的第一                       | Ct: 快捷键   |                | 问时按下<br>和             |  |
| 个参数)                           | 3,        |                | 和,保仔                  |  |
|                                | F1: 数秒后自动 |                | 参 <u>级</u> 值开返出住<br>它 |  |
|                                | 出现。       |                |                       |  |
| 进入参数F3,同时                      | 当 뭐 . 显示  | F3:2(秒)        | 按卜 <b>□□</b> 个保存      |  |
| 按下                             | 时,输入快捷键:  |                | 退出。                   |  |
| <u>^∕∕}&amp;3</u> ,            | 7         |                |                       |  |
| <b>HPP</b> 显示数秒,然              |           |                |                       |  |
| 后 <b>[H]</b> 显示(该类             |           |                |                       |  |
| 别中第一个参数)                       |           |                |                       |  |
| *查找参数可以等到第一个参数出现以后,按 和上翻下翻。    |           |                |                       |  |

## 回残奶功能

当真空关闭,脱杯后,奶阀保持打开状态若干秒,使奶管中的残奶进入主管道(此过程为回残奶)。然后奶阀关闭后,真空打开,杯组内的残余牛奶吸入计量器内(计入下一头牛)(此过程称为真空回残奶)。

## 回残奶参数

参数 5H 决定奶阀打开的时间; 参数 5L 决定真空回残奶时间。

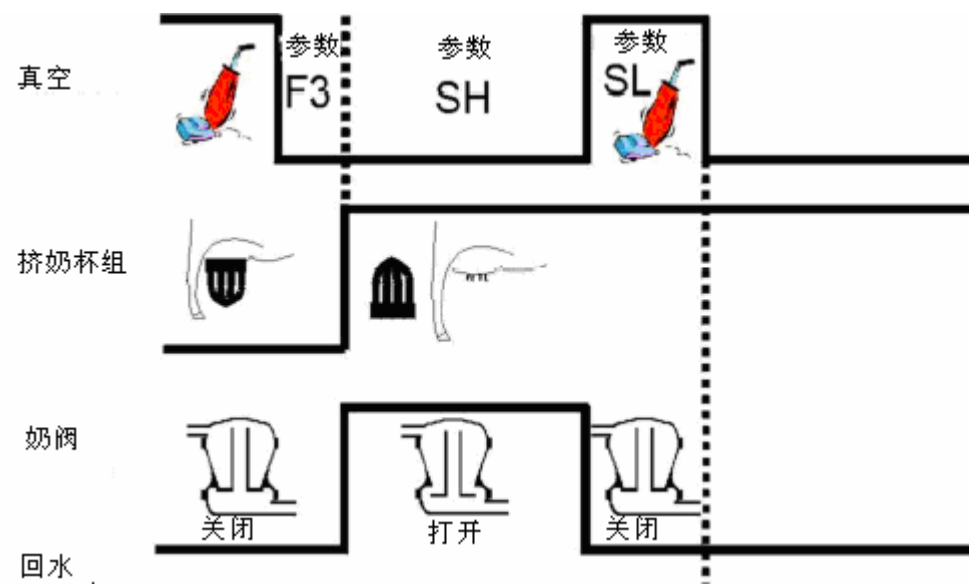

图表 19: 回残奶参数时间 Figure 19: Milk Sweep Parameter Timing

#### 更改回残奶参数

默认的5H值为4秒,5L为2秒。按下面步骤操作更改参数:

- 3. 通过上翻键 1 和下翻键 1 别参数 5 H 或 5 L;
- 4. 输入新值;
- 5. 按 保存新值并退出,或按 ,不保存退出。

#### 脉动控制

7 个参数控制脉动,4 个用于挤奶,3 个用于刺激。 脉动器安装 参照 24 页图表 10 和 25 页:

- 前脉动连接到白/粉红线;
- 后脉动连接到白/绿线。

#### 挤奶脉动控制

- 参数**PP**决定脉动速度(0, 50, 52, 55, 58 和 60 次/分钟)
- 脉动比率:脉动比率参数决定脉动腔中真空时间与非真空时间的比率

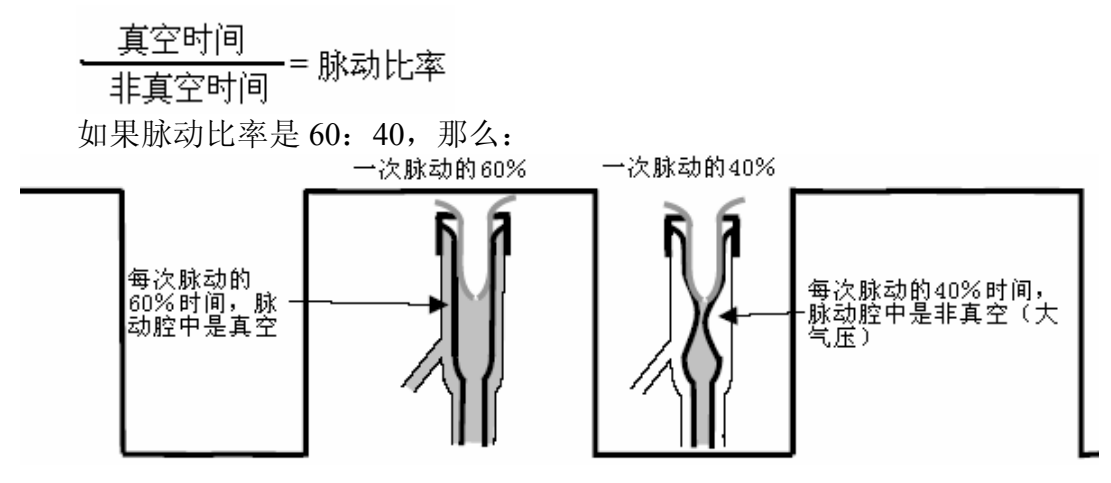

## 图表 20:脉动比率 60:40 示意图 Figure 20: 60:40 Pulsation Ration Drawing

- 可用的脉动比率有: 55:45, 57:43, 60:40, 63:37, 65:35, 67:33, 70:30;
- 在任何脉动速度下,脉动比率可以是任何一个值(例外:脉动比率 70: 30 只能在 60 次/分钟的脉动速度下运行);
- 通过更改参数**P***bP*,可以将脉动比率的数值颠倒。正常脉动器参数值 为**P***bP*,反向脉动器参数值为**P***bP*,(见下图)。

第7章:初次运行 First Time Operation

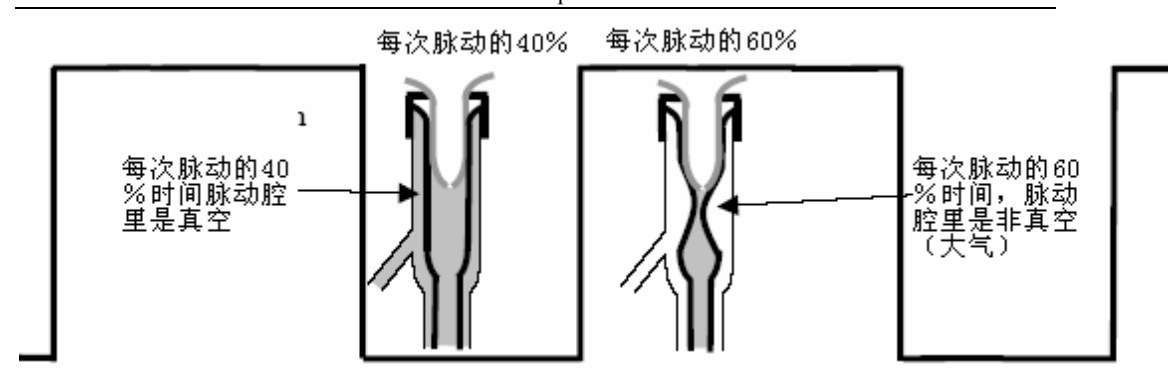

### 图表 21: 反向脉动比率 60:40 示意图 Figure 21: Reversed 60:40 Pulsation Ration Drawing

脉动曲线可以根据牛奶流速控制脉动比率。当应用此功能时,低流速使脉动速度变大同时脉动比率减小。高流速效果相反。随着挤奶过程中流速的增加和减小,脉动速度和比率会有相应的变化。如果此参数设定为Cu00,则此功能失效。有四种FCP曲线可用:

| 次数/分钟             | 比率    | Cu01曲线1 | Cu02曲线2 | Cu03曲线3 | Cu04曲线4 | Cu00    |
|-------------------|-------|---------|---------|---------|---------|---------|
| 60                | 60/40 | 0-2.0   | 0-2.5   | 0-3.0   | 0-3.5   | 设置为     |
| 58                | 63/37 | 2.0-2.5 | 2.5-3.0 | 3.0-3.5 | 3.5-4.0 | Cu00时,脉 |
| 56                | 65/35 | 2.5-3.0 | 3.0-3.5 | 3.5-4.0 | 4.0-4.5 | 动速度为参   |
| 54                | 68/32 | 3.0-3.5 | 3.5-4.0 | 4.0-4.5 | 4.5-5.0 |         |
| 53                | 70/30 | 3.5-4.0 | 4.0-4.5 | 4.5-5.0 | 5.0-5.5 | ] 数 🚺 设 |
| 52                | 73/27 | 4.0-4.5 | 4.5-5.0 | 5.0-5.5 | 5.5-6.0 | 定的值。    |
| 51                | 74/26 | 4.5-5.0 | 5.0-5.5 | 5.5-6.0 | 6.0-6.5 | ]       |
| 51                | 75/25 | 5.0+    | 5.5+    | 6.0+    | 6.5+    |         |
| 流速控制脉动的流速单位是千克/分钟 |       |         |         |         |         |         |

#### 刺激脉动控制

4个参数决定刺激乳腺时的脉动速度。

- 刺激脉动速度有 100, 125, 150, 175, 200, 225, 250, 300 次/分钟
   ()
- 刺激脉动比率有 55:45, 57:43, 60,40, 63:37, 70:30 (非真空/真空);
- 刺激时间长度有 0, 25, 35, 45, 55 秒, 如果设置为 ST00, 则没有 泌乳刺激功能 (如SE00, SE25)。

#### 改变脉动参数

按如下步骤更改脉动参数:

- 同时按下 → 和 4,进入脉动参数,或同时按下 → 和 5 进入刺激脉动参数;
- 3. 通过上翻键 和下翻键 查找需要的参数;

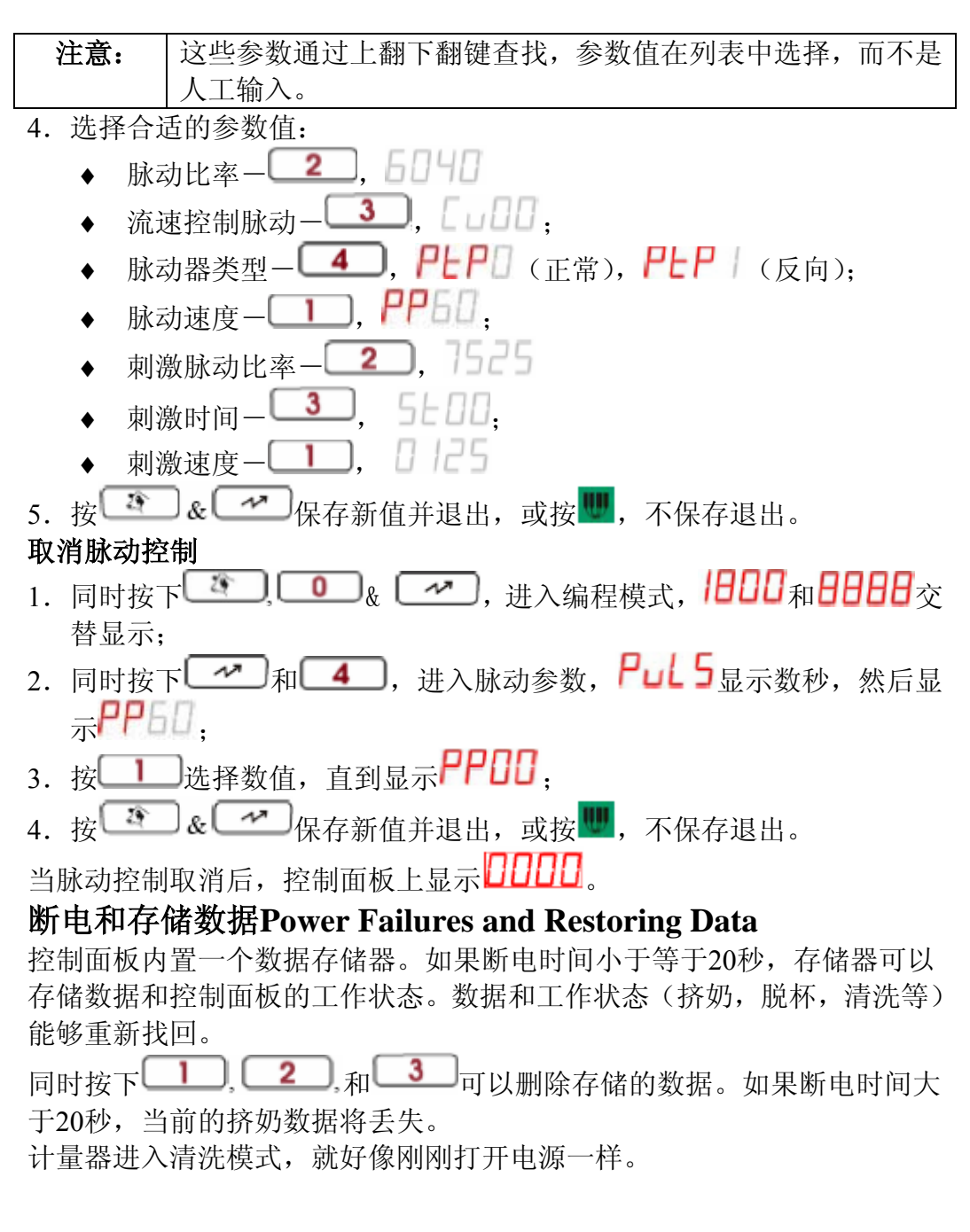

## 第8章: 校准计量器 Calibration of the Meter

计量器在生产和组装时,已经对计量精确度进行了校正,但由于牛场中各 种影响因素很多,比如,挤奶杯组的进气量不同等,需要再次校准计量器。

挤奶杯上有允许空气进入的气孔,使牛奶和气流一同进入计量器。生产厂 家不同,气孔的进气量不同,范围是6-12升/分钟。这会导致计量结果产 生一个恒定的偏差。如何平衡这个偏差,下面有详细的介绍。在这个过程 中,参数G需要进行调整。正确的参数G的值经过计算输入到每个计量器中。 在校准计量器前,需要对真空管道和计量器做综合的检查。

#### 校准前检查 Checks Before Calibration

在校准前,需要对挤奶台进行全面的检查。

- 1. 检查挤奶设备和各种管道连接;
- 2. 打开每个挤奶杯的进气口;
- 3. 检查真空管道,干净且能排水;
- 4. 检查最后一个挤奶位的电压,不应小于24VAC。

| 注音. | 步骤5-11是系统维护时要执行的操作。系统第一次运行无需执 |
|-----|-------------------------------|
| 仁忌: | 行。在系统维护时,对于每个挤奶位执行1-11步。      |
| 5.  | 拆开计量器的上盖和下盖,不要将中部从底座上取下;      |
| 6.  | 密封圈: 取下并检查上密封圈和阀门密封圈;         |
| 7.  | 用水平仪检查计量器中部上边缘是否水平(横向和纵向)     |
|     | (调平参见第三章);                    |
| 8.  | 取下隔膜,确保其完好无损。将它和新的隔膜对比。即      |
|     | 使有任何细微的差别或损伤,都要更换; 查看隔膜底部     |
|     | 是否潮湿,确保底部干燥;                  |
| 9.  | 在电磁阀上端吹高压气体, 查看底部气孔处是否有气流;    |
| 10. | 检查计量器体,各个管道和连接;               |

11. 将上盖和下盖组装好。

## 其他检查Additional Checks

- 校准电极 参见第九章;
- 2. 平衡奶杯进气量的影响
  - 确定挤奶杯进气量有3种办法:
    - 参照产品说明;
    - 用气体流量计测量进气量;
    - 用一个奶桶+真空表测量;参见附录C。

按照下表设置参数G的值:

| 进气量(升/分钟) | 参数G的值   |
|-----------|---------|
| 6 – 7     | 37      |
| 7 – 8     | 42      |
| 8 - 10    | 47 (默认) |
| 11 – 13   | 52      |
| 14 – 17   | 56      |
| 18 - 20   | 60      |

## 校准牛奶计量 Calibration of Milk Measurements

执行此操作,需要一个电子称和几个奶桶。主要步骤如下:

- 1. 向奶桶中挤奶;
- 称出奶桶中牛奶的重量,计算控制面板上的读数和实际重量之间 的差别(%);
- 3. 计算参数G的改变量;
- 4. 改变计量器中参数G的值。

#### 1. 收集牛奶 Collecting the Milk

正确的称重对于校准的正确性非常重要。收集牛奶要满足如 下条件:

- 1) 不能多次套杯;
- 挤奶过程中不能漏气(常见漏气原因有:口袋状乳房,管道裂口,奶杯口裂口等);
- 3) 在奶阀最后一次打开后读数;
- 4) 奶桶放置在计量器下方;
- 5) 确保连接奶桶和计量器出口的奶管持续向下倾斜;
- 6) 确保连接奶桶和计量器的奶管不会对计量器出口有拉拽现象。

2. 牛奶称重并计算偏差 Weighing the Milk and Calculating the Difference as a Percentage

- 每个计量器至少计量三次,得到三个读数;
- 根据每个读数和相对应的实际重量计算出偏差(%),计算方 法如下(单位为克或盎司):

• 计算所有偏差的平均值。

## 3. 计算 G 值改变量 Calculating the *Required Change in "G" value* for Each Milk Meter

按如下方法为每个计量器计算G值改变量:

## (-2.5)×偏差平均值=G值改变量

如果计算出的各个计量器之间的G值改变量差别较大(大于5),则为每个 计量器更改它们对应的G值。如果各个计量器之间的G值改变量差别很小 (-1到-2之间),则所有的计量器可以用相同的G值改变量。但是,如果 G值改变量之间差别在-2到+4之间,为每个计量器更改它们对应的G值改 变量。

## 5. 更改G值 Changing the "G" Value

- 2. 同时按下 → 和 **2**, **CAL**显示数秒,然后显示 **Addle**
- 3. 当[AL显示时, 按快捷键 6, 或使用上翻下翻键, 找到参数 5;

4. 将计算得到的G值改变量添加到参数值中; 比如,如果当前G值为47,计算结果为-5,那么G值应调整为42;

5. 按 《 《 《 《 》 保存新值并退出,或按 《 ,不保存退出。

| 子母          | 在调整G值的几天后,需要再一次检查计量的准确度, | 按上面相 |
|-------------|--------------------------|------|
| <b>壮</b> 息: | 同的步骤收集牛奶,对比读数。           |      |

## 第9章: 清洗 Cleaning Routine

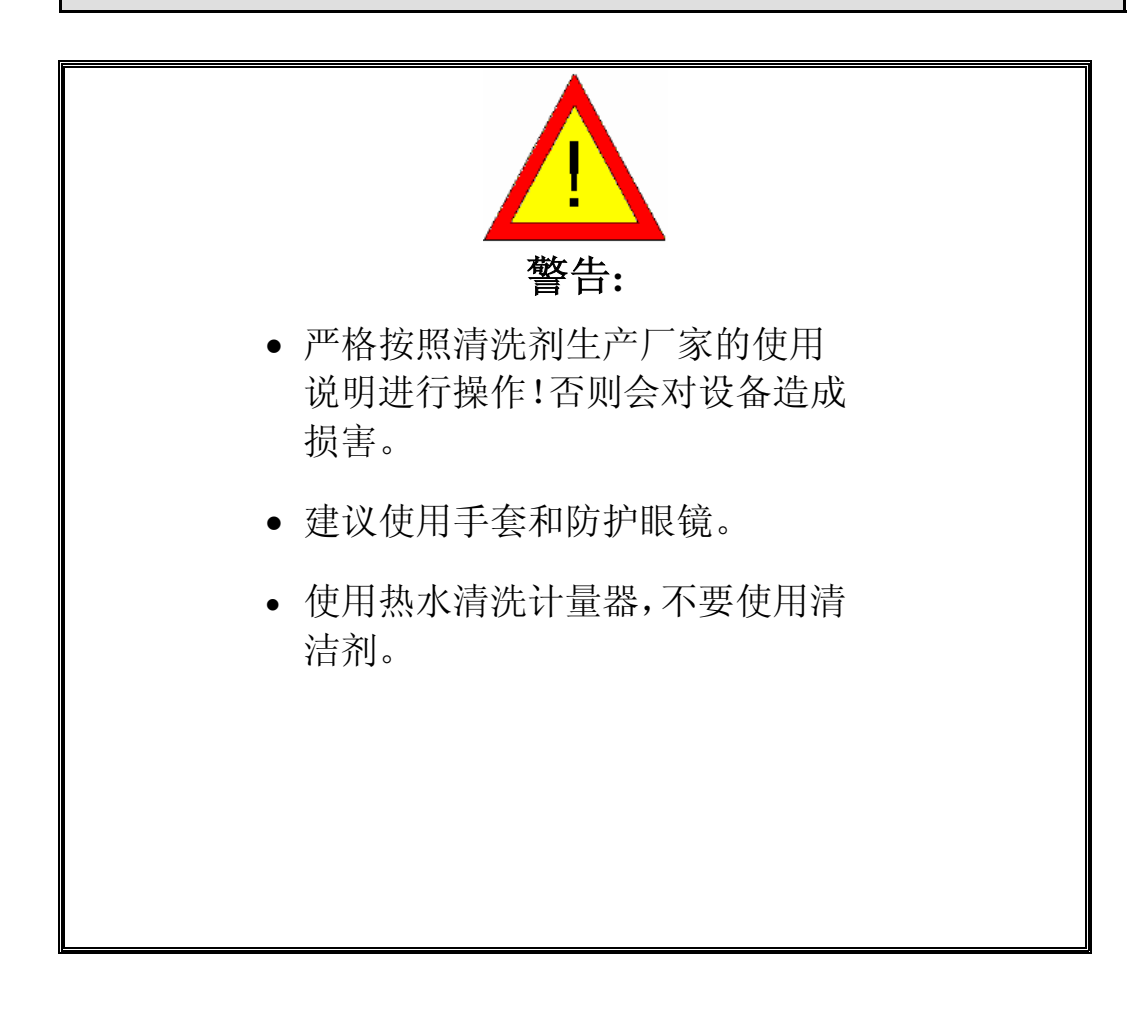

## 建议:

- 建议使用汲液泵,有助于准确取用清洗液。
- 丁酸或丁酸衍生物的浓度如果大于10%可能会损伤塑料部件。

## 总说明

每个清洗过程都必须满足下列条件:

- ◆ 真空泵在整个清洗过程中都要运行。
   如果真空泵停止运行,会导致牛奶和清洗液渗出密封
   圈。
- ◆ 按 ➡ 键使控制面板处于清洗模式,或关闭电源后 30
   秒再接通电源,可以使所有挤奶机处于清洗模式。
- ◆ 挤奶杯与清洗座相连。

在每个清洗阶段,必须都要有足够的水被吸入计量器的中央腔体。计量器的容积是 500cc,每个挤奶位的用水量为 6-8 升。具体的用水量与奶台的具体情况有关,比如:

- 奶台类型;
- 管道的长度和直径;
- 水箱大小。

如果:

- 安装有双管道系统;
- 水箱距离奶台较远;

有上述情况时应适当增加水量。

#### 清洗过程

#### 碱性清洗剂清洗

- 1. 开放管道,首先用**温水**冲刷残留牛奶,直到流出的水变清澈。 所用的水温度要保持与**体温**相近:
  - 如果水太凉,奶中的脂肪就会附着在内壁上,不容 易去除。
  - 如果水太热,乳脂会固化在内壁上,也不容易去除。
- 2. 封闭管道,用含有清洗剂的水循环冲洗。
  - 清洗剂的 ph 值为 13, 混以热水。
    - 进入管道时水温至少 70°C
    - 返回时水温至少 55℃
  - a. 开始用热水循环冲洗,预热管道,排空管道中的水,
  - b. 将管道连接为封闭状态,添加清洗剂循环10-12分钟,
  - c. 排空清洗液。
- 3. 开放管道,用冷水冲洗,直到流出液清澈。

按照清洗剂生产商的使用说明操作,比如:浓度,温度,清洗次数等。 过多的使用清洗剂会损伤计量器。

**警告:** 如果计量器中有残留的清洗剂会对计量器造成损伤。

酸性清洗剂清洗

每周用酸清洗一次,有必要时可以一周多次。酸性清洗剂清洗是碱性 清洗液清洗完成之后的另一次清洗。

- 1. 用冷水将碱性清洗液冲洗干净;
- 2. 用磷酸或硫酸清洗; 循环 10-12 分钟并排空;
  - 进入管道时水温至少 70°C
  - 返回时水温至少 55℃
- 3. 用冷水冲洗干净。

### 清洗计量器表面

用软布蘸清水轻擦即可。

1. 清洗剂有腐蚀性,不要用任何清洗剂清洗计量器与控制面板。

**警告:** 2. 不能用强水流直接冲洗控制面板。

## 清洗模式下的操作

在清洗模式下,有一种延迟机制用于防止系统过载。在清洗过程中,奶阀 被打开排除清洗液。这种延迟机制使奶阀的打开操作不同步。

每两个挤奶位之间的奶阀打开延迟是100毫秒。每7个挤奶位的奶阀打开时间相同。

- 挤奶位1和7的奶阀最先同时打开;
- 挤奶位2和8的奶阀在100毫秒后打开;
- 挤奶位3和9的奶阀在200毫秒后打开;
   依此类推

## 第10章: 配件 Accessories

下面的配件可安装于计量器外部:

- ◆ 取样瓶: 安装在牛奶出口;
- ◆ 真空关闭阀: 脱杯时, 此阀关闭挤奶杯组的真空, 参照58页;
- ◆ 三向隔膜阀:用于回冲功能。回冲功能可以尽可能降低疾病的交叉感染。
   脱杯时,其中一个阀门切断真空。

#### 取样瓶

用于取奶样,安装见下图:

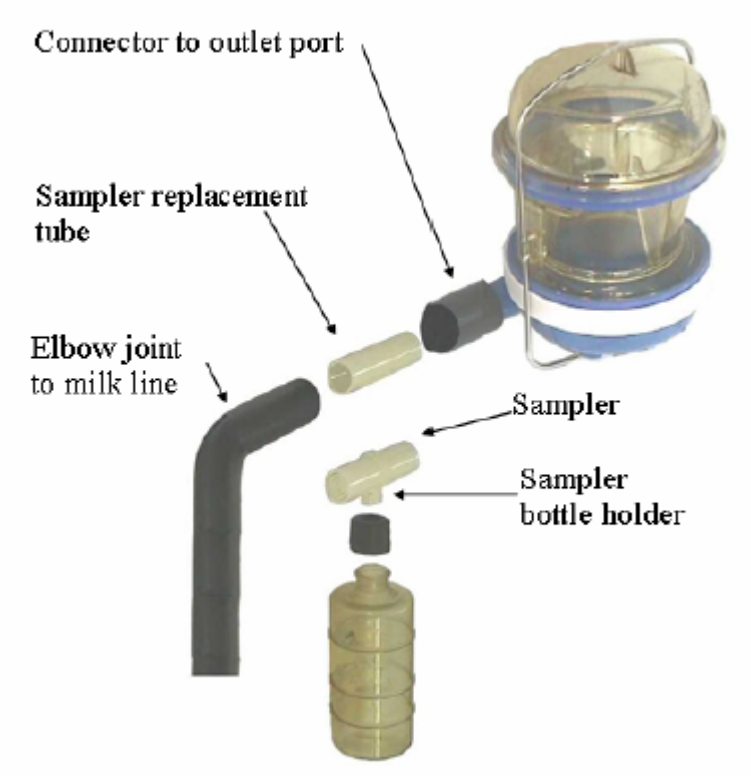

图表 22: 安装取样瓶 Figure 22: Mounting the Fat Sampler

## 真空关闭阀 Vacuum Shut-off Valve

AfiLite控制面板可以控制一个用于切断挤奶杯组真空的阀门。当挤奶结束, 此阀门关闭,挤奶杯组真空被切断,然后执行脱杯操作。同样的阀门可以 根据需要安装在计量器体的左侧和右侧。

有两种类型的关闭阀:

- ◆ 空气驱动的真空关闭阀-P/N4098020;
- ◆ 真空驱动的真空关闭阀-P/N4098025。

安装方法见下图:

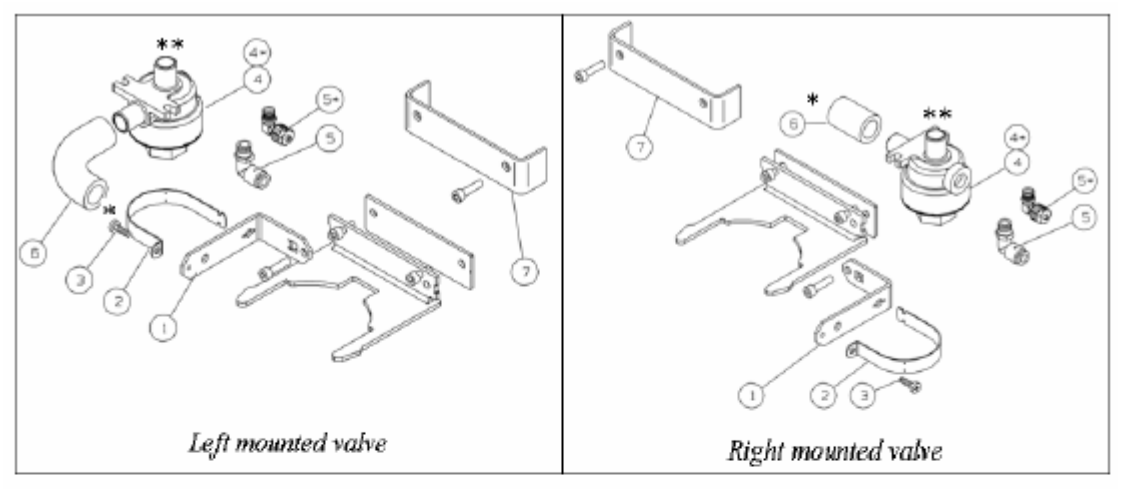

\* - to *AfiFlo* body milk inlet \*\* - to cluster tube

|    | Item                                    | Part Number                 |
|----|-----------------------------------------|-----------------------------|
| 1. | Bracket, Angle (for valve)              | 4033457                     |
| 2. | Clamp, (for valve support)              | 4033453                     |
| 3. | Bolt, Phillips, 5mm x 12                | 9020649                     |
| 4. | Valve, shut-off, air operated           | 5099011                     |
| 4. | Valve, shut-off, vacuum operated        | 5099018                     |
| 5. | Fitting, quick, angle 5mm x 1⁄8"        | 5000258                     |
| 5. | Fitting, male, elbow 6mm x 1⁄8"         | 5000570                     |
| 6  | Tube, Elbow, 5/8"                       | 5000671                     |
| 7  | Mounting, (for bracket, welded to wall) | 4098022(ordered separately) |

图表 23: 安装关闭阀 Figure 23: Mounting a Shut-Off Valve

# 附录A:零件列表 Parts List

| <b>_</b> |                     |      | Cable length option                                      | Standard                 |                           | Longer body cables        |
|----------|---------------------|------|----------------------------------------------------------|--------------------------|---------------------------|---------------------------|
| Item     |                     |      |                                                          | cable lengths            | Longer body cables        | Longer AfiLite cable      |
|          |                     |      | Part Number                                              |                          |                           |                           |
|          |                     |      |                                                          | 4098999                  | 4098999AC                 | 4098999CC                 |
|          | Afil                | .ite | control box, packaged                                    | 4097950                  | 4097950                   | 4097950c<br>(3.5 M cable) |
|          |                     |      | AfiLite control box ass,y                                | 4097900                  | 4097900                   | 4097900                   |
|          |                     |      | Cable, + D-type connector                                | 4000400<br>(1.8 M cable) | 4000400<br>(1.8 M cable)  | 4000400c<br>(3.5 M cable) |
|          |                     | 14   | Mounting bracket + screws                                | 5001731                  | 5001731                   | 5001731                   |
|          | Afil                | lo   | body, assembly                                           | 4098120                  | 4098120C<br>(10 M cables) | 4098120C<br>(10 M cables) |
|          |                     | 1    | AfiFlo body upper cover                                  | 4098037                  | 4098037                   | 4098037                   |
|          | Replace<br>annually | 2    | <i>AfiFlo</i> body gaskets, upper & lower, silicone: X 2 | 4098095                  | 4098095                   | 4098095                   |
|          |                     | 3    | AfiFlo body midsection,                                  | 4098050<br>(3.5 M cable) | 4098050C<br>(10 M cable)  | 4098050C<br>(10 M cable)  |
|          | Replace<br>annually | 4    | AfiFlo body valve gasket                                 | 4098072                  | 4098072                   | 4098072                   |
|          |                     | 5    | AfiFlo body milk valve                                   | 4098070                  | 4098070                   | 4098070                   |
|          |                     | 6    | AfiFlo body lower cover                                  | 4098040                  | 4098040                   | 4098040                   |
|          | Replace<br>annually | 7    | AfiFlo body valve diaphragm                              | 4098071                  | 4098071                   | 4098071                   |
|          |                     | 8    | AfiFlo body solenoid valve                               | 5000178<br>(3.5 M cable) | 5000178C<br>(10 M cable)  | 5000178C<br>(10 M cable)  |
|          |                     | 9    | AfiFlo body retaining clasp                              | 4098041                  | 4098041                   | 4098041                   |
|          |                     | 10   | AfiFlo body bracket                                      | 4098015                  | 4098015                   | 4098015                   |
|          |                     | 11   | Tube, 8mm pneumatic (Polyurethane)                       | 5000001                  | 5000001                   | 5000001                   |
|          |                     | 12   | Connector, male, straight, 8mm x 1/2"                    | 5000219                  | 5000219                   | 5000219                   |
|          |                     | 13   | AfiFlo body socket, vacuum line, 25mm x 1/2"             | 5000385                  | 5000385                   | 5000385                   |
|          |                     | 14   | Connector to outlet port                                 | 4098011                  | 4098011                   | 4098011                   |
|          |                     | 15   | Sampler replacement tube                                 | 4098012                  | 4098012                   | 4098012                   |
|          |                     | 16   | Elbow joint to milk line                                 | 4098086                  | 4098086                   | 4098086                   |
|          |                     | 17   | Fat sampler, assembly                                    | 4098007                  | 4098007                   | 4098007                   |
|          |                     |      | Sampler                                                  | 4098099                  | 4098099                   | 4098099                   |
|          |                     |      | Sampler bottle holder                                    | 4033424                  | 4033424                   | 4033424                   |
|          |                     | 18   | Sampler bottle                                           | 4033429                  | 4033429                   | 4033429                   |

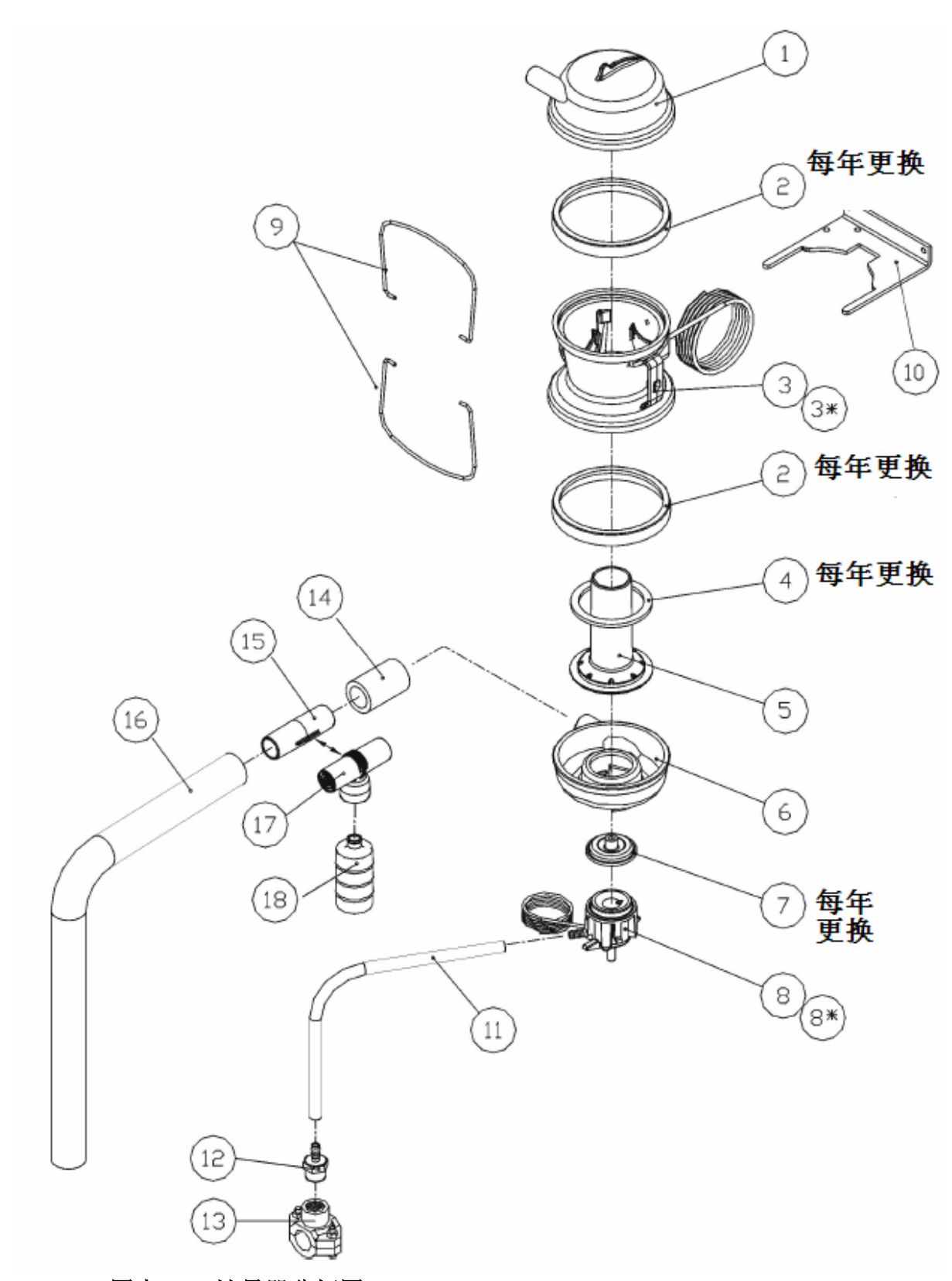

图表 24: 计量器分解图 Figure 24: Milk Meter Body Exploded View

# 附录B: 维修 Troubleshooting

本章介绍:

- ♦ 维修指南;
- ◆ 问题诊断;
- ◆ 检查通信线缆的电阻;
- ◆ 常规保养。

## 维修指南

#### 控制面板维修指南:

| 故障         | 原因           | 解决          |
|------------|--------------|-------------|
| 控制面板无显示    | 24VAC电源线没有与控 | 检查并重新连接好    |
|            | 制面板连接好;      |             |
|            | 电源线连接不良      |             |
|            | 控制面板内部的保险丝   | 检查外部设备,如果问  |
| 接通电源时,控制面板 | 断开。          | 题持续,更换控制面板; |
| 显示短暂的时间,然后 | 电源不稳         | 稳定电源;       |
| 关闭。        | 控制面板故障       | 更换控制面板      |
|            | 输出过载         | 检查外部设备      |

| 故障                               | 原因                   | 解决                |  |  |  |
|----------------------------------|----------------------|-------------------|--|--|--|
| 错误信息                             |                      |                   |  |  |  |
| 这些错误信息表明存在电路故障或设置故障。如果出现下面的信息,首先 |                      |                   |  |  |  |
| 检查所有参数设置正确,                      | 然后检查所有接线,确例          | <b></b> 保连接正确。    |  |  |  |
| ED I和 Dub <sup>衣</sup> 巷显示       | 表明某个电磁阀输出发           | 生故障。              |  |  |  |
|                                  | 比如, <b>Dut</b> 1表明电码 | 滋阀输出#1出现故障,即      |  |  |  |
|                                  | 奶阀电磁阀。               |                   |  |  |  |
|                                  | 检查错误信息所提示的           | 电磁阀输出。            |  |  |  |
|                                  | 错误输出不确定              |                   |  |  |  |
|                                  |                      |                   |  |  |  |
|                                  | 由磁阀输电#1 故陪一          | 检查由磁阀的由阳 由        |  |  |  |
|                                  | 电磁阀抽山#1 以障           | 位旦电磁阀的电阻,电        |  |  |  |
| 亦                                | 们里葡上II9月网电磁<br>阀     |                   |  |  |  |
|                                  | 由磁调输电#2劫陪,           | 检查两个由磁阀的连         |  |  |  |
|                                  | 电磁阀抽曲#200障:          | 拉 兰 树 「 屯 体 内 的 足 |  |  |  |
| 亦                                | ▼                    | 值应为46 <b>〇</b> .  |  |  |  |
|                                  | ● 英工代的记题网            | 检查由磁阀的连接,并        |  |  |  |
|                                  | 老朋与此输出海接的            | 测量由阳.             |  |  |  |
| 不                                | 由磁阀出现故障(通常           | (公里,已归1.6         |  |  |  |
|                                  | 是直空关闭电磁阀, 或          |                   |  |  |  |
|                                  | 执行挤净功能的装             |                   |  |  |  |
|                                  | 置)。                  |                   |  |  |  |
|                                  | 电磁阀输出#7故障一           | 检查电磁阀的连接,并        |  |  |  |
|                                  | 表明与此输出连接的            | 测量电阻。             |  |  |  |
|                                  | 电磁阀出现故障(通常           |                   |  |  |  |
|                                  | 是后脉动器电磁阀或            |                   |  |  |  |
|                                  | 回水电磁阀)               |                   |  |  |  |

| 故障                                      | 原因                                                           | 解决                                                 |
|-----------------------------------------|--------------------------------------------------------------|----------------------------------------------------|
| <b>E0 1</b> 和 <b>0u上8</b> 交替显<br>示      | 电磁阀输出#8故障一<br>表明与此输出连接的<br>电磁阀出现故障(通常<br>是前脉动器电磁阀或<br>回气电磁阀) | 检查电磁阀的连接,并<br>测量电阻。                                |
| 错误信息 <b>ED2</b> 显示在某<br>个控制面板的产量显示<br>区 | 计量器奶阀工作异常,<br>奶阀电磁阀故障。<br>电磁阀连接故障(很少<br>发生)。                 | 检查电磁阀连接;<br>更换电磁阀。                                 |
| <b>E02</b> 随机显示在不同的<br>控制面板上            | 漏电                                                           | 查找并修复<br>参照测试3                                     |
| <b>E D J</b> 显示在产量显示<br>区(注意:故障原因可能     | 通信错误                                                         | 确保挤奶位编号没有重<br>号                                    |
| 不是显示 [ ]]的控制                            | 连接不良                                                         | 检查通信电缆与控制面<br>板线缆的连接                               |
|                                         | 通信电缆电阻值高                                                     | 检查电缆的电阻,参照<br>本章最后一页。                              |
| <b>EDS</b> 显示在产量显示区                     | Checksum(内部存储<br>器检查)不正确。存储<br>器内的软件版本不正<br>确。               | 执行默认参数全部加载<br>(参照34页);<br>如果加载参数后问题持<br>续,查看所有参数值。 |
| E06                                     | 电压可能小于24V。<br>如果启动时电压低,程<br>序不会运行。                           | 检查变压器和电源供<br>应。                                    |

## 计量器体检修指南

| 故障                  | 可能原因                          | 可能解决办法                                                                                                    |
|---------------------|-------------------------------|----------------------------------------------------------------------------------------------------|
| 计量器不计量<br>牛奶从奶阀顶部溢出 | 电磁阀故障                         | <ol> <li>进入清洗模式,电磁阀是否工作?如果工作,查看下面的电路故障;</li> <li>检查PCB的电压。是否至少为24Vac(最小电压)?如果不是,更正电压;</li> <li>将电磁阀拆下,从上部吹高压气体;</li> <li>更换电磁阀。</li> </ol>   |
|                     | 电路故障<br>1. 接触不良;<br>2. PCB故障。 | <ol> <li>5. 检查并加固连接;</li> <li>6. 和相邻挤奶位更换PCB,参<br/>照测试1(102页),查看是<br/>否是PCB的故障;</li> <li>7. 更换PCB。</li> </ol>                                |
|                     | 隔膜损坏                          | 更换隔膜                                                                                                    |
|                     | 电磁阀的真空水平太低                    | 检查并找到原因:<br>检查并确认电磁阀真空管的真空<br>水平不低于挤奶台真空水平。不<br>要在挤奶期间检查,使用合适的<br>工具,如:<br>◆ 真空表<br>◆ PULSCRIPT电子脉动&真<br>空记录器<br>检查电磁阀真空管道是否有漏<br>气;清洗分支真空管。 |

| 故障                             | 可能原因                                | 可能解决办法                                                                                             |
|--------------------------------|-------------------------------------|----------------------------------------------------------------------------------------------------|
| 计量不准确<br>数值有时高于实际值,有时低于<br>实际值 | 连接计量器出口和主管道<br>的奶管 <b>不是</b> 持续向下的。 | 使该奶管的角度保持一个向下趋<br>势                                                                                |
|                                | 真空不足                                | 检查并修复                                                                                              |
|                                | 挤奶机真空连接漏气或不<br>良                    | 检查真空管漏气;<br>清洗真空分配管;<br>确保挤奶杯密封圈位置正确。                                                              |
|                                | 计量器故障                               | 检查计量器状况,尤其是硅制密<br>封圈和隔膜;<br>检查电极是否被奶垢覆盖;<br>参照下面 <b>计量不准确一计量值高</b><br><b>于实际值</b> 中的 <b>电极情况</b> 。 |
|                                | PCB板故障(比如,无法校<br>正电极)               | 与隔壁交换PCB,参照下面的测<br>试1,检查是否是PCB的故障;<br>更换PCB。                                                       |
|                                | 真空供应故障;                             | 参见上一节                                                                                              |
|                                | 电磁阀故障;<br>挤奶杯老化                     | 取下电磁阀,从上面吹高压空气。<br>更换新的电磁阀。                                                                        |

| 故障                | 可能原因         | 可能解决办法                                                                            |
|-------------------|--------------|-----------------------------------------------------------------------------------|
| 计量不准确<br>计量值高于实际值 | 电极不计量        | 校正电极,参见第九章                                                                        |
|                   | 计量器不水平       | 调平计量器,参见第四章                                                                       |
|                   | 基本挤奶设备的情况    | 打开挤奶杯进气口,<br>按上面的介绍修复。                                                            |
|                   | 电极的情况        | 电导率是否小于8?用布蘸10%<br>酸液清洗电极。检查清洗程序是<br>否能预防牛奶板结。<br>如果电导率不上升,按第九章介<br>绍测试和校正电极。     |
|                   | 参数G的值与默认参数不符 | 按照上章的介绍更改参数G的值                                                                    |
| 计量不正确<br>计量器低于实际值 | 计量器不水平       | 调平计量器,参见第四章                                                                       |
|                   | 计量器体不密封      | 检查奶阀密封圈                                                                           |
|                   | 系统漏气         | 检查计量器的密封圈;<br>检查上盖下盖固定;<br>检查奶杯是否漏气或回冲阀门是<br>否漏气<br>检查奶杯上是否有裂口;<br>检查挤奶杯的密封圈位置正确。 |
|                   | 参数G的值与默认参数不符 | 按照上章的介绍更改参数G的值                                                                    |

## 测试#1: 查找故障PCB Test #1: Identifying a defective PCB

把已经安装的两个控制面板交换可以找到出现故障的控制面板

- 1. 关闭计量器电源;
- 2. 将可能出现故障控制面板的D型插头拔下;
- 3. 安装到相邻的挤奶位,并将相邻挤奶位的控制面板安装到出现故障的挤奶 位;
- 4. 接通电源;
- 5. 查看可能出现故障的控制面板是否工作正常。

如果相邻的挤奶位出现故障,说明控制面板有问题。如果一切正常,说明控制面板正常。

| 计查          | 更换控制面板的方法优于直接更换新的控制面板,因为更换新的控 |
|-------------|-------------------------------|
| <b></b> 祖恩: | 制面板后,计量器正常工作,并不说明以前的控制面板有问题。  |

# 测试#2: 测试电极腔体 Test #2: Testing the Condition of the Electrode Housing in the Weighing Chamber

检查电极使用一个数字电压表。

各个电极和其电极线末端(在控制器内)之间的电阻必须相同,0.10hm.

# 测试#3: 探测漏电情况 Test #3: Detecting Volt Leakage to Ground

这个测试用于检查电路向钢架结构漏电的情况。计量器的所有部件都是双重绝缘 的。但仍然有可能出现漏电情况。如果下面的问题出现在一个或多个计量器上, 问题的原因就可能是漏电。

- 奶阀打开和关闭不正常,下面这些情况说明奶阀故障:
  - ◆ 产量计量不准确: 在阿菲牧中查看站台→故障报告→奶表刻度;
  - ♦ 奶阀被卡住;
  - ◆ 脱杯后出现 [] 程 错误信息。
- 电极损坏,并且电极上有黑色的腐蚀斑点(这种情况很少出现)。

漏电量不能超过0.3Vac。

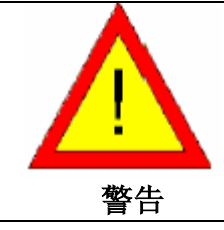

该测试在带电情况下进行; 只有专业技术人员才能进行这个测试; 阿菲金公司对该测试造成的伤害或损失不负责。

如果怀疑在变压器和计量器之间有漏电情况,进行如下测试。 所需仪器:

- 数字电压表;
- 1000Ohm电阻,至少1/2瓦的电源

检查挤奶台漏电情况:

- 1. 确保计量器内没有牛奶并且干燥;
- 2. 接通计量器电源;
- 3. 将电压表和1000Ohm电阻并联连接,见下页图示;
- 4. 打开电压表,调到最大刻度值(Turn the Volt meter to its lowest AC volt scale);
- 5. 在奶台的两侧, 交替测量钢架和来自计量器变压器的24Vac线之间的电压。

| 注意: | 为了获得准确的测量结果:          |
|-----|-----------------------|
|     | ◆ 连接点必须干净且没有腐蚀;       |
|     | ◆ 计量器内不能有水气;          |
|     | 如果计量器内有水气,电压表的读数将不准确。 |

- 1) 将钢架上的接触点清理干净;
- 2) 将第一个探针连接到清理干净的接触点;
- 3) 将第二个探针连接到其中一个电源线上,并查看电压表读数;
- 4) 将第二个探针连接到第二条电源线上,并查看读数;
- 5) 将第一个探针连接到另一个清理干净的接触点;
- 6) 在奶台另一侧重复这个操作,在另一侧有单独的变压器和电源

线路。

- 6. 如果探测到的漏电电压超过0.3Vac,那么
  - 确保计量器体内的情况不会影响电压测量:
  - 1) 拆开每个计量器;
  - 2) 将每个计量器内部擦干;
  - 3) 确保电极不与任何物品接触;
  - 4) 重复步骤5;
  - 5) 将计量器组装好。

如果漏电仍然大于0.3Vac,原因可能在其他部件,如阀门,或某段线缆的绝缘层损坏等。

找到漏电部位的一个方法就是将漏电区域分为多段,将问题区域的所有供电线路断开,检查各段的漏电情况。通过这种方法缩小问题区域直至找到漏电部位。

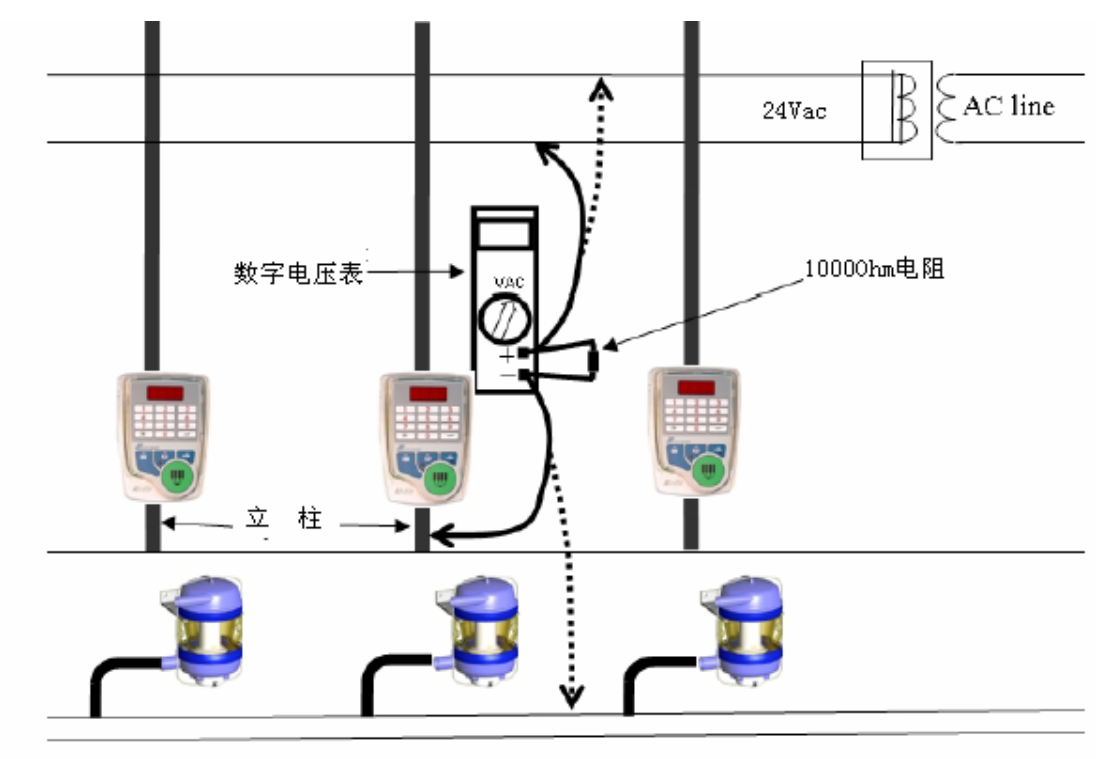

奶管

图表 25: 检查漏电 Figure 25: Checking for Volt Leakage
## 测试#4: 检查通信线缆电阻

## Test #4 Checking the Communication Line Resistance

如果出现通信故障, 按如下方法检查通信电缆的电阻:

- 1. 断开通信电缆与电脑的连接;
- 2. 在每个挤奶位,按下图方法断开控制面板线缆的连接:

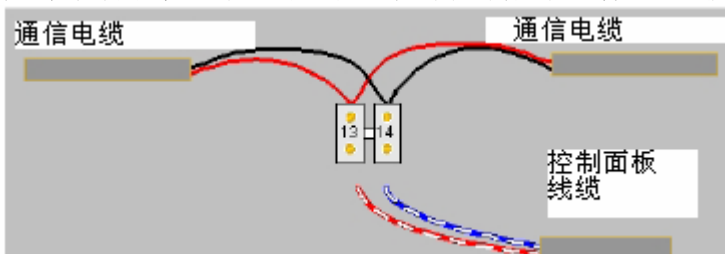

- 3. 在最末端的计量器处将通信电缆短路;
- 在电脑处检查电阻,确认电阻值在正常范围之内(见下表)。
   由阳值需要满足下表要求。

| 计量器数量   | 电流     | 电缆最大电阻  |
|---------|--------|---------|
| 1 – 20  | 80 mA  | 42 Ohms |
| 21 - 40 | 160 mA | 21 Ohms |
| 41 - 64 | 240 mA | 12 Ohms |

1) 在一个分支的末端将通信电缆短路,检查电脑处的电阻(见下图)。

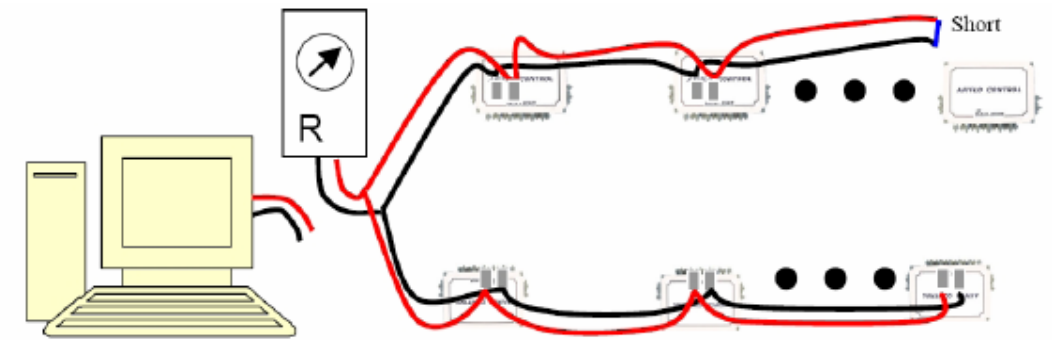

图表 26: 检查通信线缆电阻

Figure 26: Checking Communication Line Resistance

2) 在另一个分支,将末端短路,检查电脑处的电阻。

## 日常维护

每年更换一次下列部件:

- ◆ 上下硅制密封圈;
   注意:为每个计量器定购两个密封圈。
- ◆ 硅制奶阀密封圈;
- ◆ 橡胶隔膜。

## 附录C: 测量挤奶杯进气量 Cluster Air-Admission Measurement

## 奶杯进气量测量

#### **Cluster Air-admission Measurement**

本节介绍如何确定奶杯上气孔的进气量。进气量用于调节参数G的值(见前 一章)

### 用空气流量计测量进气量

#### Measuring Air Admission with an Air Gauge

阿菲金公司推荐使用 Dwyer Instruments Inc.生产的the RATEMASTER® FLOWMETER RMA-22-SSV。

- 1. 将挤奶杯组上的奶管和脉动管取下;
- 2. 将挤奶杯口用塞子塞住;
- 3. 擦净奶杯进气口;
- 按右图方法连接气表,气表的下部通过一根5/8"的管子与挤奶杯组连接, 气表上部与奶管连接;
- 5. 按题键, 使奶管中处于真空状态;
- 6. 检查并确保各个连接处密封;
- 7. 水平放置气表并读取进气量数据;
- 用手指堵住进气口,用以查看进气口是唯一一个进气通道(气表上的球 降到0);
- 9. 重复此操作检查所有挤奶杯组,并根据上章介绍调节G值。

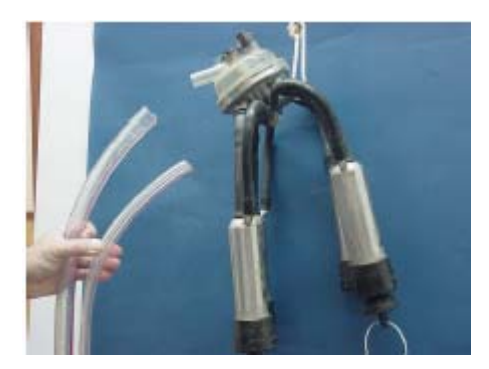

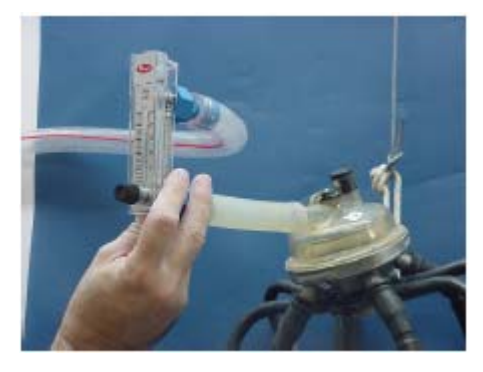

图表 27: 按照空气流量器 Figure 27: Air Gauge Installation

## 使用奶桶和真空表计量进气量

#### Measuring Air Admission with a Milking Bucket and Vacuum Gauge

| 注意:  | 如果没有合格的空气流量表,<br>良好的奶桶,一个直空表和 |           | 去。需要一个密封 |
|------|-------------------------------|-----------|----------|
| 此方法的 | 的原理是: 在一个密闭的固定作               | 本积的容器内,由- | 于空气的进入而导 |

致真空水平的变化。

|                                                | Q=进气速度,升/分钟;  |
|------------------------------------------------|---------------|
| V v An                                         | V=奶桶容积,升;     |
| $Q = \frac{\sqrt{X \Delta p}}{D_{X} \sqrt{T}}$ | Pa=大气压,千帕kPa; |
| Paxi                                           | △P=真空水平的改变;   |
|                                                | T=时间,分钟       |

在此方法中:

|                                     | Pa=100kPa,   |
|-------------------------------------|--------------|
| 17                                  | T=10秒=1/6分钟; |
| $Q = 6 x \frac{V}{100} x (P1 - P2)$ | V=奶桶容积;      |
| 100                                 | P1=起始真空水平;   |
|                                     | P2=10秒后真空水平。 |

#### 准备 Preparations

- 1. 计量奶桶的精确容积;
- 2. 按上页步骤1-3准备挤奶杯;
- 3. 将奶桶连接到一个稳定的真空源;
- 4. 连接一个阀门,用于控制奶桶真空供应;
- 5. 将挤奶杯连接到奶桶的另一个开口;
- 6. 并在这个连接处安装真空表。

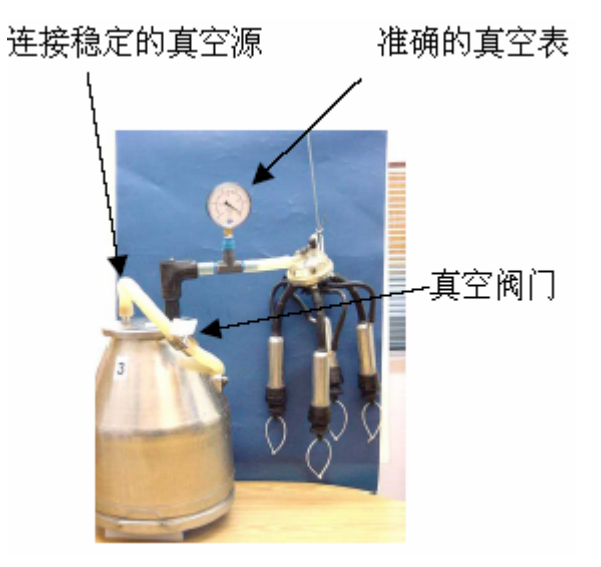

图表 28: 进气量测试的准备 Figure 28: Air Admission Test Preparation

#### 附录 C:测量挤奶杯进气量 Cluster Air-Admission Measurement

#### 真空测量 Vacuum Measurement

- 1. 打开真空阀门;
- 2. 等到真空值稳定时;
- 3. 记录此时真空值P1;
- 4. 关闭真空阀门,同时启动秒表;
- 5. 10秒钟后读取真空值;
- 6. 记录真空值P2;
- 7. 计算进气量。

#### 比如:

奶桶的容积为V=25升, P1=44kPa; P2=38kPa

$$Q = 6 x \frac{25}{100} x (44 - 38) = 9 升/分钟$$

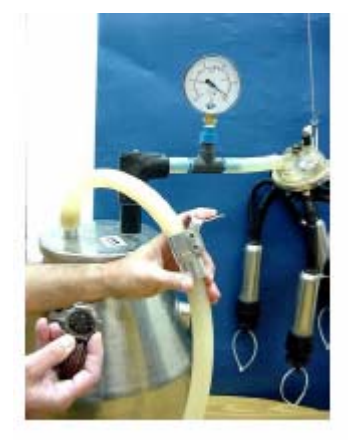

# 附录D: 在箱体上安装控制面板 Installation in a Cabinet

AfiLite控制面板可以安装到箱体上,如下图所示:

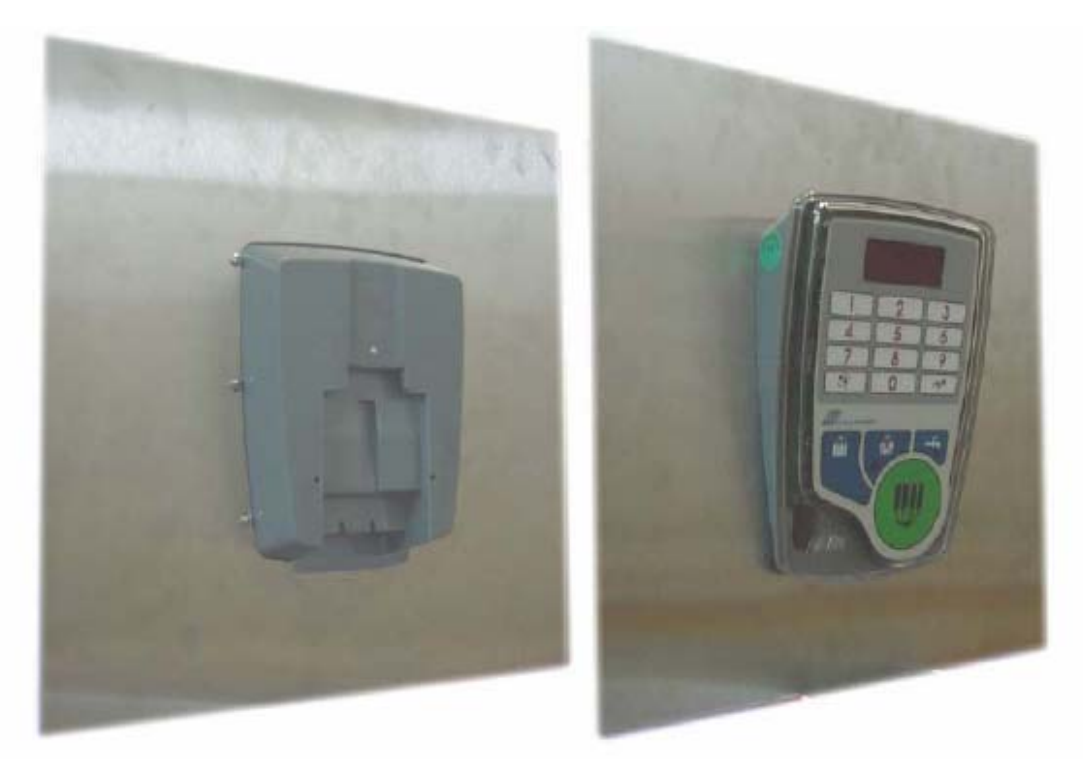

图表 29: 安装到箱体 Figure 29: Cabinet Installation

## 箱体安装细节

箱体的外壳厚度必须在 0.8-1.0 毫米之间。 用 6 个金属螺丝固定控制面板:

- 2.9×9.5 DIN 7981 FormC, St. St. (A2);
- ◆ 螺丝头为半圆形。

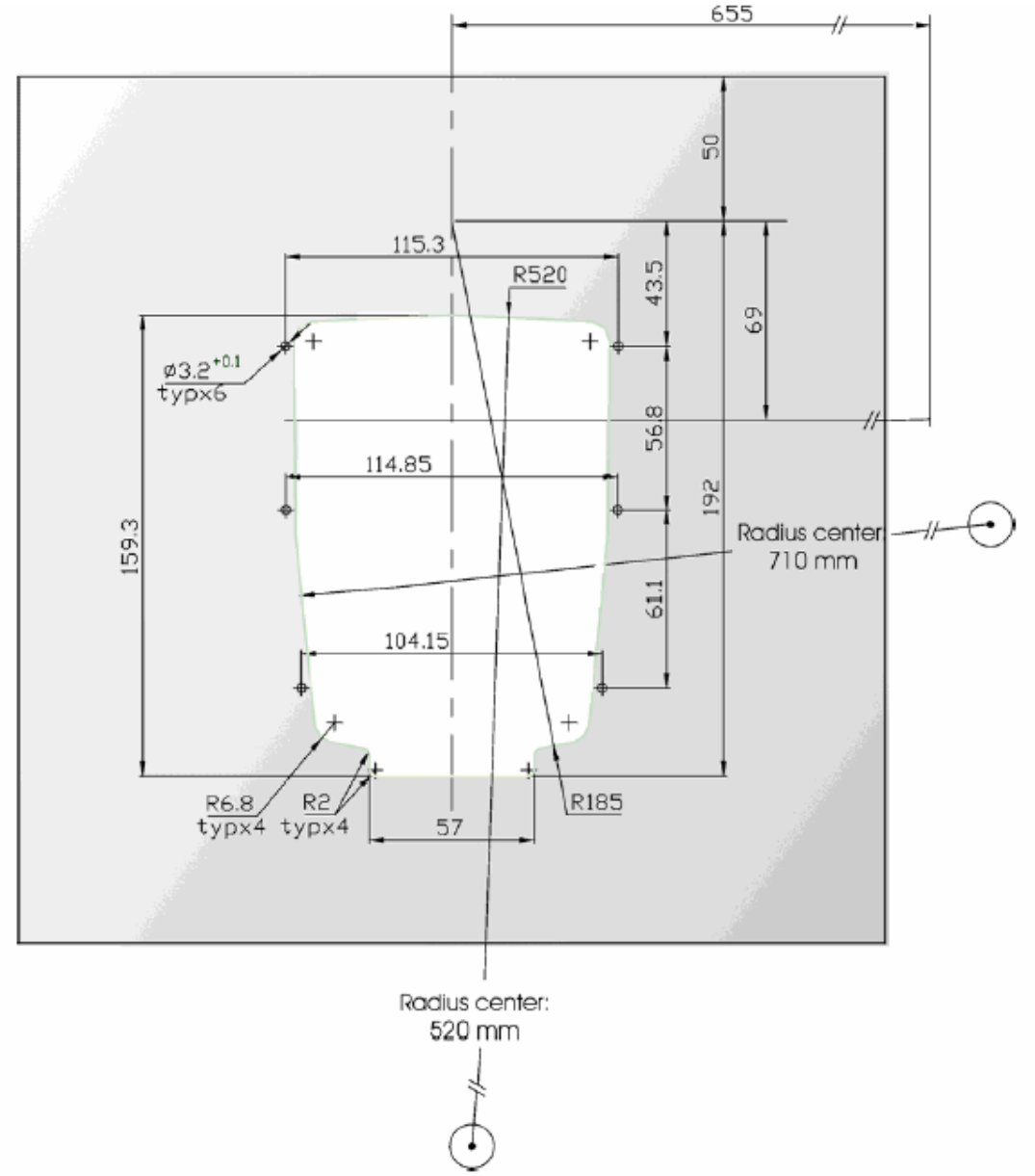

图表 30: 箱体安装图 Figure 30: Cabinet Cutting Measurements for Control Box

# 附录 F: 接线盒 The Connection Box

接线盒用于连接各种线缆,并能防止溅水。

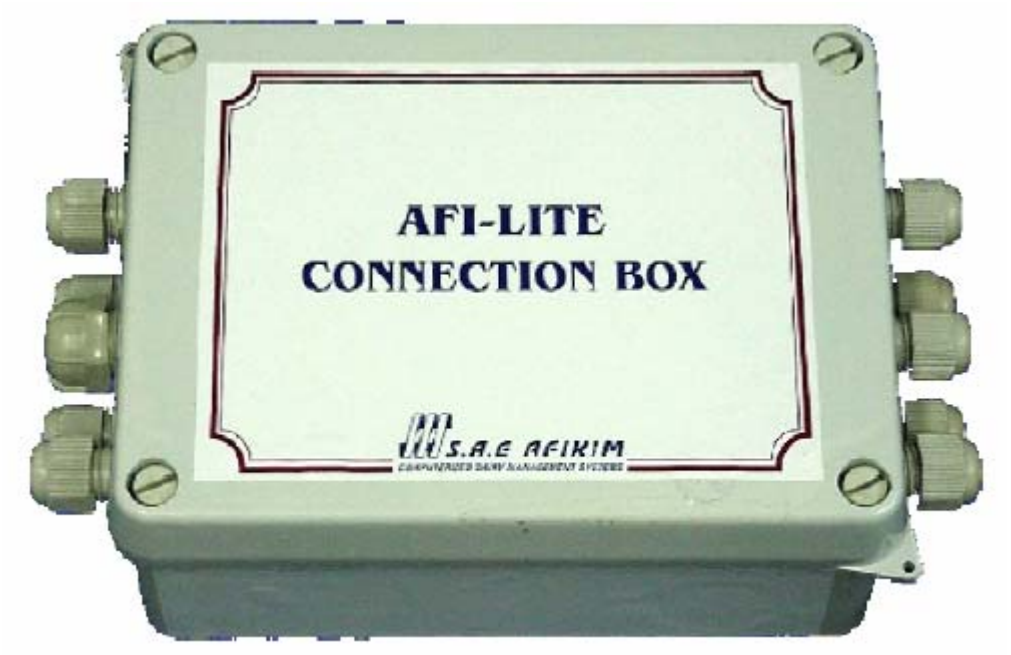

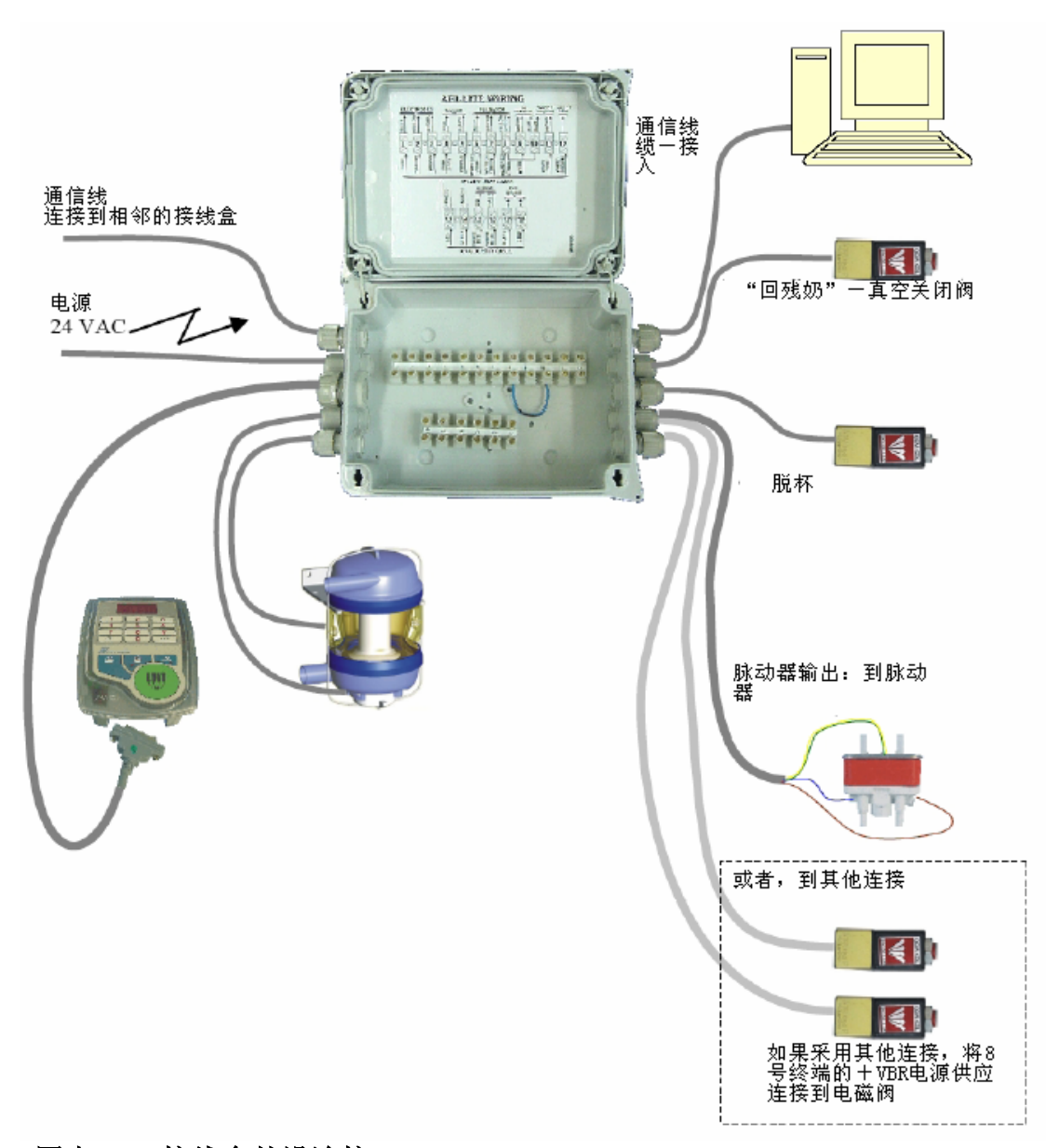

图表 32: 接线盒外设连接 Figure 32: Connection Box Peripheral Wiring 参照图 33,进行接线盒内部连接。

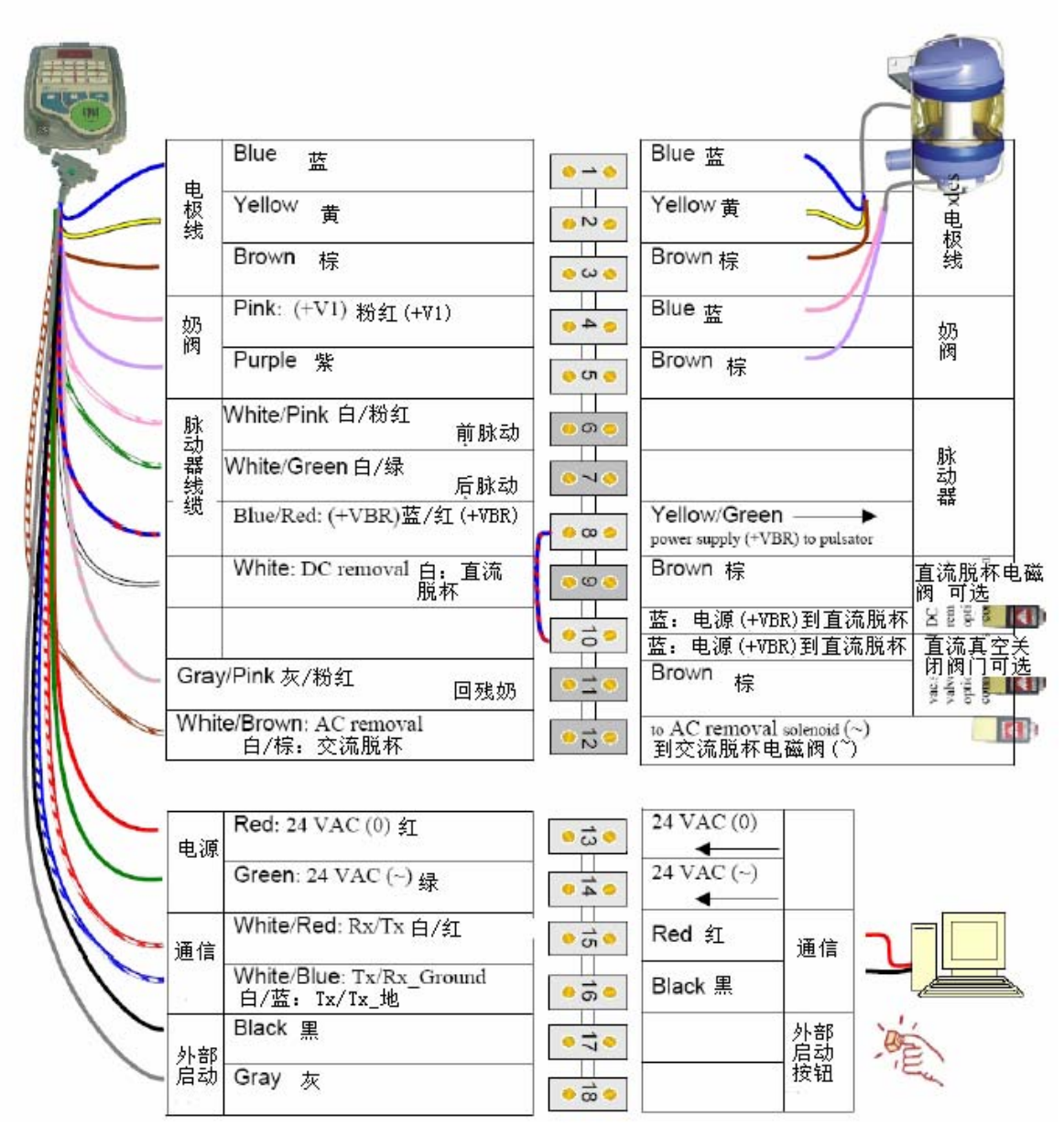

图表 33: 接线盒内部接线 Figure 33: Connection Box Internal Wiring

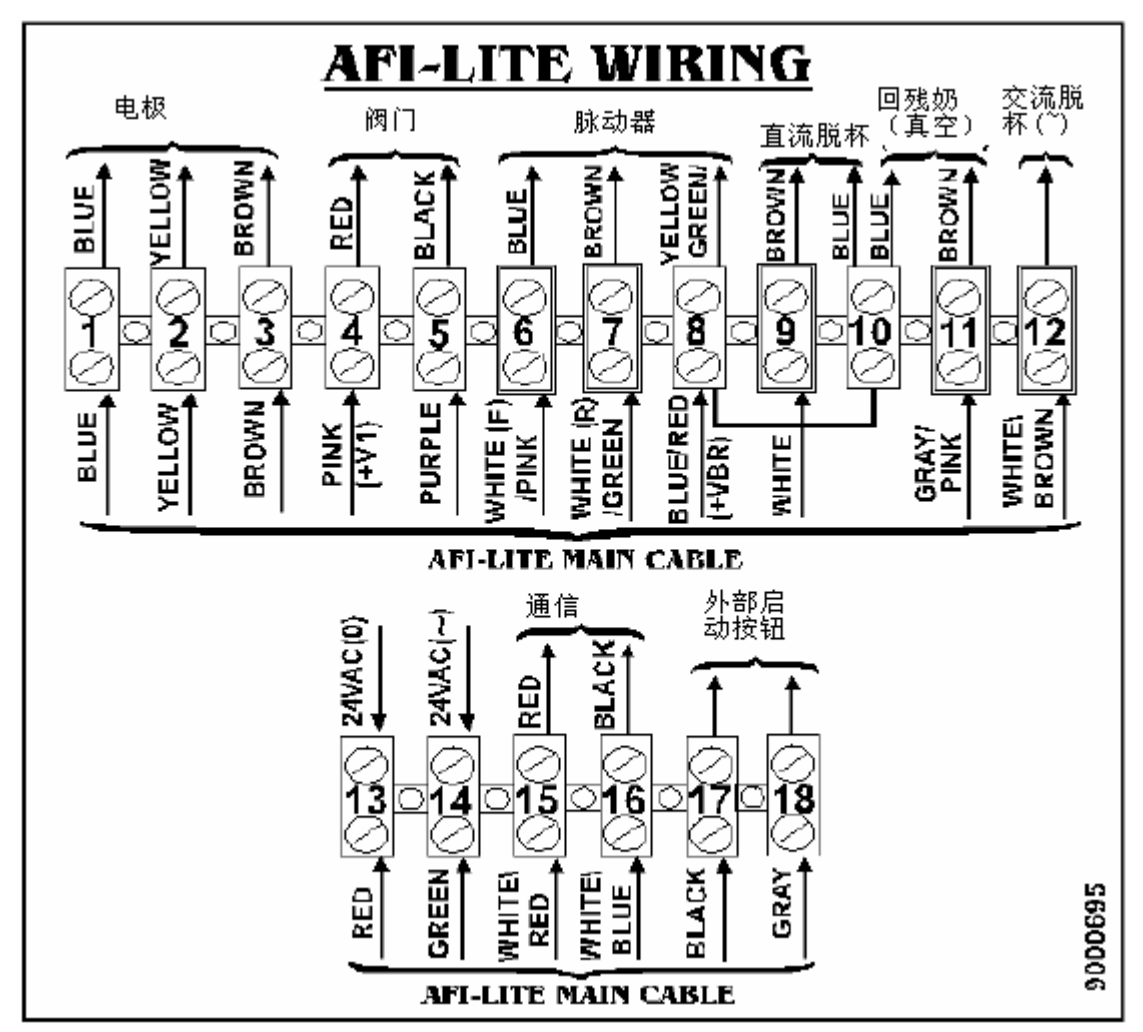

图表 34: 接线盒连接示意图 Figure 34: Connection Box Wiring Diagram

## 附录G 计量器软件版本19.33 Milk Meter S/W v19.33

系统内有一个存储器存有控制计量器的软件。最新的软件版本是19.33。此版本包含一些新的功能和更新,本附录进行详细介绍。 软件版本19.22中包含如下新功能:

- ♦ 启动延时;
- ◆ 回冲,挤净和分流(88页)

软件版本19.33中包含如下新功能:

- ◆ 定量分流,104页;
- ◆ 自动取消自动脱杯,106页;
- ◆ 开始按钮锁定,107页;
- ◆ 休眠模式, 108页;
- ◆ 强制刺激, 109页;
- ◆ 二次套杯预挤时间,110页。

本章有一个参数列表,总结了每个功能的参数设定。

注 软件升级是通过更换现有控制面板的方法实现的。在更换之前,记录下每个控制面板内的参数G和H的值,更换新的控制面板后,根据记录更改参数G和H的值。

## 启动延时 Start Delay

启动延时参数属于**APP**参数类别。它可以决定开始键 按下时刻与真空 启动的时间间隔。在羊挤奶台,每个单位表示 1 秒,在牛挤奶台,每个单 位表示 0.5 秒。比如,5099表示 99 秒(羊挤奶台)和大约 50 秒(牛挤 奶台)。

## 回冲,挤净和分流 Backflush, Strip, and Milk Diversion

本节介绍 AfiLite 计量器的一些可选功能,应用这些功能将使其他功能不能 使用,比如,脉动控制,回残奶功能。本节包括如下内容:

- ♦ 功能介绍;
- ◆ 安装,88页;
- ◆ 回冲和挤净设置选项, 91 页;
- ◆ 分流设置选项,99页。

#### 功能介绍

- ◆ 回冲: 当挤奶结束时,冲洗挤奶杯组。此功能替换脉动控制;
- 济净:当奶流速下降到某一设定值时,挤净功能可以使挤奶杯组倾斜。
   此功能替换回残奶功能;
- 回冲和挤净:两功能同时应用。则脉动控制和回残奶功能均不能用。
   在某些情况下,如果牛只具有某个代码,可使牛奶能自动分流到第二条奶管。应用此功能也会使一些功能不能用:
- ◆ 分流和挤净替换脉动控制;
- ◆ 分流替换回残奶功能(脉动控制可用);
- ◆ 分流和单独回冲, 替换脉动控制和回残奶。

#### 安装

实现某个功能包括硬件设备安装,布线和参数设置:

- ◆ 硬件设置: 水和空气管道, 阀门, 挤净设备, 各种线缆等。
- ◆ 软件设置:包括下列参数设置:

- ♦ 设置输入输出参数 [0] (见下表)
   ♦ 设置某种功能的特定参数,比如,采用回冲功能时,需要设置参数 ul.

| 功能     |                       | 参数值     |
|--------|-----------------------|---------|
| 脉动和真空  | 控制(标准设置)              | 100     |
| 回冲&回残约 | 仍                     | 1622    |
| 挤净&脉动  | 空制                    | 1664    |
| 回冲和挤净  |                       | IoES    |
| 牛奶分流&[ | 可残奶                   | 1o[ 3   |
| 牛奶分流&  | 脉动控制                  | 1006    |
| 牛奶分流&[ | 可冲                    | 1667    |
| ◆ 接线设置 | 置:采用新功能时,现有的接线设置需要调整。 | 即某个标准设置 |
| 下的功能   | 能将被替换。下表介绍了各种功能下的接线方法 | 去。      |
| 注意:    | 下表没有列出的线缆连接不能更改。      |         |

| 功能            | 接线盒终端   | 控制面板线缆颜色 |
|---------------|---------|----------|
|               | 可冲和回残奶  |          |
| 脱杯            | 12 或 9* | 白/棕      |
| 真空关闭,回残奶,排水阀门 | 11      | 灰/粉红     |
| 回气            | 6       | 白/粉红     |
| 回水            | 7       | 白/绿      |
| 挤             | 净和脉动控制  |          |
| 真空关闭, 脱杯      | 12 或 9* | 白/棕      |
| 挤净            | 11      | 灰/粉红     |
| 前脉动控制         | 6       | 白/粉红     |
| 后脉动控制         | 7       | 白/绿      |
|               | 回冲和挤净   |          |
| 脱杯            | 12 或 9* | 白/棕      |
| 挤净            | 11      | 灰/粉红     |
| 回气            | 6       | 白/粉红     |
| 回水            | 7       | 白/绿      |
|               | 分流和挤净   |          |
| 脱杯            | 12 或 9* | 白/棕      |
| 真空关闭,回残奶      | 11      | 灰/粉红     |
| 挤净            | 6       | 白/粉红     |
| 分流            | 7       | 白/绿      |
| 分             | 流和脉动控制  |          |
| 真空关闭, 脱杯      | 12 或 9* | 白/棕      |
| 分流            | 11      | 灰/粉红     |
| 前脉动控制         | 6       | 白/粉红     |
| 后脉动控制         | 7       | 白/绿      |
|               | 分流和回冲   |          |
| 真空关闭, 脱杯, 排水阀 | 12 或 9* | 白/棕      |
| 分流            | 11      | 灰/粉红     |
| 回气            | 6       | 白/粉红     |
| 回水            | 7       | 白/绿      |

\*如果采用交流电脱杯装置,连接终端12,如果采用直流电脱杯装置,连接终端9。

## 回冲和挤净设置选项 回冲和回残奶

挤完奶并脱杯后,气流和水能够注入挤奶杯组,对其进行冲洗。单独冲洗 用于牛只单独离开的挤奶台,如转盘式和厢式挤奶台。回冲功能替换脉动 控制功能。

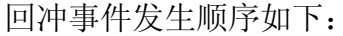

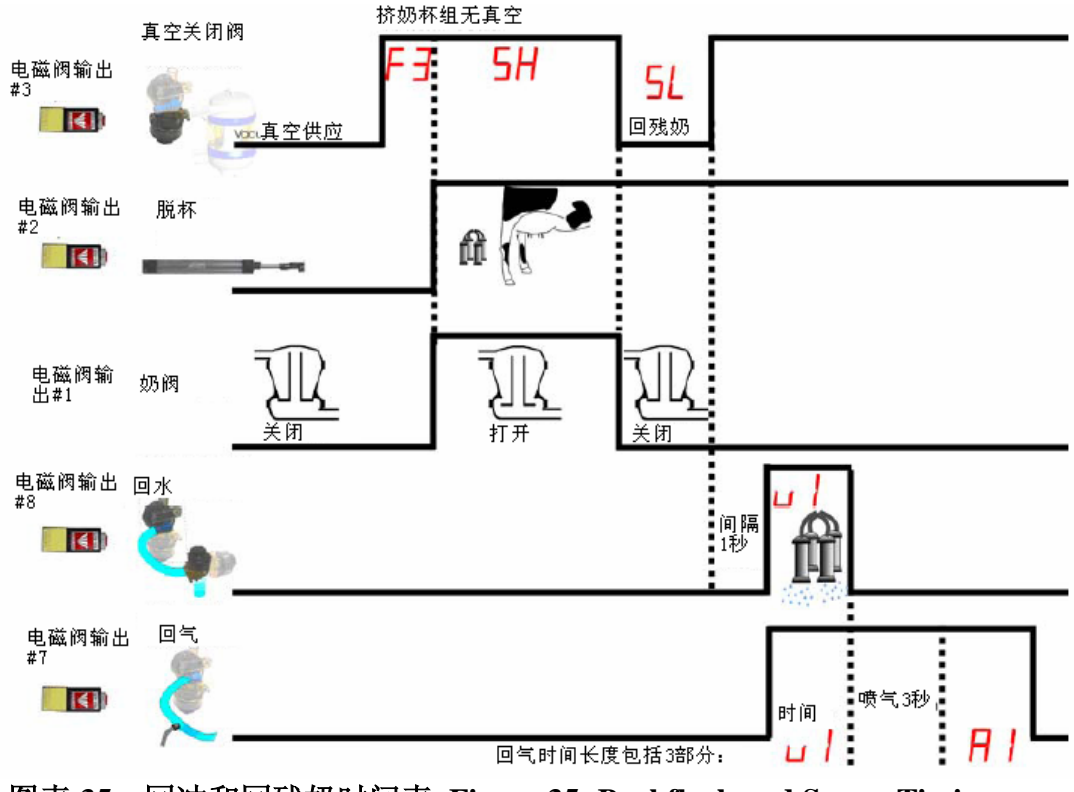

图表 35: 回冲和回残奶时间表 Figure 35: Backflush and Sweep Timing Chart

#### 软件设置

| F∃         | 决定真空关闭和脱杯的间隔(默认1秒)                 |
|------------|------------------------------------|
| SH         | 决定脱杯和回残奶的间隔。在开始阶段,奶阀打开,在结束阶        |
|            | 段,奶阀关闭(默认 4 秒)                     |
|            | 决定回残奶时间。此功能将残留在奶杯和奶管中的牛奶吸回计        |
|            | 量器内, 被计入下一头牛的产量里。如果奶管较长, 弯曲较多      |
|            | (有分倾角),则残奶较多。(默认 2 秒)              |
| 1          |                                    |
| 111        | 凹戏别后有 I 秒钟的延时。 然后后幼 凹冲:            |
| <b>-</b> , | 1. 水阀和气阀同时打开,空气和水同时冲洗。水阀打开的时       |
|            | 间 山 会 粉 1 1 小 宁                    |
|            |                                    |
|            | <b>注意</b> :此参数的默认值为 0,当设置回冲功能时,一定要 |
|            | 为此参数设置一个值,比如5秒。                    |
|            | 2. 水阀关闭后, 回气继续3秒钟;                 |
|            |                                    |
|            | 5. 如禾忽延长凹、时间,可以以且参数。               |
| HI         | 通过此参数,可以延长回气时间(单位:秒)。如果 📙 🖓 🍟      |
|            |                                    |
|            |                                    |
|            | ◆ 凹爪,凹气回旳进行 > 秒;                   |
|            | ◆ 回气 3 秒;                          |
|            | ◆ 延长回气时间2秒                         |
|            | 回气总时间为 5+3+2=10 秒。                 |
|            |                                    |

#### 硬件设置

回冲和回残奶功能需要安装供水管道,压缩过滤空气管道,阀门和管接头。 在单独回冲的挤奶位,需要下列阀门和管接头:

● 两套双向隔膜阀门;

下阀门组合:安装在计量器下方,位于水管和上阀门组合之间。它控制水流向第二个阀门组合(位于挤奶杯和计量器之间)。同时,它还控制排水阀。

 上阀门组合:安装于挤奶杯和计量器之间。它控制通向挤奶杯的水流和 真空。它安装在计量器底座的角上。

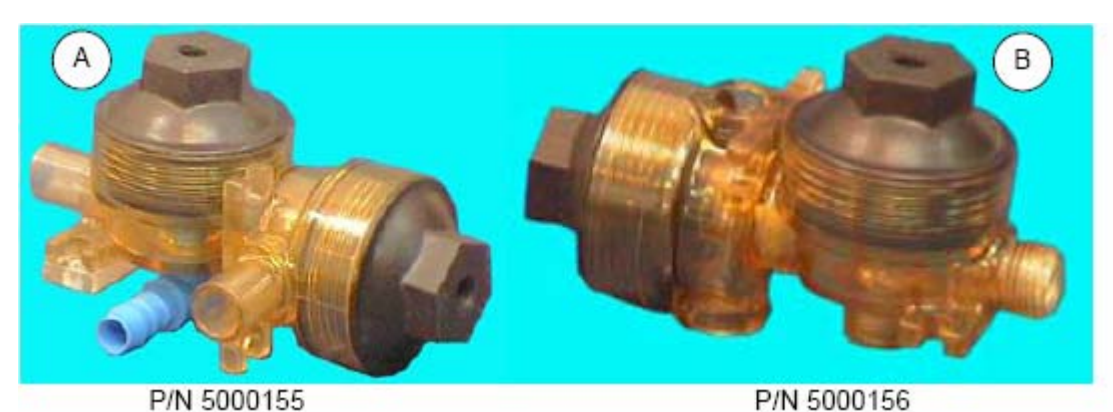

图表 36: 上(A)和下(B)阀门组合 Figure 36: Upper (A) and Lower (B) Valve Sets

- ▶ 除了隔膜阀之外,还需要空气管道接头连接压缩空气管道:
  - ◆ 4 个接头用于连接压缩空气管和 4 个阀门。如果用上图的阀门,需要 1/8"×5mm 快速适应弯接头 (quick fitting elbow joints)。阿菲金 公司提供这些接头: P/N 5000258。
  - ◆ 2 个 T 形接头连接压缩空气管 (5mm×5mm×5mm), 阿菲金公司 提供这些接头: P/N 5000253。
  - ◆ 一个插入接头连接过滤压缩空气管和水管,位于两组阀门之间。阿 菲金公司提供这些接头: P/N 500036。

一条 16mm 水管,连接水管道和阀门组合。阿菲金公司提供这些接头: P/N 5000070。

#### 接线

去除已有的接线,按下表接线。

| 注意: | 下表没有列出的线缆连接不能更改。 |
|-----|------------------|
|     |                  |

| 功能           | 接线盒终端   | 控制面板线缆颜色 |
|--------------|---------|----------|
|              | 回冲和回残奶  |          |
| 脱杯           | 12 或 9* | 白/棕      |
| 真空关闭,回残奶,排水阀 | 11      | 灰/粉红     |
| СÍ           |         |          |
| 回气           | 6       | 白/粉红     |
| 回水           | 7       | 白/绿      |

\*如果采用交流电脱杯装置,连接终端12,如果采用直流电脱杯装置,连接终端9。

#### 挤净和脉动控制

在有些牛场,在挤奶接近结束时采用挤净牛奶功能。如果此功能设置为有效,那么在挤奶结束前,挤奶杯组下降并略微倾斜。这样有可能增加流速。 采用挤净功能时,挤奶时事件顺序如下:

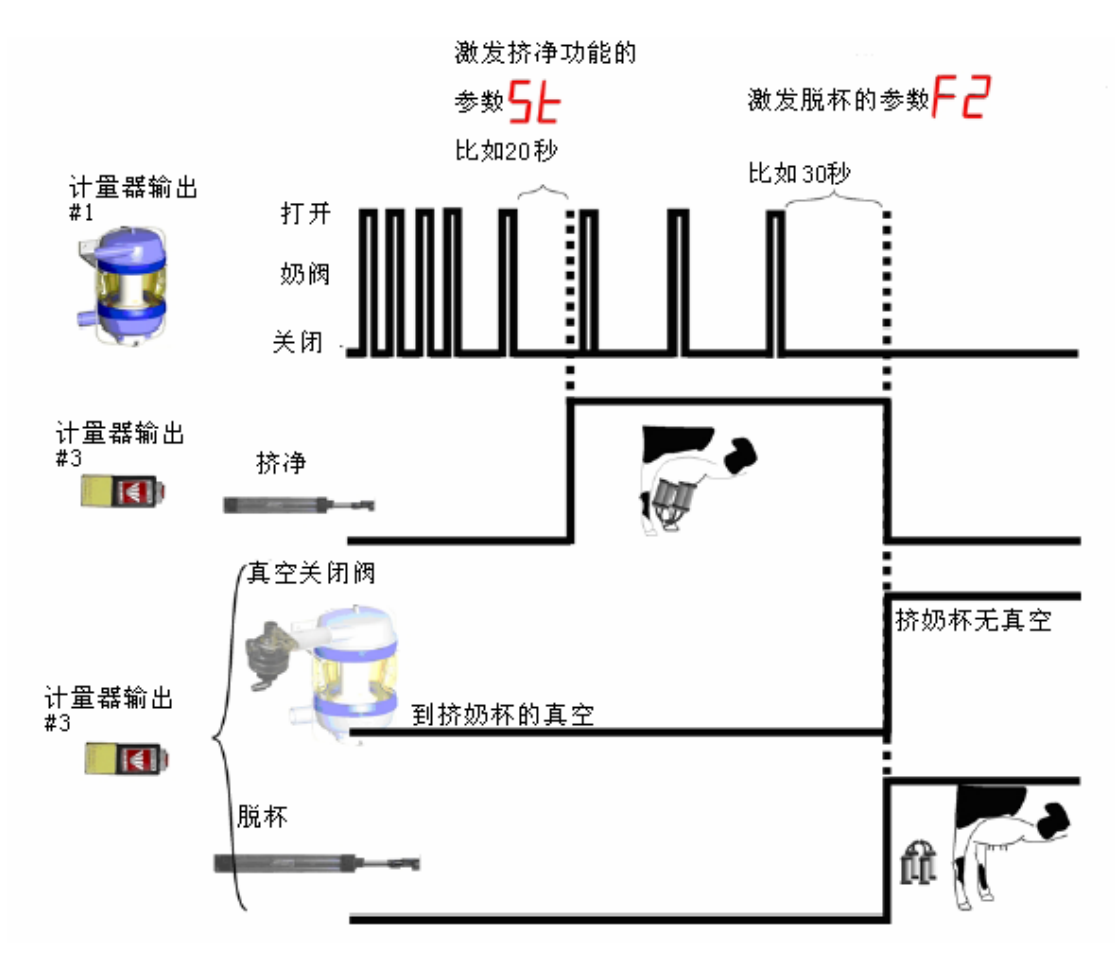

图表 37:挤净和脉动时间表 Figure 37: Strip and Pulsation Timing Chart

#### 功能介绍

当奶流速下降到某一设定值(比脱杯流速大)时,挤净功能启动。在挤净功能启动前,在控制面板的右上角有一个闪烁的点。当挤净功能启动时,挤奶杯组倾斜,右上角的点持续亮起。

下面三种情况下,挤净功能失效:

- ◆ 被挤牛具有代码 2;
- ◆ 取消自动脱杯时 (♥ 上的灯亮起);
- ◆ 当挤净功能人工取消时。同时按下 和 0 可以取消挤净功能, 再次按下又可启动。在下一头牛开始挤奶时,挤净功能有效。

#### 参数设置

使挤净功能和脉动控制生效,设置参数/ac 为 4: /ac 4。进入编程模式,同时按下 20 可以进入该参数。另外,参数 5 需要进行计算并设置数值。该参数位于 APP 参数组,进入编程模式后,同时按下 30 可进入此参数。

参数5上决定启动挤净功能时的流速。当5上设置为 20 时,如果奶阀在 20 秒内没有排空,则启动挤净功能(流速 0.6 千克/分钟)。

**注意:**参数**5**<sup>6</sup>的值必须小于参数**6**<sup>2</sup>的值。 启动挤净功能时的流速计算方法如下:

同样如果激发挤净功能的流速是 0.6 千克/分钟, 计算方法同上。

## 接线

去除已有的接线,按下表接线。

注意: 下表没有列出的线缆连接不能更改。

| 功能       | 接线盒终端   | 控制面板线缆颜色 |
|----------|---------|----------|
|          | 挤净和脉动控制 |          |
| 真空关闭, 脱杯 | 12 或 9* | 白/棕      |
| 挤净       | 11      | 灰/粉红     |
| 前脉动控制    | 6       | 白/粉红     |
| 后脉动控制    | 7       | 白/绿      |

\*如果采用交流电脱杯装置,连接终端12,如果采用直流电脱杯装置,连接终端9。

## 回冲和挤净功能

回冲和挤净功能可以同时使用,替代脉动控制和回残奶功能。 事件发生顺序如下:

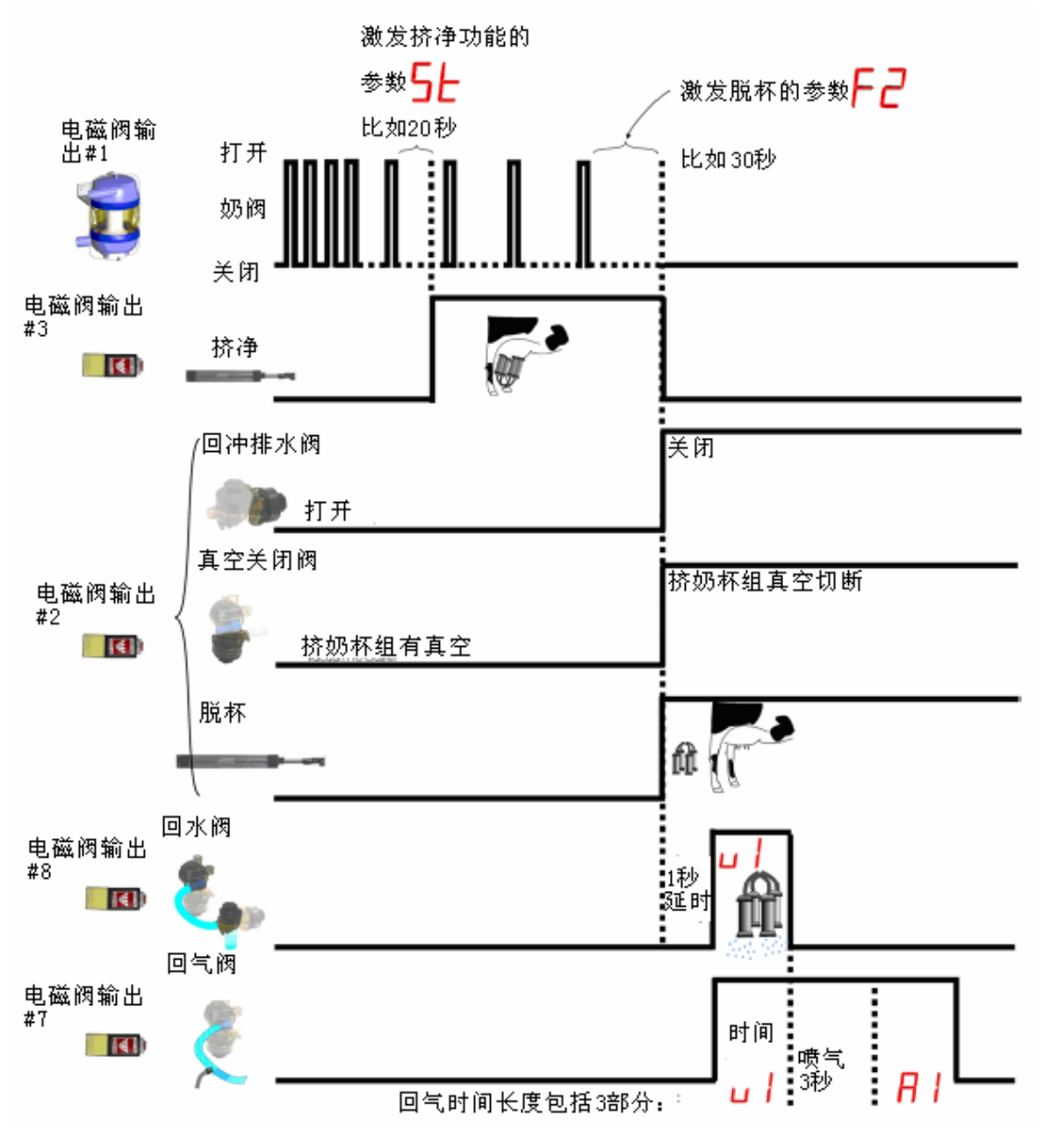

图表 38: 回冲和挤净功能时间表 Figure 38: Combined Backfluse and Strip Timing Chart

#### 参数设置

为使回冲和挤净功能生效,需要设置参数 10 5. 10 5。进入编程模式,同时按下 20 可以进入该参数。另外,还有三个参数需要进行设置。该参数位于 APP 参数组,进入编程模式后,同时按下 20 3 可进入此参数。

| 51- | 此参数决定激发挤净功能的流速。                      |
|-----|--------------------------------------|
|     | 注意: 56的值必须比F2大。                      |
|     | 回残奶后有1秒钟的延时。然后启动回冲:                  |
|     | 1. 水阀和气阀同时打开,空气和水同时冲洗。水阀打开的          |
|     | 时间由参数 4 ,决定。                         |
|     | 注意:此参数的默认值为 0,当设置回冲功能时,一定要           |
|     | 为此参数设置一个值,比如5秒。                      |
|     | 2. 水阀关闭后, 回气继续3秒钟;                   |
|     | 3. 如果想延长回气时间,可以设置参数 <mark>月</mark> 。 |
| R   | 通过此参数,可以延长回气时间(单位:秒)。如果              |
|     | 置为5秒,那么:                             |
|     | ◆ 回水,回气同时进行5秒;                       |
|     | ◆ 回气 3 秒;                            |
|     | ◆ 延长回气时间2秒                           |
|     | 回气总时间为 5+3+2=10 秒。                   |

接线

根据要求安装挤净功能。阀门和接头(3个T形和1插入接头)。参照93页。

| 注意: | 下表没有列出的线缆连接不能更改。 |
|-----|------------------|
|     |                  |

| 功能    | 接线盒终端   | 控制面板线缆颜色 |  |  |  |
|-------|---------|----------|--|--|--|
| 回冲和挤净 |         |          |  |  |  |
| 脱杯    | 12 或 9* | 白/棕      |  |  |  |
| 挤净    | 11      | 灰/粉红     |  |  |  |
| 回气    | 6       | 白/粉红     |  |  |  |
| 回水    | 7       | 白/绿      |  |  |  |

\*如果采用交流电脱杯装置,连接终端12,如果采用直流电脱杯装置,连接终端9。

#### 牛奶分流

在有些情况下,如果牛只具有某些代码,牛奶可以自动分流到第二条奶管。 在所有的设置下,如果牛只具有下列代码,则牛奶会被分流:

- ◆ 代码 4-牛奶分流 (见代码 6),没有任何警示;
- ◆ 代码 5-干奶牛
- ◆ 代码7-常用作"注射了抗生素的牛"
- ◆ 代码 8-新生牛 (初乳)。
- 代码 6一牛奶分流并有警示灯或声音警报。只有前 200 克奶被分流进入 第二条管道:即奶阀第一次打开时的牛奶进入第二条管道。随后的牛奶 进入第一条管道。牛奶中的细菌都聚集在乳腺的底部,所以,开始的一 部分牛奶细菌含量较多。如果有些牛可能有这种情况,可以给它们添加 代码 6,此时,这些牛的前 200 毫升奶不会进入主管道。

牛奶分流功能有3个选项:

- ◆ 分流和挤净功能: 替代脉动控制 (回残奶可用);
- ◆ 分流: 替代回残奶 (流量控制可用);
- ◆ 分流和回冲: 替代脉动控制和回残奶。

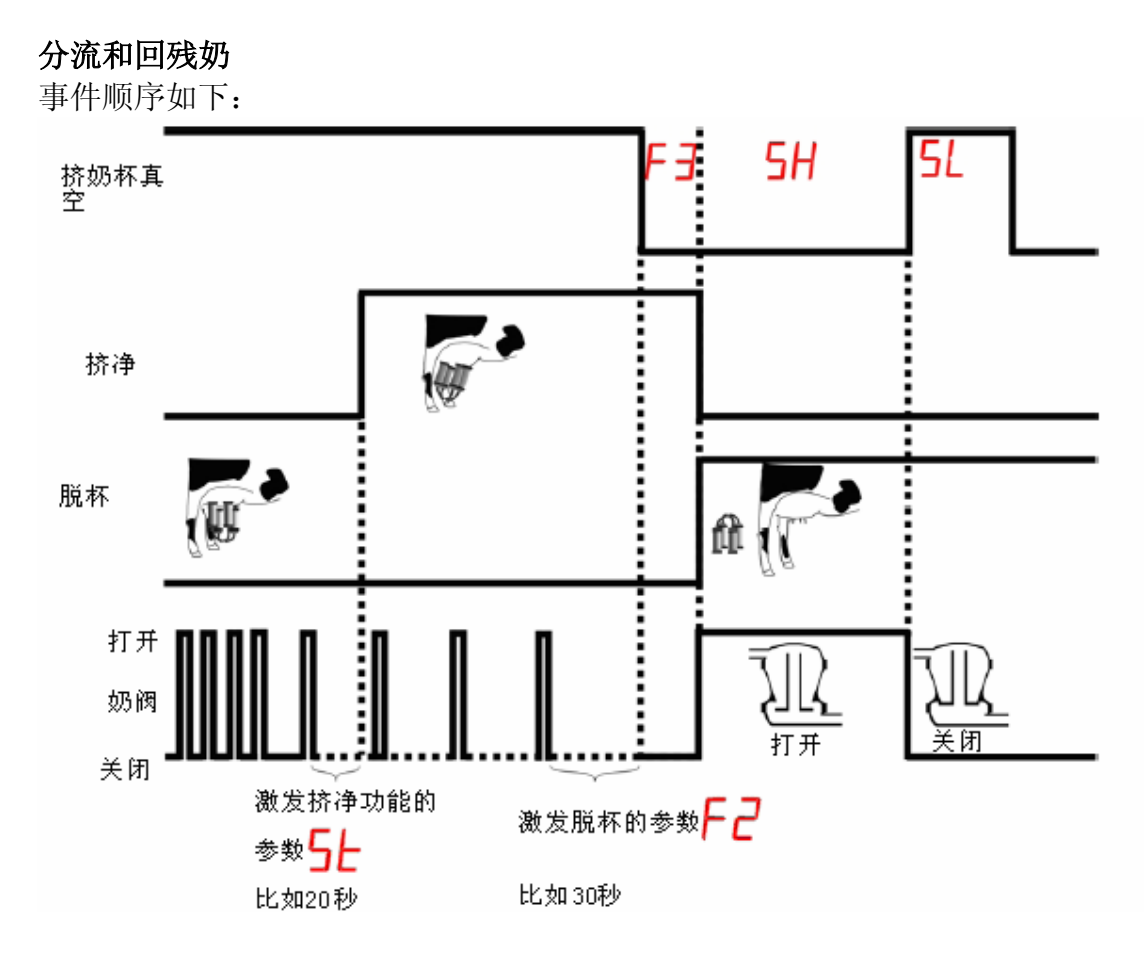

图表 39: 分流和挤净时间表 Figure 39: Milk Diversion and Strip Timing Chart

#### 参数设置

为使分流和挤净功能生效,需要设置**一**为 3: **一**了。进入编程模式,同时按下 一 页 可以进入该参数。另外,有两个参数需要设置:

| ◆ 52 是一个应用参数 ( 3 );                                |                                   |  |  |  |
|----------------------------------------------------|-----------------------------------|--|--|--|
| ◆ 5□是一个系统参数 ( 22 2 2 2 2 2 2 2 2 2 2 2 2 2 2 2 2 2 |                                   |  |  |  |
| SE                                                 | 此参数决定激发挤净功能的流速。<br>注意:56的值必须比F2大。 |  |  |  |
| 50                                                 | 这个参数决定分流功能是否有效,设置为5001(分流功能有效)    |  |  |  |

#### 接线

安装第二条奶管道和牛奶分流阀门。

按下面的表格进行接线:

注意: 下表没有列出的线缆连接不能更改。

| 功能       | 接线盒终端   | 控制面板线缆颜色 |
|----------|---------|----------|
|          | 分流和挤净   |          |
| 脱杯       | 12 或 9* | 白/棕      |
| 真空关闭,回残奶 | 11      | 灰/粉红     |
| 挤净       | 6       | 白/粉红     |
| 分流       | 7       | 白/绿      |

\*如果采用交流电脱杯装置,连接终端12,如果采用直流电脱杯装置,连接终端9。

## 分流和脉动控制

在这种组合下,分流功能替代回残奶功能,脉动控制可用。

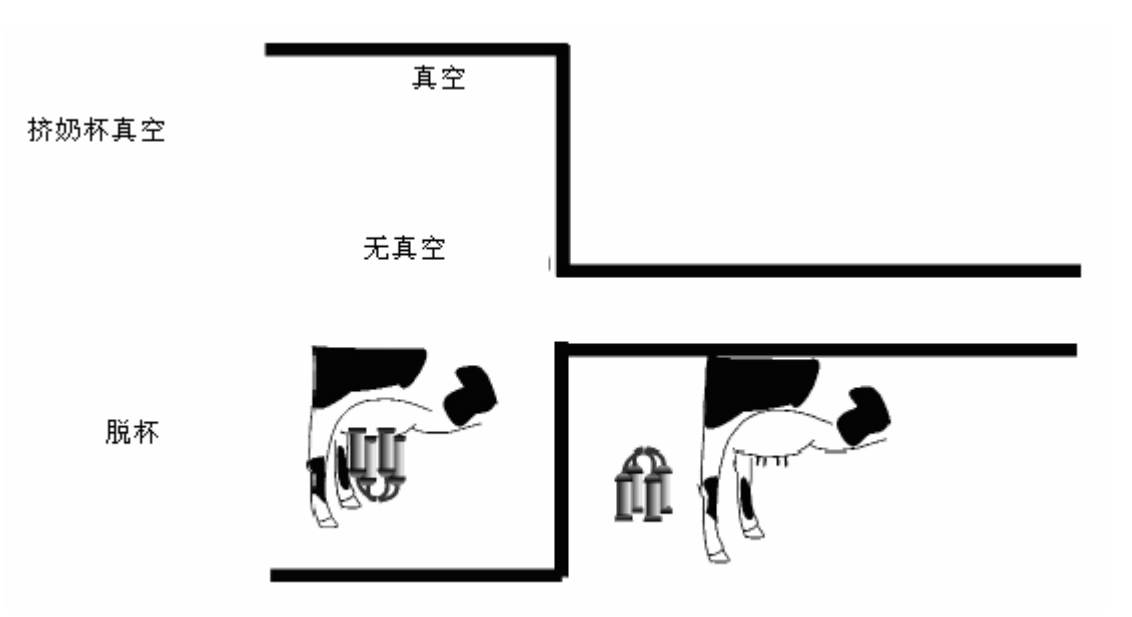

图表 40: 分流和脉动控制时间表 Figure 40: Milk Diversion and Pulsation Timing Chart

#### 参数设置

为使分流和脉动控制生效,需要设置IOC为 6: IOC5。进入编程模式,同时按下 O 可以进入该参数。另外,参数 50 必须设置为 500 (分流功能有效)。

#### 接线

安装第二条奶管道和牛奶分流阀门。 按下面的表格进行接线:

注意: 下表没有列出的线缆连接不能更改。

| 功能       | 接线盒终端 控制面板线缆颜 |      |
|----------|---------------|------|
|          | 分流和脉动控制       |      |
| 真空关闭, 脱杯 | 12 或 9*       | 白/棕  |
| 分流       | 11            | 灰/粉红 |
| 前脉动控制    | 6             | 白/粉红 |
| 后脉动控制    | 7             | 白/绿  |

\*如果采用交流电脱杯装置,连接终端12,如果采用直流电脱杯装置,连接终端9。

## 分流和回冲功能

分流和回冲功能可以同时使用,替代脉动控制和回残奶功能。 事件顺序如下:

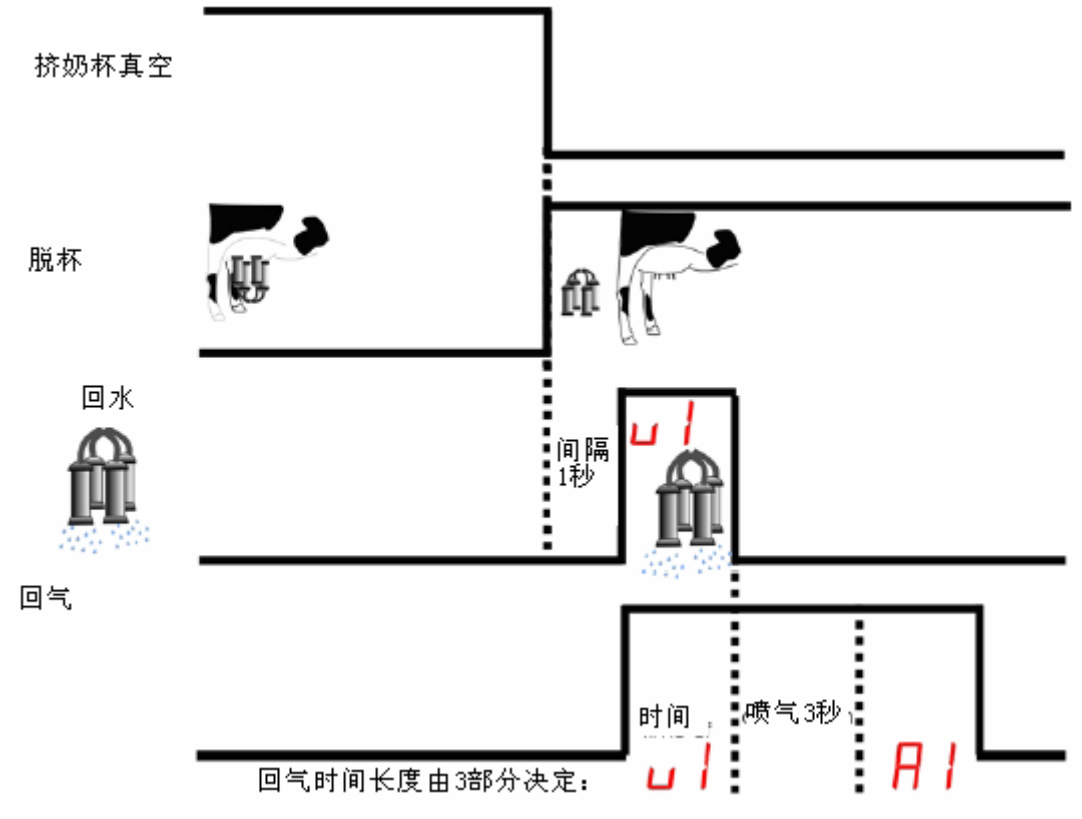

图表 41: 分流和回冲时间表 Figure 41: Combined Milk Diversion and Backflush Timing Chart

## 参数设置

为使分流和回冲生效,需要设置**一**为7**一**。进入编程模式,同时按下一一可以进入该参数。另外,3个参数需要设定:

|  | H i | 和山 | 是应用参数 | (C | ~ | 8 | 3 | ); |
|--|-----|----|-------|----|---|---|---|----|
|--|-----|----|-------|----|---|---|---|----|

◆ 5□是系统参数 ( \_\_\_\_\_ & 1 )

| 50 | 这个参数决定分流功能是否有效,设置为 <b>5001</b> (分流功能有效)                                                                                                    |
|----|----------------------------------------------------------------------------------------------------|
| ц  | 回残奶后有1秒钟的延时。然后启动回冲:<br>4. 水阀和气阀同时打开,空气和水同时冲洗。水阀打开的<br>时间由参数 / 决定。<br>注意:此参数的默认值为0,当设置回冲功能时,一定要<br>为此参数设置一个值,比如5秒。<br>5. 水阀关闭后,回气继续3秒钟;<br>6. 如果想延长回气时间,可以设置参数 / 。 |
| A  | <ul> <li>通过此参数,可以延长回气时间(单位:秒)。如果 ↓ 设置为 5 秒,那么:</li> <li>● 回水,回气同时进行 5 秒;</li> <li>● 回气 3 秒;</li> <li>● 延长回气时间 2 秒<br/>回气总时间为 5+3+2=10 秒。</li> </ul>               |

#### 接线

按下面的表格进行接线:

注意: 下表没有列出的线缆连接不能更改。

| 功能            | 接线盒终端   | 控制面板线缆颜色 |
|---------------|---------|----------|
|               | 分流和回冲   |          |
| 真空关闭, 脱杯, 排水阀 | 12 或 9* | 白/棕      |
| 分流            | 11      | 灰/粉红     |
| 回气            | 6       | 白/粉红     |
| 回水            | 7       | 白/绿      |

\*如果采用交流电脱杯装置,连接终端12,如果采用直流电脱杯装置,连接终端9。

## 定量分流

介绍

该功能可以控制分流到第二条奶管道的奶量。当设定的奶量分流后,阀门 复原,奶流入主奶管。

## 启动

| 在参数类别5456中,设置50为5001。              |
|------------------------------------|
| 默认                                 |
| 00 (关闭)                            |
| 运行                                 |
| 在参数类别 <b>用PP</b> 中,设置参数 <b>台</b> 。 |
| 范围                                 |
| 0-99                               |
| 单位: 200 克。                         |
| 1.88                               |

注意:如果设置为**し**00,分流功能取消。 **し**00=200克 **し**00=400克 **し**00=600克,依此类推。

### 一键切换清洗/挤奶模式

介绍

在鱼骨式和并列式挤奶台,通过控制面板可以一键切换清洗模式和挤奶模 式。

有两种选择:

- ◆ 在清洗模式和脱杯模式(没有真空和脉动)间切换;
- ◆ (从版本 19.33 开始)将同侧的控制面板切换到完全清洗模式(真空打 开,脉动启动,计量器排空清洗液)。

两种选择的启动方式相同:

#### 启动

要求阿菲牧 3.01(及以上)和通信协议 C2000。无需硬件设置。 挤奶位分组(阿菲牧 3.02)

- 1. 打开工具→参数→站台 (左下角图表);
- 2. 参数 GC 后打勾;
- 3. 单击 OK;
- 4. 输入密码 (默认: afi);

#### 打开远程更改参数功能

- 1. 双击屏幕右下角的33;
- 2. 在实时窗口中,单击 ,产奶量;
- 3. 单击 , 产奶量 按钮,显示计量器参数。

| 牛奶参数                                                                                                    |                  | ×        |
|----------------------------------------------------------------------------------------------------|------------------|----------|
| 出口重置-打开出口门后系统重置的时间<br>减少每组的奶杯组数<br>Allow Remote Parlor Operations (I-enable, O-disable)<br>最后一头牛进入时入口自动关闭(1-有效,O-无效) | 3<br>0<br>1<br>0 | OK<br>取消 |

图表 42: 挤奶参数窗口 Figure 42: Milk Parameter Screen

- 4. 单击第三行;
- 5. 双击右侧的数值, 改为 1;
- 6. 单击 OK 按钮。

### 无真空操作

(版本19.00)

在控制面板发送信息**741。** 同侧所有挤奶杯组上升,并且所有控制面板退出清洗模式。 发送信息**147。** 同侧所有控制面板进入清洗模式,无真空和脉动。

## 有真空操作

(版本 19.33)

在一个控制面板上发送信息247。

同侧所有控制面板(挤奶杯组已在清洗座上)进入清洗模式,并且该侧开始清洗(真空和脉动打开)。

## 自动取消自动脱杯

介绍

这个功能可以自动取消自动脱杯 (对于奶流速慢的牛只)。

启动

## 在参数类别与456中,设置用C 为用C 1。

如果挤奶牛只有代码 01 (此代码的含义可以自定义),则自动脱杯功能自动 取消。 默认

款认

00 (关闭)

## 开始挤奶键锁定

介绍

这个功能用于防止将坏奶挤入主奶管。如果牛号没有识别或牛只具有代码 5 -8,该功能使开始挤奶键失效,从而提醒挤奶工对牛只引起注意。 启动

在参数类别**545**E中,设置参数**L0**为**L01**。 默认 **00**(关闭) 操作 如果牛只有代码 5-8,那么开始挤奶键 (AfiFlo 2000)或 (AfiLite) 锁定,并显示**LoCd**。 **解锁** 发送信息**7日9**。

## 外部启动按钮

外部启动按钮 和开始挤奶键 (AfiFlo 2000)或 (AfiLite)功能相同。

例外

如果牛只有代码,则不能通过外部启动按钮开始挤奶,只能通过双击控制 面板上的开始键。

#### 休眠模式

#### 介绍

在寒冷的季节,可以启动休眠模式功能。进入休眠模式后,奶阀不活动且 无脉动,但控制面板内有电流,用来保持部件的温度。此功能要求挤奶台 在班次结束时继续供电。

#### 启动

在参数组别目 1月6,设置参数56。

注意:如果为5L设置了一个无效参数(1-14),则显示6AdP。 默认

00 (关闭)

#### 范围

15-99 (分钟)。

#### 操作

在下列模式下可以启动休眠模式:

- ◆ 清洗模式;
- ♦ 挤奶模式;
- ◆ 脱杯模式。

#### 当休眠模式启动后

**如果**计量器处于清洗,挤奶或脱杯模式 并且设定的时间已过,且没有任何按键操作或输出,如,阀门打开。 **那么**,系统进入休眠模式。

#### 在休眠模式下

- 控制面板不发送输出信号到
  - ♦ 脉动器
  - ♦ 分流
  - ◆ 其他功能(挤净,脱杯,回冲)
  - ◆ 阀门
- 控制面板上显示 8888.

#### 唤醒

下面任一操作可以将系统从休眠模式唤醒:

- 在班次内,打开或关闭牛门;
- 在挤奶位分组情况下,向控制面板发送命令;
- 在控制面板上按任意键。

唤醒后,控制面板进入休眠前的模式。

#### 附录 G 计量器软件版本 19.33 Milk Meter S/W v19.33

强制刺激 介绍 如果牛只有代码3,按开始键后,自动启动刺激功能。 启动 在参数类别与↓与↓中,设置用5 为用501。 默认 00 (关闭) 操作 设置参数与↓为除了0以外的一个值(选择刺激时间长度); 注意:奶量为0时即开始刺激。

## 二次套杯预挤时间

介绍

如果进行了二次套杯,此功能给二次套杯定义的一个预挤时间(最短挤奶时间)。

启动

在参数类别与上口P中,为设置参数F5。

默认

06(单位:10秒),即60秒。

范围

0-15

执行

如果挤奶杯过早脱杯,二次套杯后,预挤时间根据情况如下调整:

| 首次脱杯时间 (T)                     | 二次套杯的预挤时间 |
|--------------------------------|-----------|
| T <f5< td=""><td>F1</td></f5<> | F1        |
| F1>T>F5                        | 剩余的 F1+F5 |
| T>F1                           | F5        |

注意: F5 必须小于 F1, 否则会显示错误信息**b**AdP。 F5 的值必须在每个控制面板上单独设置,在以后的阿菲牧版本中, F5 将能够通过电脑设置。
## 参数表

每个参数有一个快捷方式,每一个参数有一个默认值。需要时,可以通过 默认的按键组合修改参数值。下表是一个参数的列表。

| 更改参数: 1. 同时按下 2. 切换参数组别,查找参数,输入数值; 3. 同时按下 & C 保存。                                                                                                    |                                                                                                    |
|----------------------------------------------------------------------------------------------------|----------------------------------------------------------------------------------------------------|
| <ul> <li>▲</li> <li>▲</li> <li>▲</li> <li>▲</li> <li>▲</li> <li>▲</li> <li>第奶位编号</li> <li>输入输出设置</li> <li>加载默认设置</li> </ul>                                                                                                    |                                                                                                    |
| <b>10</b> 牛奶分流 <b>50</b> 新计量器体 <b>50</b> 特殊通信 <b>56</b> ヤ殊通信 <b>56</b> 厢式挤奶台 <b>57</b> 独立挤奶台 <b>57</b> 独立挤奶台 <b>57</b> 独立挤奶台 <b>57</b> 独立挤奶台 <b>57</b> 独立挤奶台 <b>57</b> 独立挤奶台 <b>57</b> 独立挤奶台 <b>57</b> 独立挤奶台 <b>57</b> 自动脉动比 <b>56</b> 远程更改参数 <b>10</b> 目前未用 <b>10</b> 真空控制                                                                                                    | <ul> <li>●● 脉动次数/分钟,用 1 切换数值:</li> <li>50,52,55,58,60,90,100,110,140,160,170</li> <li>60 40 脉动比率,用 2 切换数值:</li> <li>50/50,55/45,57/43,00/40,63/37,65/35,61/33,70/30</li> <li>□ 流量控制脉动,用 3 切换数值</li> <li>● ●● 脉动器类型,0 - 普通,1 - 反向</li> </ul> |
| <ul> <li>Virtual Start</li> <li>PC</li> <li>目前未用</li> <li>●</li> <li>●</li></ul> | <ul> <li>✓ &amp; 5</li> <li>□ J ∪ ∪ 刺激脉动次数,用 1 切换;</li> <li>□ □ 切换;</li> <li>□ □ ∪ ∪ 刺激脉动比率用 2 切换;</li> <li>□ □ □ □ □ □ □ □ □ □ □ □ □ □ □ □ □ □ □</li></ul>                                                                                 |
| H       中部电极精度         H       上部电极精度         B       G 值一克数调整         B       奶阀延迟         P       校正比率         R       不要更改         H       目前未用                                                                                                    | *       &         F       最少挤奶时间(预挤时间)         IP       过早脱杯警示         F2       低流速时间         EE       最长挤奶时间         G       奶杯定位                                                                                                    |